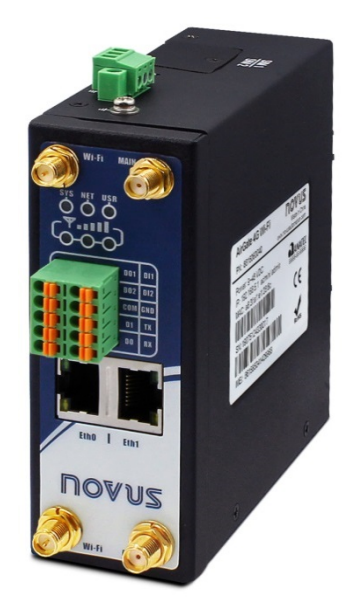

# AirGate 4G

**INSTRUCTION MANUAL V1.0x B** 

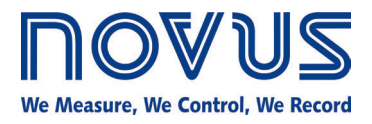

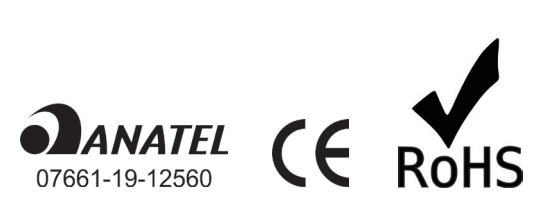

| 1 | SAFE  | TY ALERTS                             | 5                        |
|---|-------|---------------------------------------|--------------------------|
|   | 1.1   | INTERFERENCE ISSUES                   | 5                        |
| 2 | INTRO | DUCTION                               | 6                        |
|   | 2.1   | FEATURES AND BENEFITS                 | 6                        |
|   | 2.2   | MECHANICAL SPECIFICATIONS             | 7                        |
|   | 2.3   | PACKAGE CHECKLIST                     | 7                        |
| 3 | INSTA | LLATION                               | 9                        |
|   | 3.1   | DEVICE OVERVIEW                       | 9                        |
|   |       | 3.1.1 FRONT PANEL                     | 9                        |
|   |       | 3.1.2 LEFT SIDE PANEL                 | 9                        |
|   | 3.2   | LED INDICATOR                         | 10                       |
|   | 3.3   | ETHERNET PORT INDICATOR               | 10                       |
|   | 3.4   | CONNECTOR PIN DEFINITION              | 11                       |
|   |       | 3.4.1 SERIAL PORTS & DIDO             | 11                       |
|   |       | 3.4.2 POWER INPUT                     | 12                       |
|   | 3.5   | RESET BUTTON                          | 12                       |
|   | 3.6   | SIM CARD                              | 12                       |
|   | 3.7   | ANTENNAS                              | 13                       |
|   |       | 3.7.1 AIRGATE 4G                      | 13                       |
|   |       | 3.7.2 AIRGATE 4G WI-FI                | 13                       |
|   | 3.8   | DIN RAIL                              | 13                       |
|   | 3.9   | PROTECTIVE GROUNDING INSTALLATION     | 14                       |
|   | 3.10  | POWER SUPPLY INSTALLATION             | 14                       |
|   | 3.11  | TURN ON THE DEVICE                    | 14                       |
| 4 | ACCE  | SS TO WEB PAGE                        | 15                       |
|   | 4.1   | PC CONFIGURATION                      | 15                       |
|   |       | 4.1.1 SET AN IP ADDRESS AUTOMATICALLY | 15                       |
|   |       | 4.1.2 SET AN STATIC IP ADDRESS        | 15                       |
|   | 4.2   | FACTORY DEFAULT SETTINGS              | 16                       |
|   | 4.3   | LOGIN TO WEB PAGE                     | 16                       |
| 5 | WEB I | NTERFACE                              | 17                       |
|   | 5.1   | WEB INTERFACE                         | 17                       |
|   |       | 5.1.1 WEB PAGE BUTTONS                | 17                       |
|   | 5.2   | OVERVIEW                              | 18                       |
|   |       | 5.2.1 STATUS                          | 18                       |
|   |       | 5.2.2 SYSLOG                          | 19                       |
|   | 5.3   | LINK MANAGEMENT                       | 20                       |
|   |       | 5.3.1 CONNECTION MANAGER              | 20                       |
|   |       | 5.3.2 CELLULAR                        | 22                       |
|   |       | 5.3.3 ETHERNET                        | 24                       |
|   |       | 5.3.4 WI-FI                           | 29                       |
|   | 5.4   | INDUSTRIAL INTERFACE                  | 32                       |
|   | •••   | 5.4.1 SERIAI                          | 32                       |
|   |       | 542 DIGITAL I/O                       | 34                       |
|   | 5.5   | NETWORK                               | 36                       |
|   | 010   | 5.5.1 FIREWALL                        | 36                       |
|   |       | 5.5.2 ROUTE                           | 38                       |
|   |       | 5.5.3 VRRP                            | 39                       |
|   |       | 5.5.4 IP PASSTHROUGH                  | 40                       |
|   | 56    | APPLICATIONS                          | 41                       |
|   | 0.0   | 561 DDNS                              | ±+<br>∕1                 |
|   |       | 5.6.2 SMS                             | יד-<br>10                |
|   |       |                                       | -⊤∠<br>///               |
|   | 57    |                                       | -++<br>/5                |
|   | 5.1   |                                       | - <del>-</del> -J<br>//5 |
|   |       |                                       | -10                      |

|         | 5.7.2            | IPSec                                         | 4        |
|---------|------------------|-----------------------------------------------|----------|
|         | 5.7.3            | GRE                                           | 5        |
| 5.8     | MAINTI           | ENANCE                                        | 5        |
|         | 5.8.1            | UPGRADE                                       | 5        |
|         | 5.8.2            | SOFTWARE                                      | 5        |
|         | 5.8.3            | SYSTEM                                        | Ę        |
|         | 5.8.4            | CONFIGURATION                                 | F        |
|         | 585              |                                               |          |
|         |                  |                                               |          |
| 6 1     | NALO             |                                               |          |
| 0.1     | R0202.           |                                               |          |
|         | 0.1.1            |                                               | C        |
|         | 6.1.2            | RS232 CABLE                                   | 5        |
|         | 6.1.3            |                                               | 5        |
|         | 6.1.4            | TEST                                          | 5        |
| 6.2     | RS485:           | TRANSPARENT MODE WITH TCP CLIENT              | 6        |
|         | 6.2.1            | TOPOLOGY                                      | θ        |
|         | 6.2.2            | RS485 CABLE                                   | 6        |
|         | 6.2.3            | CONFIGURATION                                 | 6        |
|         | 6.2.4            | TEST                                          | θ        |
| 6.3     | OpenVI           | PN CERTIFICATES GENERATED                     | 6        |
|         | 6.3.1            | OpenVPN SOFTWARE INSTALLED                    | 6        |
|         | 6.3.2            | CERTIFICATES GENERATED                        | 6        |
| 6.4     | OpenVI           | PN WITH X.509 CERTIFICATE                     | 6        |
|         | 641              |                                               | F        |
|         | 642              | CONFIGURATION                                 |          |
|         | 6/3              |                                               |          |
|         | 644              |                                               |          |
| C E     | 0.4.4<br>Onon\// |                                               | <i>1</i> |
| 0.0     | Openvi           |                                               | <i>1</i> |
|         | 0.5.1            |                                               |          |
|         | 6.5.2            |                                               |          |
|         | 6.5.3            |                                               | 1        |
|         | 6.5.4            | TEST                                          | 7        |
| 6.6     | OpenVI           | PN CLIENT WITH USERNAME & PASSWORD            | 7        |
|         | 6.6.1            | TOPOLOGY                                      | 7        |
|         | 6.6.2            | CONFIGURATION                                 | 7        |
|         | 6.6.3            | ROUTE TABLE                                   | 7        |
|         | 6.6.4            | TEST                                          | 7        |
| 6.7     | OpenVI           | PN WITH TAP AND PRE-SHARED KEY UNDER P2P MODE | 8        |
|         | 6.7.1            | TOPOLOGY                                      | 8        |
|         | 6.7.2            | CONFIGURATION                                 | 8        |
|         | 6.7.3            | ROUTE TABLE                                   | 8        |
|         | 674              | TEST                                          | 8        |
| 6.8     | Onen\/           |                                               | c        |
| 0.0     | 6.8.1            |                                               |          |
|         | 0.0.1            |                                               |          |
|         | 0.0.2            |                                               | c        |
|         | 0.0.3            |                                               | c        |
|         | 6.8.4            | IESI                                          | ٤        |
| 6.9     | OpenVI           | PN WITH TUN CERTIFICATE UNDER P2P MODE        | 8        |
|         | 6.9.1            | TOPOLOGY                                      | 8        |
|         | 6.9.2            | CONFIGURATION                                 | 8        |
|         | 6.9.3            | ROUTE TABLE                                   | 8        |
| 6.9.4   | TEST             |                                               | 8        |
| 6.10    | IPsec: I         | PRE-SHARED KEY WITH CISCO ROUTER              | 8        |
|         | 6.10.1           | TOPOLOGY                                      | 8        |
|         | 6.10.2           | CONFIGURATION                                 | 8        |
|         | 6.10.3           | TEST                                          | C        |
| 6 1 1   | IPsec I          | FODN WITH CISCO ROUTER                        | c        |
| <b></b> | 000.1            |                                               |          |

|      | 6.11.1 TOPOLOGY                                         |     |
|------|---------------------------------------------------------|-----|
|      | 6.11.2 CONFIGURATION                                    |     |
|      | 6.11.3 TEST                                             |     |
| 6.12 | IPsec: PRE-SHARED KEY AND XAUTH WITH CISCO ROUTER       | 97  |
|      | 6.12.1 TOPOLOGY                                         | 97  |
|      | 6.12.2 CONFIGURATION                                    | 97  |
|      | 6.12.3 TEST                                             |     |
| 6.13 | IPsec: FQDN, PRE-SHARED KEY AND XAUTH WITH CISCO ROUTER |     |
|      | 6.13.1 TOPOLOGY                                         | 101 |
|      | 6.13.2 CONFIGURATION                                    | 101 |
|      | 6.13.3 TEST                                             | 103 |
| 6.14 | CELLULAR SETTING                                        |     |
|      | 6.14.1 TOPOLOGY                                         | 105 |
|      | 6.14.2 CELLULAR CONFIGURATION                           |     |
|      | 6.14.3 TEST                                             |     |
| 6.15 | ETHERNET SETTING                                        |     |
|      | 6.15.1 TOPOLOGY                                         |     |
|      | 6.15.2 CONFIGURATION                                    |     |
|      | 6.15.3 TEST                                             |     |
| 6.16 | DIGITAL INPUT SETTING                                   | 110 |
|      | 6.16.1 TYPICAL APPLICATION DIAGRAM                      |     |
|      | 6.16.2 DIGITAL INPUT CONFIGURATION                      |     |
|      | 6.16.3 TEST                                             |     |
| 6.17 | DIGITAL OUTPUT SETTING                                  | 112 |
|      | 6.17.1 TYPICAL APPLICATION DIAGRAM                      | 112 |
|      | 6.17.2 DIGITAL OUTPUT CONFIGURATION                     | 112 |
|      | 6.17.3 TEST                                             |     |
| 6.18 | SMS CONTROL                                             |     |
|      | 6.18.1 TOPOLOGY                                         | 114 |
|      | 6.18.2 CONFIGURATION                                    | 114 |
|      | 6.18.3 CLI COMMAND                                      |     |
|      | 6.18.4 TEST                                             |     |
| 6.19 | SMS EVENT (DIDO)                                        |     |
|      | 6.19.1 TOPOLOGY                                         |     |
|      | 6.19.2 CONFIGURATION                                    |     |
|      | 6.19.3 TEST                                             |     |
|      | 6.19.4 DO STATUS TO MOBILE PHONE                        |     |
| TROU | BLESHOOTING                                             |     |
| COMN | /AND LINE INTERFACE                                     |     |
| 8.1  | AIRGATE 4G CLI ACCESS                                   |     |
| 8.2  | CLI REFERENCE COMMANDS                                  |     |
| 8.3  | HOW TO CONFIGURE THE CLI                                |     |
| TECH | NICAL SPECIFICATIONS                                    |     |
| WARF | RANTY                                                   |     |
|      |                                                         |     |

# SAFETY ALERTS

1

The symbols below are used throughout this manual to draw the user's attention to important information regarding safety and use of the device.

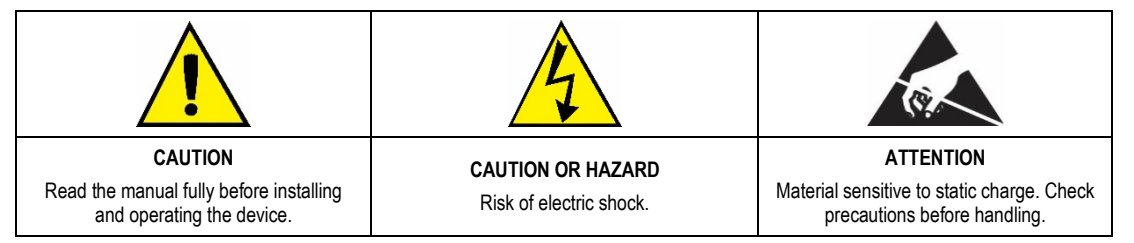

Safety recommendations must be followed to ensure user safety and to prevent damage to the device or system. If the device is used in a manner other than that specified in this manual, the safety protections may not be effective.

# 1.1 INTERFERENCE ISSUES

Avoid possible radio frequency (RF) interference by following these guidelines:

- The use of cellular telephones or devices in aircraft is illegal. Use in aircraft may endanger operation and disrupt the cellular network. Failure to observe this restriction may result in suspension or denial of cellular services to the offender, legal action, or both.
- Do not operate in the vicinity of gasoline or diesel fuel pumps unless use has been approved or authorized.
- Do not operate in locations where medical equipment that the device could interfere with may be in use.
- Do not operate in fuel depots, chemical plants, or blasting areas unless use has been approved and authorized.
- Use care if operating in the vicinity of protected personal medical devices, i.e., hearing aids and pacemakers.
- Operation in the presence of other electronic equipment may cause interference if equipment is incorrectly protected. Follow recommendations for installation from equipment manufacturers.

# 2 INTRODUCTION

AirGate 4G has a unique and flexible platform that allows remote access to industrial automation networks. This device enables wireless data connectivity over public and private cellular networks with 2G/3G/4G technology and access to legacy network with Modbus RTU over RS485 networks and several protocols over TCP/IP and RS232.

AirGate 4G has two SIM cards inputs, allowing the use of up to two cellular network operators (one of them acting as failover), two LAN ports (one port that can be used as both LAN and WAN - for fixed Internet with mobile failover) and two digital inputs and two digital outputs for alarm applications. AirGate 4G Wi-Fi model has a Wi-Fi 802.11 b/g/n interface for access point with equipment that has Wi-Fi connectivity.

The device supports 9 to 48 VDC supply voltage and has a reverse polarity protection mechanism for added reliability. It is an advanced choice for M2M wireless applications with reliable data transmission capabilities.

# 2.1 FEATURES AND BENEFITS

#### INDUSTRIAL INTERNET ACCESS

- Wireless mobile broadband 2G / 3G / 4G connection
- Remote access to SCADA system for industrial automation
- Reduce high costs for on-site maintenance

### DESIGNED FOR INDUSTRIAL USAGE

- Power input range 9 to 48 VDC
- Industrial designed for harsh environment
- Compact metal casing for easy mounting

#### SECURE AND RELIABLE REMOTE CONNECTION

- Connection manager ensure seamless communication
- Support multiple VPN tunnels for data encryption
- Firewall prevents unsafe and unauthorized access

#### EASY TO USE AND EASY TO MAINTAIN

- · User-friendly web interface for human interaction
- · Easy configuration for deployment
- Support 3rd party remote management cloud

# 2.2 MECHANICAL SPECIFICATIONS

AirGate 4G has the following dimensions: 106 mm x 106 mm x 40 mm (excluding antenna).

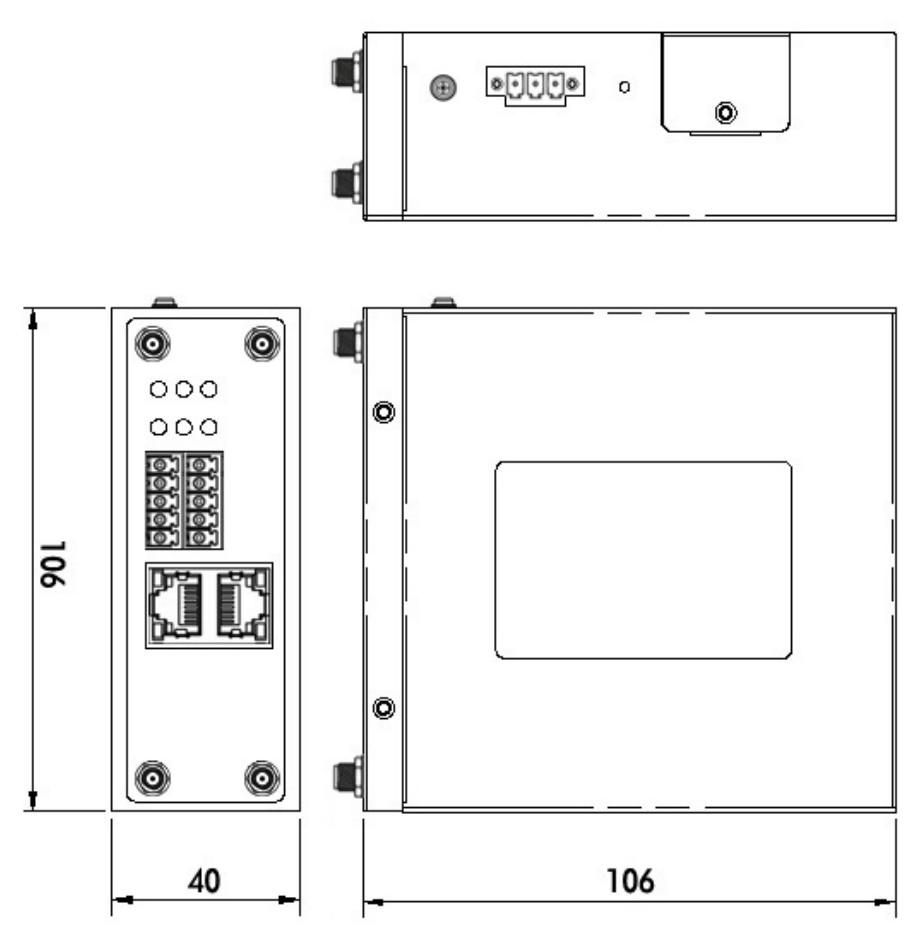

Figure 1 - AirGate 4G Dimension

# 2.3 PACKAGE CHECKLIST

AirGate 4G package contains:

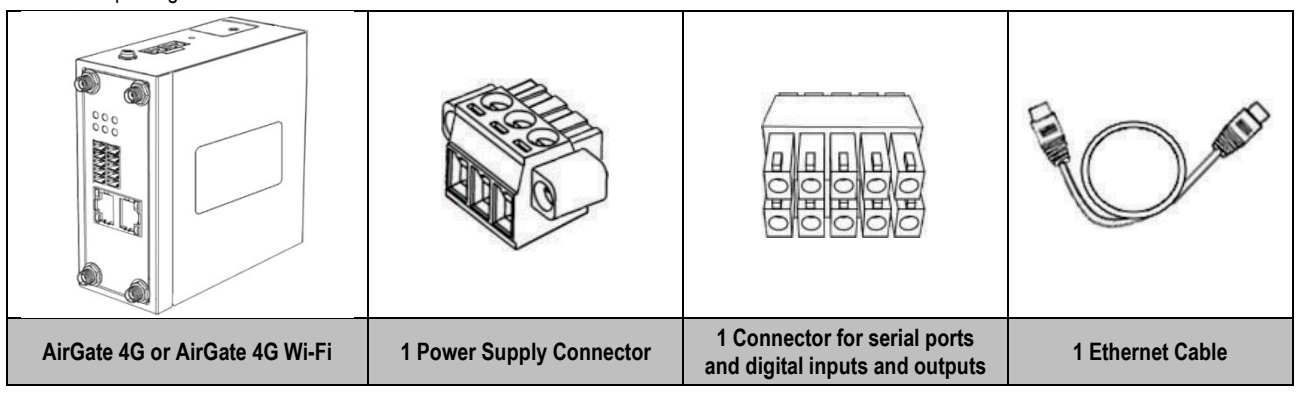

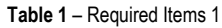

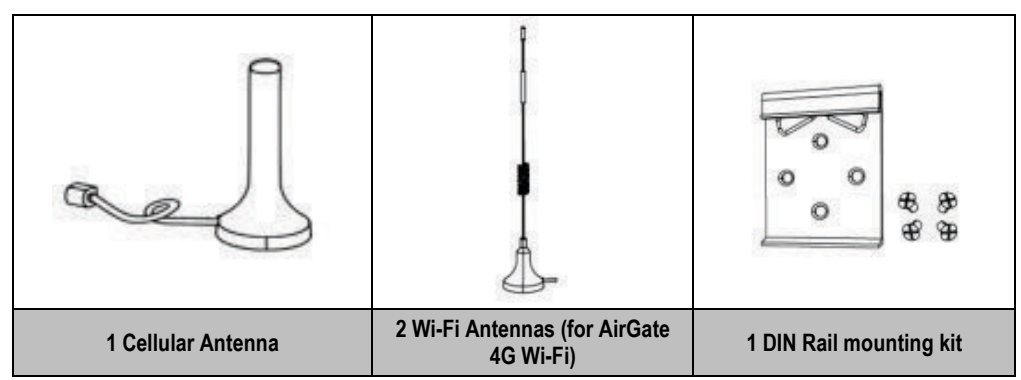

Table 2 - Required Items 2

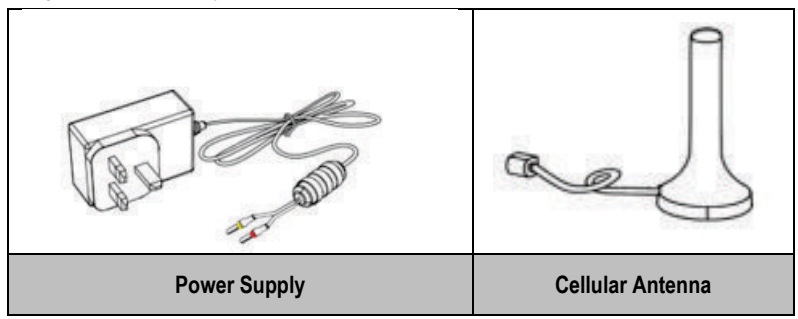

Table 3 – Optional items

# 3 INSTALLATION

# 3.1 DEVICE OVERVIEW

3.1.1 FRONT PANEL

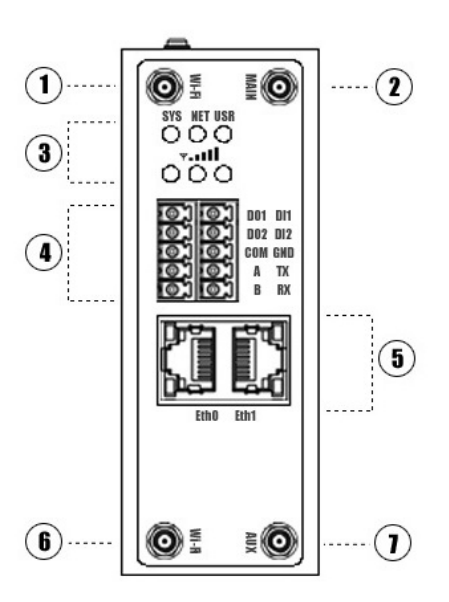

Figure 2 – Front panel

In the front panel, AirGate 4G has the following items:

- 1. Wi-Fi antenna connector (AirGate 4G Wi-Fi model);
- 2. MAIN cellular antenna connector;
- 3. LED indicator;
- 4. Serial ports and digital inputs and digital outputs (DIDO) connector;
- 5. Ethernet port;
- 6. Wi-Fi antenna connector (AirGate 4G Wi-Fi model);
- 7. AUX cellular antenna connector.

### 3.1.2 LEFT SIDE PANEL

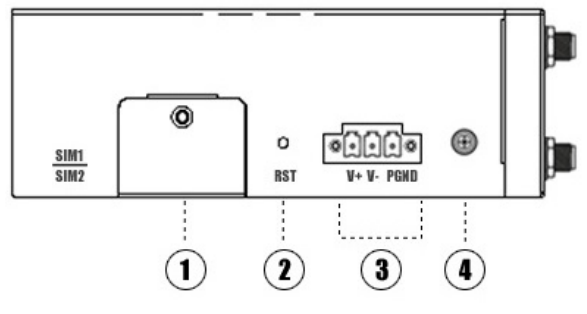

Figure 3 - Left site

In the left side panel, AirGate 4G has the following items:

- 1. SIM card slot;
- 2. Reset button;
- 3. Power connector;
- 4. Grounding stud.

# 3.2 LED INDICATOR

| NAME            | COLOR | STATUS                          | DESCRIPTION                                                                                                    |
|-----------------|-------|---------------------------------|----------------------------------------------------------------------------------------------------|
|                 |       | Slow blinking (500 ms duration) | System booting.                                                                                                    |
| SYS             | Green | Fast blinking                   | Operating normally.                                                                                                    |
|                 |       | Off                             | Power is off.                                                                                                    |
|                 |       | On                              | Register to highest priority network service (depend on Radio, e.g. Radio support LTE as Highest priority network).                                                          |
| NET             | Green | Fast blinking (500 ms duration) | Register to non-highest priority network service (depend on Radio, e.g. Radio support LTE as Highest priority network, then WCDMA and GPRS is non-highest priority network). |
|                 |       | Off                             | Register failed.                                                                                                    |
|                 |       | On                              | Router is trying cellular connection with SIM1.                                                                                                    |
| USR: SIM        | Green | Fast blinking (250 ms duration) | Router is trying cellular connection with SIM2.                                                                                                    |
|                 |       | Off                             | No SIM detected.                                                                                                    |
|                 |       | On                              | Wi-Fi is enable but without data transmission.                                                                                                    |
| USR: Wi-Fi      | Green | Blinking                        | Wi-Fi is enabled and transmitting data.                                                                                                    |
|                 |       | Off                             | Wi-Fi is disabled or failed to boot.                                                                                                    |
| Signal Strength |       | On / 3 LED light up             | Signal strength (21-31) is high.                                                                                                    |
| Indicator       |       | On / 2 LED light up             | Signal strength (11-20) is medium.                                                                                                    |
|                 | Green | On / 1 LED light up             | Signal strength (1-10) is low.                                                                                                    |
| ¥.III           |       | Off                             | No signal.                                                                                                    |

Table 4 – LED indicator

# 3.3 ETHERNET PORT INDICATOR

| NAME           | COLOR  | STATUS                          | DESCRIPTION                |
|----------------|--------|---------------------------------|----------------------------|
|                |        | On                              | Connection is established. |
| Link indicator | Green  | Blinking                        | Data is being transmitted. |
|                |        |                                 | Off                        |
|                | Yellow | Not used for this device model. |                            |

Table 5 – Ethernet port indicator

# 3.4 CONNECTOR PIN DEFINITION

# 3.4.1 SERIAL PORTS & DIDO

Figure 4 shows the RS232, the RS485, and the DIDO connections:

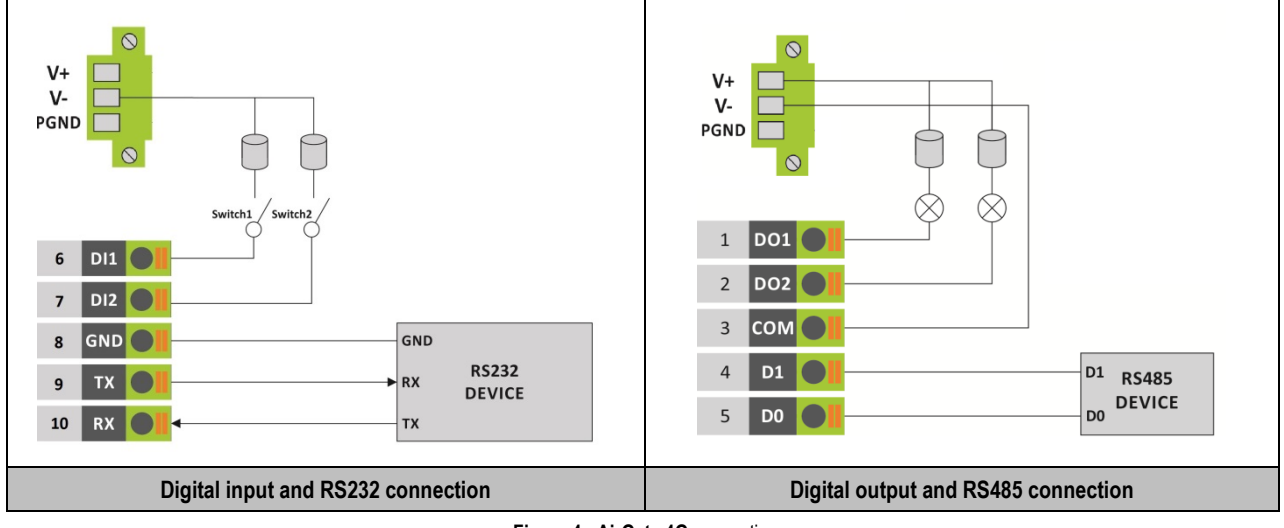

Figure 4 - AirGate 4G connections

Table 6 shows the connector pins numbering:

| 1 | D01 |  | DI1 | 6  |
|---|-----|--|-----|----|
| 2 | DO2 |  | DI2 | 7  |
| 3 | сом |  | GND | 8  |
| 4 | D1  |  | тх  | 9  |
| 5 | D0  |  | RX  | 10 |

| PIN | RS232 | RS485 | DI  | DO  | DIRECTION                   |
|-----|-------|-------|-----|-----|-----------------------------|
| 1   |       |       |     | DO1 | Router $\rightarrow$ Device |
| 2   |       |       |     | DO2 | Router $\rightarrow$ Device |
| 3   |       |       |     | COM | -                           |
| 4   |       | D1    |     |     | Router ↔ Device             |
| 5   |       | D0    |     | 1   | Router ↔ Device             |
| 6   |       |       | DI1 |     | Router ← Device             |
| 7   |       |       | DI2 | -   | Router $\leftarrow$ Device  |
| 8   | GND   |       |     |     |                             |
| 9   | ТХ    |       |     |     | Router $\rightarrow$ Device |
| 10  | RX    |       |     |     | Router ← Device             |

Table 6 - Serial ports & DIDO

### Table 7 shows the RS485 signals:

| D1 | D  | D+ | В                                                     | Bidirectional line of data.                            | Terminal 4 |
|----|----|----|-------------------------------------------------------|--------------------------------------------------------|------------|
| D0 | D  | D- | С                                                     | Inverted bidirectional line of data.                   | Terminal 5 |
| С  |    |    | Ontional link that improves communication performance | Terminal 8                                             |            |
|    | GN | ID |                                                       | Optionar link that improves communication performance. | Terminaro  |

Table 7 - RS485 signals

### 3.4.2 POWER INPUT

Figure 5 shows the power input connections:

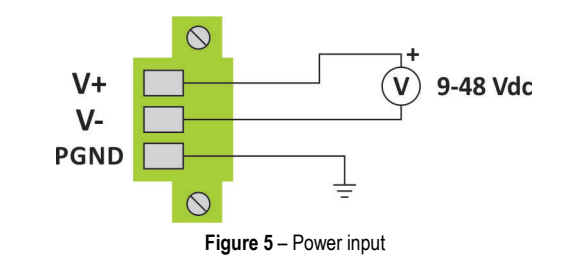

| Positive |
|----------|
| Negative |
| GND      |
|          |

Table 8 – Power input

# 3.5 RESET BUTTON

| FUNCTION      | ACTION                                                                                       |
|---------------|----------------------------------------------------------------------------------------------|
| Reboot        | Press the RST button for up to 3 seconds while device is operating.                          |
| Factory reset | Press the RST button until all LEDs flash. After that, you must manually restart the device. |
|               |                                                                                              |

Table 9 - Reset button

# 3.6 SIM CARD

To insert or remove a SIM card in AirGate 4G, you must do the following:

- 1. Ensure that the device is not being electrically powered;
- 2. Use a Phillips screwdriver to remove the protective cover from the device;
- 3. Insert the SIM card into the SIM socket;
- 4. Replace the protective cover.

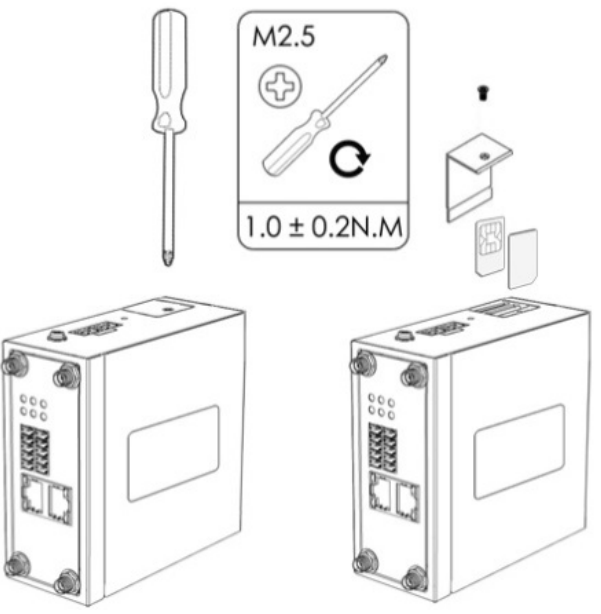

Figure 6 - Inserting SIM card

# 3.7 ANTENNAS

# 3.7.1 AIRGATE 4G

AirGate 4G supports two antennas: one on the MAIN connector and one on the AUX connector.

The MAIN connector is used to receive and transmit data via cellular antenna. The AUX connector is used to improve signal strength and depends on using an antenna on the MAIN connector to work.

How to connect the cellular antenna to the MAIN and AUX connectors of the device:

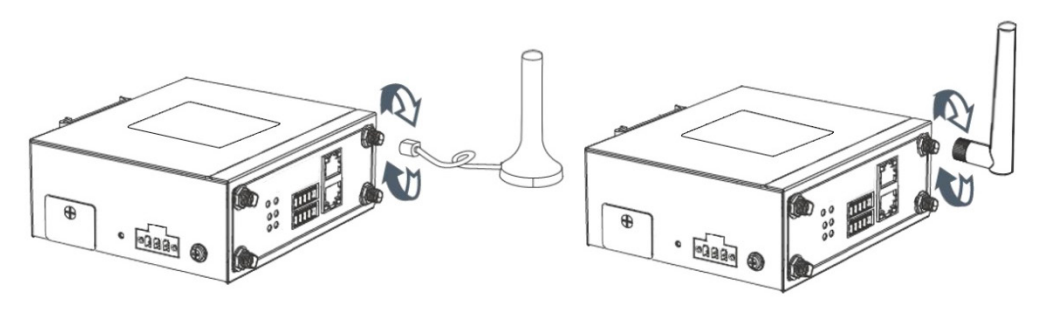

Figure 7 - Cellular antenna

### 3.7.2 AIRGATE 4G WI-FI

AirGate 4G Wi-Fi supports four antennas: two on Wi-Fi connectors for Wi-Fi functionality, one on MAIN connector and one on AUX connector, both for cellular connection.

Wi-Fi connectors are used to receive and transmit data wirelessly and their antennas should always be used together. The MAIN connector is used to receive and transmit data via cellular antenna. The AUX connector, in turn, is used to improve signal strength and depends on using an antenna on the MAIN connector to work.

How to connect the Wi-Fi antenna to the Wi-Fi connector of the device:

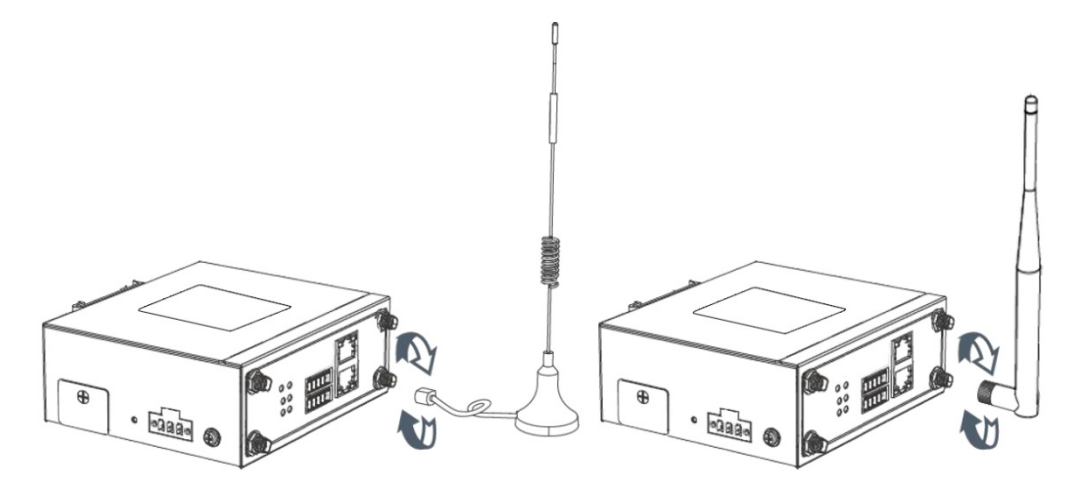

Figure 8 – Wi-Fi antenna

# 3.8 DIN RAIL

To mount the DIN rail kit, you must do the following:

- 1. Use four M3x6 flat head Phillips screws to fix the DIN rail kit to the device;
- 2. Insert the handle of the DIN rail bracket;
- 3. Press the device into the DIN rail until the bracket snaps into place.

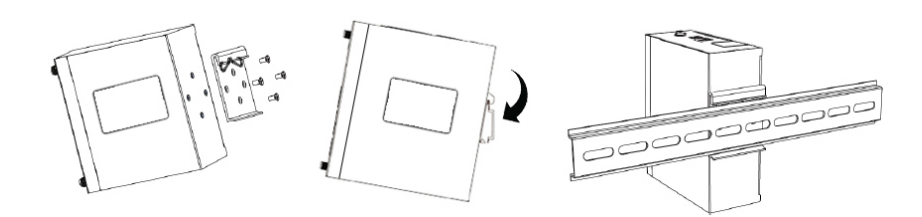

Figure 9 - DIN rail mounting

# 3.9 PROTECTIVE GROUNDING INSTALLATION

To install the grounding protection, you must do the following:

- 1. Remove the grounding screw;
- 2. Connect the grounding wire ring of the housing to the grounding pin;
- 3. Tighten the bolt screw.

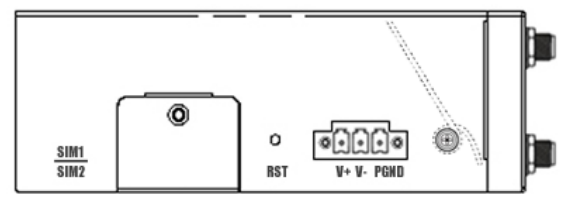

Figure 10 - Protective grounding

It is recommended that the device be grounded when installed.

# 3.10 POWER SUPPLY INSTALLATION

To install the power supply, you must do the following:

- 1. Remove the pluggable connector from the device;
- 2. Then loosen the screws for the locking flanges as needed;
- 3. Connect the wires of the power supply to the terminals.

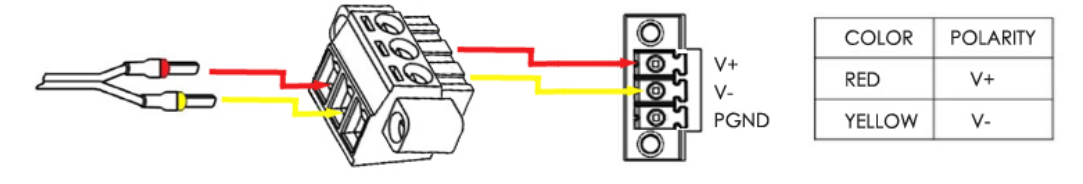

Figure 11 - Power supply installation

# 3.11 TURN ON THE DEVICE

To turn the device, you must do the following:

- 1. Connect one end of the Ethernet cable to the device's LAN port and the other end to the computer's LAN port;
- 2. Connect the AC source to a power source;
- **3.** The device is ready for use when the SYS LED is flashing.

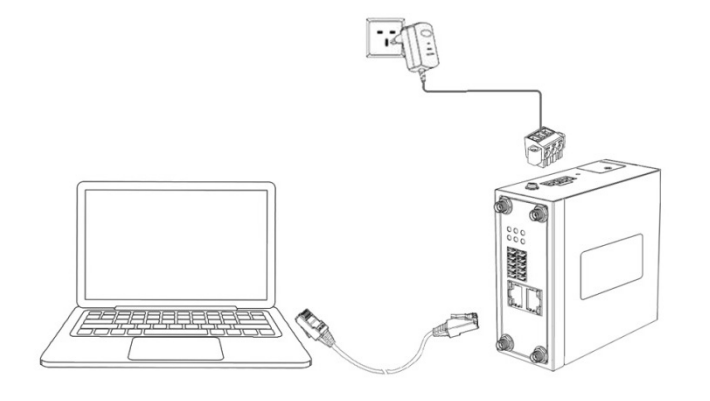

Figure 12 - Turning on the device

# 4 ACCESS TO WEB PAGE

## 4.1 PC CONFIGURATION

AirGate 4G has a DHCP server that will automatically assign an IP address to the user's computer. In some cases, it will be necessary to change the computer's network settings to accept the router's IP address. You can also manually configure the IP address.

The sections below provide information on setting up an IP for AirGate 4G and how to make the first access to the device's web interface.

# 4.1.1 SET AN IP ADDRESS AUTOMATICALLY

You can set the device to automatically obtain an IP by following these steps:

| ganize 👻 Disable this network device Diagnose this c                                                                                  | onnection Rename this conn                                                                                                    | ection »                                                              |                      |  |
|----------------------------------------------------------------------------------------------------|----------------------------------------------------------------------------------------------------|-----------------------------------------------------------------------|----------------------|--|
| VMware Network Adapter VMnet1 VMwa<br>本地连接 Properties                                                                                 | Internet Protocol Version 4 (TCP/                                                                                                    | 1Pv4) Properties                                                      | 8 <mark>× ·</mark> ) |  |
| Networking Authentication Sharing Connect using                                                                                       | You can get IP settings assigned<br>this capability. Otherwise, you n<br>for the appropriate IP settings.                                                                                                    | l automatically if your network si<br>eed to ask your network adminis | upports<br>trator    |  |
| Micron PCI Express Gigabit Ethemet Adapter                                                                                            | Obtain an IP address autor                                                                                                    | natically                                                             |                      |  |
| Configure                                                                                                    | O Use the following IP addres                                                                                                    | is:                                                                   |                      |  |
| This connection uses the following items:                                                                                             | IP address:                                                                                                    |                                                                       |                      |  |
| Gient for Microsoft Networks      Jeven VMware Bridge Protocol                                                                        | Subnet mask:                                                                                                    | 4 . A .                                                               |                      |  |
| QoS Packet Scheduler                                                                                                    | Default gateway:                                                                                                    |                                                                       |                      |  |
| Internet Protocol Version 6 (TCP/IPv6)                                                                                                | Obtain DNS server address                                                                                                    | automatically                                                         |                      |  |
|                                                                                                    | Output the following DNS served as a served of the served of the serv | er addresses:                                                         |                      |  |
| 🗹 🔺 Link-Layer Topology Discovery Responder                                                                                           | Preferred DNS server:                                                                                                    | 1. 1.1. 1.                                                            |                      |  |
| Install Uninstal Properties                                                                                                    | Alternate DNS server:                                                                                                    | 10 (A) (A                                                             |                      |  |
| Description<br>Transmission Control Protocol/Internet Protocol. The default<br>wide area network protocol that provides communication | Validate settings upon exit                                                                                                    | Adva                                                                  | nced                 |  |
| across diverse interconnected networks.                                                                                               |                                                                                                    | ок                                                                    | Cancel               |  |
|                                                                                                    |                                                                                                    |                                                                       |                      |  |

Figure 13 - Set an IP address automatically

Select Start » Control Panel » Network Connections. Right click Local Area Connection and select Properties to open the configuration dialog box for Local Area Connection. Select Internet Protocol (TCP/IP) and click Properties to open the TCP/IP configuration window. On the General tab, select Obtain an IP address automatically and Obtain DNS server address automatically. Click OK to complete TCP/IP configuration.

### 4.1.2 SET AN STATIC IP ADDRESS

You can set your device to manually obtain an IP by following these steps:

|                                                                                                    | <u></u>                                                                                                   |                                                                                 |   |
|----------------------------------------------------------------------------------------------------|----------------------------------------------------------------------------------------------------|---------------------------------------------------------------------------------|---|
| VMware Network Adapter VMnet1 VMwa<br>本地连接 Properties                                                                                 | Internet Protocol Version 4 (TCP/                                                                         | IPv4) Properties 25                                                             | - |
|                                                                                                    | General                                                                                                   |                                                                                 |   |
| Networking Authentication Sharing Connect using:                                                                                      | You can get IP settings assigned<br>this capability. Otherwise, you n<br>for the appropriate IP settings. | automatically if your network supports<br>eed to ask your network administrator |   |
| IMicron PCI Express Gigabit Ethernet Adapter                                                                                          | Obtain an IP address autor                                                                                | natically                                                                       |   |
| Configure                                                                                                    | Ose the following IP addres                                                                               | s:                                                                              |   |
| This connection uses the following items:                                                                                             | IP address:                                                                                               | 192 . 168 . 5 . 234                                                             |   |
| Client for Microsoft Networks                                                                                                    | Subnet mask:                                                                                              | 255 . 255 . 255 . 0                                                             |   |
| QoS Packet Scheduler     Ele and Printer Sharing for Microsoft Networks                                                               | Default gateway:                                                                                          |                                                                                 |   |
|                                                                                                    | Obtain DNS server address                                                                                 | automatically                                                                   |   |
| Link-Layer Topology Discovery Mapper I/O Driver                                                                                       | O Use the following DNS serv                                                                              | er addresses:                                                                   |   |
| <ul> <li>Link-Layer Topology Discovery Responder</li> </ul>                                                                           | Preferred DNS server:                                                                                     |                                                                                 |   |
| Install Uninstal Properties                                                                                                    | Alternate DNS server:                                                                                     |                                                                                 |   |
| Description<br>Transmission Control Protocol/Internet Protocol. The default<br>wide area network protocol that provides communication | 🔲 Validate settings upon exit                                                                             | Advanced                                                                        |   |
| across diverse interconnected networks.                                                                                               |                                                                                                    | OK Cancel                                                                       |   |

Figure 14 – Set a static IP address

Click **Use the following IP address** to assign a static IP manually within the same subnet of the router. **Default Gateway** and **DNS Server** are not necessary if PC not routing all traffic go through router.

# 4.2 FACTORY DEFAULT SETTINGS

AirGate 4G can be set up via a web page. The Graphical User Interface (GUI), presented in the LOGIN TO WEB PAGE section, allows you to manage and configure the device. During the first router configuration, the following default settings should be used:

- Username: admin
- Password: admin
- LAN IP Address: 192.168.5.1 (Eth0 ~ Eth1 as LAN mode)
- DHCP Server: Enabled

# 4.3 LOGIN TO WEB PAGE

To access AirGate 4G setup page, you must open a web browser on your computer (Google Chrome or Internet Explorer are recommended) and enter IP 192.168.5.1 in the address bar.

After that, just use the same username and password (admin / admin) to access device settings.

| MOVUS<br>We Measure, We Control, We Record                  |
|-------------------------------------------------------------|
| admin<br>of<br>Login                                        |
|                                                             |
| Copyright © 2019 NOVUS Automation Inc. All rights reserved. |

Figure 15 - Login to Web page

# 5.1 WEB INTERFACE

AirGate 4G router Web interface is divided into two sections: In the left pane is the main navigation menu and on the right is the content area for each page.

|                        |                                     |                                    | Login: admin<br>Reboot | Logout |
|------------------------|-------------------------------------|------------------------------------|------------------------|--------|
| Overview<br>> Overview | <u>Status</u><br>System Information |                                    |                        |        |
| Syslog                 | Device Model                        | AirGate 4G Wi-Fi                   |                        |        |
| Link Management        | System Uptime                       | 00:20:17                           |                        |        |
| Industrial Interface   | System Time                         | 2019-07-29 22:58:44                |                        |        |
| Network                | RAM Usage                           | 21M Free/18M Shared/64M Total      |                        |        |
| Applications           | Firmware Version                    | 1.1.0 (ddcaac4)                    |                        |        |
| VPN                    | Kernel Version                      | 4.4.92                             |                        |        |
| Maintenance            | Serial Number                       | 19035124330002                     |                        |        |
|                        | Active Link Information             |                                    |                        |        |
|                        | Link Type                           | WWAN1                              |                        |        |
|                        | IP Address                          | 179.165.226.122                    |                        |        |
|                        | Netmask                             | 255.255.255.252                    |                        |        |
|                        | Gateway                             | 179.165.226.121                    |                        |        |
|                        | Primary DNS Server                  | 200.204.135.201                    |                        |        |
|                        | Secondary DNS Server                | 200.204.135.202                    |                        |        |
|                        |                                     |                                    |                        |        |
|                        |                                     |                                    |                        |        |
|                        |                                     |                                    |                        |        |
|                        |                                     |                                    |                        |        |
|                        |                                     |                                    |                        |        |
|                        |                                     |                                    |                        |        |
|                        |                                     |                                    |                        |        |
|                        |                                     |                                    |                        |        |
|                        |                                     |                                    |                        |        |
|                        |                                     |                                    |                        |        |
|                        |                                     |                                    |                        |        |
|                        | Copyright © 2019 NOVUS Au           | tomation Inc. All rights reserved. |                        |        |

Figure 16 – Home page

The navigation menu may contain fewer sections than shown here depending on which options are installed in your device.

### 5.1.1 WEB PAGE BUTTONS

The AirGate 4G configuration page contains the following buttons:

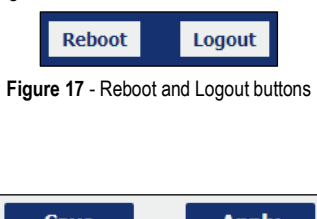

- **Reboot:** Allows you to reboot the router.
- Logout: Allows you to logout the page.

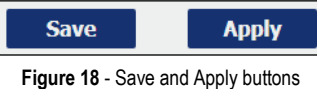

- Save: Allows you to save the settings applied to the current page.
- Apply: Allows you to apply the changes immediately made to the current page.

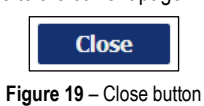

• Close: Allows you to exit without changing the configuration on the current page.

# 5.2 OVERVIEW

This section displays general information about the device and the system log files obtained by it.

### 5.2.1 STATUS

This tab allows displays information about the system and the current AirGate 4G connection.

### 5.2.1.1 SYSTEM INFORMATION

This parameter group displays information about the system. With the exception of the time format, which supports time zone setting (see section SYSTEM  $\rightarrow$  GENERAL), none of them are configurable.

| Status             |                               |
|--------------------|-------------------------------|
| System Information |                               |
| Device Model       | AirGate 4G Wi-Fi              |
| System Uptime      | 00:12:22                      |
| System Time        | 2019-07-25 10:41:34           |
| RAM Usage          | 23M Free/18M Shared/64M Total |
| Firmware Version   | 1.1.0 (ddcaac4)               |
| Kernel Version     | 4.4.92                        |
| Serial Number      | 19035124330002                |

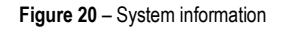

- Device Module: Displays the model name of router.
- System Uptime: Displays the duration the system has been up in hours, minutes and seconds.
- System Time: Displays the current date and time.
- RAM Usage: Displays the RAM capacity and the available RAM memory.
- Firmware Version: Displays the current firmware version of router.
- Kernel Version: Displays the current kernel version of router.
- Serial Number: Display the serial number of router.

### 5.2.1.2 ACTIVE LINK INFORMATION

This parameter group provides information about the active AirGate 4G connection, which can be configured throughout the next chapters.

| Active Link Information |                 |
|-------------------------|-----------------|
| Link Type               | WWAN1           |
| IP Address              | 179.165.226.122 |
| Netmask                 | 255.255.252     |
| Gateway                 | 179.165.226.121 |
| Primary DNS Server      | 200.204.135.201 |
| Secondary DNS Server    | 200.204.135.202 |

#### Figure 21 – Active link information

- Link Type: Displays the current interface for Internet access.
- IP Address: Displays the IP address assigned to this interface.
- **Netmask:** Displays the subnet mask of this interface.
- Gateway: Displays the gateway of this interface.
- Primary DNS Server: Displays the primary DNS server of this interface.
- Secondary DNS Server: Displays the secondary DNS server of this interface.

# 5.2.2 SYSLOG

#### This feature allows you to view device system log data.

| <u>Syslog</u>   | Events                                                                                     |                     |
|-----------------|--------------------------------------------------------------------------------------------|---------------------|
| Syslog Inform   | ation                                                                                      |                     |
| Jul 23 10.43.34 | Tiovasautomauon user uebug modern[5516]. ±CGREG. 2,0                                       |                     |
| Jul 25 10:43:34 | novusautomation user.debug modem[3518]: UK                                                 |                     |
| Jul 25 10.43.37 | novusautomation user debug modem[3518]: +CGREG: 2.0                                        |                     |
| Jul 25 10:43:37 | novusautomation user.debug modem[3518]: OK                                                 |                     |
| Jul 25 10:43:40 | novusautomation user.debug modem[3518]; AT+CGREG?                                          |                     |
| Jul 25 10:43:40 | novusautomation user.debug modem[3518]: +CGREG: 2,0                                        |                     |
| Jul 25 10:43:40 | novusautomation user.debug modem[3518]: OK                                                 |                     |
| Jul 25 10:43:43 | novusautomation user.debug modem[3518]: AT+CGREG?                                          |                     |
| Jul 25 10:43:43 | novusautomation user.debug modem[3518]: +CGREG: 2,0                                        |                     |
| Jul 25 10:43:43 | novusautomation user.debug modem[3518]: OK                                                 |                     |
| Jul 25 10:43:59 | novusautomation user.debug modem[3518]: AT+CGREG?                                          |                     |
| Jul 25 10:43:59 | novusautomation user.debug modem[3518]: -CGREG. 2,0                                        |                     |
| Jul 25 10:45:55 | novusautomation user debug modem[3518]: AT+CGREG?                                          |                     |
| Jul 25 10:44:14 | novusautomation user.debug modem[3518]: +CGREG: 2.0                                        |                     |
| Jul 25 10:44:14 | novusautomation user.debug modem [3518]: OK                                                |                     |
| Jul 25 10:44:17 | novusautomation daemon.warn dnsmasq-dhcp[1662]: no address range available for DHCP req    | uest via lan0       |
| Jul 25 10:44:29 | novusautomation user.debug modem[3518]: AT+CGREG?                                          |                     |
| Jul 25 10:44:29 | novusautomation user.debug modem[3518]: +CGREG: 2,0                                        |                     |
| Jul 25 10:44:29 | novusautomation user.debug modem[3518]: OK                                                 | unstada lan 0       |
| Jul 25 10:44:34 | novusautomation daemon.warn dnsmasq-dncp[1662]: no address range available for DHCP req    | uest via ianu       |
| Jul 25 10:44:44 | novusautomation user.nouce connection_manager[1645]; wait for modern init timeout          |                     |
| 1ul 25 10:44:44 | novusautomation user debug connection_manager[1645]; wwan1 is disconnected                 |                     |
| Jul 25 10:44:44 | novusautomation user.warn connection manager[1645]: wwan1 is unusable                      |                     |
| Jul 25 10:44:44 | novusautomation user.debug connection manager[1645]: SIM switch from SIM1 to SIM2          |                     |
| Jul 25 10:44:44 | novusautomation user.debug connection_manager[1645]: wwan2 reconnect in 10s                |                     |
| Jul 25 10:44:44 | novusautomation user.debug modem[3518]: AT+CGREG?                                          |                     |
| Jul 25 10:44:44 | novusautomation user.debug modem[3518]: +CGREG: 2,0                                        |                     |
| Jul 25 10:44:44 | novusautomation user.debug modem[3518]: OK                                                 |                     |
| Jul 25 10:44:54 | novusautomation user.debug connection_manager[1645]: wwan2 reconnect                       |                     |
| Jul 25 10:44:54 | novusautomation user.debug connection_manager[1045]; wwanz start connect                   |                     |
| 1ul 25 10:44:54 | novusautomation user.debug modem[3516]. sigr Ekin received                                 |                     |
| Jul 25 10:44:54 | novusautomation user.debug connection manager[1645]; waiting for modem to initialize using | SIM 2               |
| Jul 25 10:44:55 | novusautomation user.debug modem[3801]; modem init with SIM2                               |                     |
| Jul 25 10:44:55 | novusautomation user.debug modem[3801]: modem power-on successfully                        |                     |
| Jul 25 10:45:01 | novusautomation daemon.warn dnsmasq-dhcp[1662]: no address range available for DHCP req    | uest via lan0       |
|                 |                                                                                            | <b>~</b>            |
| -               | Download Diagnosis                                                                         | vslog Clear Refresh |
|                 | Download Diagnosis                                                                         | Kenton              |

Figure 22 - Syslog

- **Download Diagnosis:** Allows you to download the diagnosis file for analysis. This function will create a compressed file with extension .en. The information, however, is confidential and, if necessary, must be sent to NOVUS Technical Support.
- Download Syslog: Allows you to download the complete syslog since last reboot.
- Clear: Allows you to clear the current page syslog.
- Refresh: Allows you to reload the current page.

# 5.3 LINK MANAGEMENT

This section allows you to view information about device connection setup and management.

#### 5.3.1 CONNECTION MANAGER

This tab allows you to view and manage the information of each connection configured for the device.

#### 5.3.1.1 CONNECTION MANAGER $\rightarrow$ STATUS

This parameter group allows you to view information about the connections configured for the device. Each connection can be individually created, configured, or removed in the CONNECTION MANAGER  $\rightarrow$  CONNECTION tab.

| Stat  | us (       | Connection   |                 |                 |                 |
|-------|------------|--------------|-----------------|-----------------|-----------------|
| Conne | ction Info | ormation     |                 |                 |                 |
| Index | Туре       | Status       | IP Address      | Netmask         | Gateway         |
| 1     | WWAN1      | Connected    | 179.165.226.122 | 255.255.255.252 | 179.165.226.121 |
| 2     | WWAN2      | Disconnected |                 |                 |                 |
|       |            |              |                 |                 |                 |

Figure 23 – Connection information

- **Type:** Displays the connection interface.
- Status: Displays the connection status of this interface.
- IP Address: Displays the IP address of this interface.
- Netmask: Displays the netmask of this interface.
- Gateway: Displays the gateway of this interface. This is used for routing packets to remote networks.

### 5.3.1.2 CONNECTION MANAGER $\rightarrow$ CONNECTION

This parameter group allows you to add or delete connections, as well as edit parameters for connections previously created for the device.

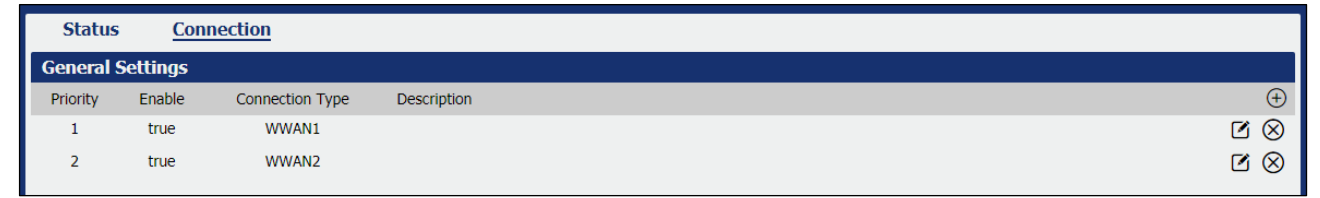

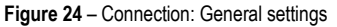

This parameter group has the following buttons:

- Button: Allows you to add a new priority interface.
- Button: Allows you to edit current interface settings.
- Button: Allows you to delete current interface settings.

This group displays the following parameters:

- **Priority:** Displays the priority list of default routing selection. The order of priorities will be defined by the order of creation of each connection, respecting the limit of three connections.
- Enable: Displays the connection enable status. Enabled connections will be displayed as "True" and disabled connections will be displayed as "False".
- **Connection Type:** Displays the name of this interface.
- Description: Displays the description of this connection.

As you can see in Figure 25 – , you can create a new connection by clicking the 🕒 button.

| Connection Settings     |             |            |
|-------------------------|-------------|------------|
| Connection Information  |             |            |
| Priority                | 1           |            |
| Enable                  |             |            |
| Connection Type         | WWAN1 •     | 0          |
| Description             |             | ]          |
| ICMP Detection Settings |             |            |
| Enable                  | 4           |            |
| Primary Server          | 8.8.8.8     |            |
| Secondary Server        | 114.114.114 |            |
| Interval                | 300         | 0          |
| Retry Interval          | 5           | 0          |
| Timeout                 | 3           | 0          |
| Retry Times             | 3           | 0          |
|                         |             | Save Close |

Figure 25 - Connection settings

### **GENERAL SETTINGS**

This parameter group allows you to define the general connection settings.

- **Priority:** Displays current index on priority list. The order of priority will be defined by the connections creation order and cannot be manually changed.
- Enable: Allows you to enable or disable the connection.
- Connection Type: Allows you to define the connection type: "WWAN1", "WWAN2" or "WAN". It is recommended to specify the SIM1 operator link as "WWAN1" and the SIM2 operator link as "WWAN2".
- Description: Allows you to define a description for the connection.

### **ICMP DETECTION SETTINGS**

This parameter group allows you to define the ICMP (Internet Control Message Protocol) protocol operation. The ICMP protocol is used to manage information about errors founded when a message is send.

- Enable: Allows you to enable detection of link connection status based on pings to a specified IP address.
- Primary Server: Allows you to enter the primary IP address that pings will be sent to, to detect the link state. Recommend entering the IP address of known external reachable server or network (e.g. 8.8.8.8).
- Secondary Server: Allows you to enter the secondary IP address that pings will be sent to, when the primary server is ping failed, router would try to ping the secondary server.
- Interval: Allows you to enter the duration of each ICMP detection (in seconds). 1 to 1800 second interval is allowed
- Retry Interval: Allows you to enter the interval in seconds between each ping if no packets have been received. 1 to 300 second retry interval is allowed.
- Timeout: Allows you to enter a timeout period, in seconds, for the response of received pings to determine ICMP detection failures. 1 to 10 seconds timeout is allowed.
- Retry Times: Allows you to specify the retry times for ICMP detection. 1 to 10 seconds retry times is allowed.

### 5.3.2 CELLULAR

This tab allows you to view and manage the SIM card information for the device.

#### 5.3.2.1 CELLULAR $\rightarrow$ STATUS

This parameter group allows you to view information about cellular connections configured for the device. Each cellular connection can be individually created, configured, or removed on the CELLULAR  $\rightarrow$  CELLULAR tab.

| <u>Stat</u> | us       | Cellular     |             |            |                   |                 |                 |          |          |
|-------------|----------|--------------|-------------|------------|-------------------|-----------------|-----------------|----------|----------|
| Cellula     | r Inform | ation        |             |            |                   |                 |                 |          |          |
| Index       | Modem    | Registration | CSQ         | Operator   | Netwok Type       | IMEI            | IMSI            | TX Bytes | RX Bytes |
| 1           | EC25     | Registered   | 10 (-93dBm) | VIVO Vivo  | WCDMA             | 861585040116491 | 724102595251025 | 9468     | 12152    |
|             |          |              |             | Index      | 1                 |                 |                 |          |          |
|             |          |              |             | Modem      | EC25              |                 |                 |          |          |
|             |          |              | Re          | gistration | Registered        |                 |                 |          |          |
|             |          |              |             | CSQ        | 10 (-93dBm)       |                 |                 |          |          |
|             |          |              |             | Operator   | VIVO Vivo         |                 |                 |          |          |
|             |          |              | Net         | wok Type   | WCDMA             |                 |                 |          |          |
|             |          |              |             | IMEI       | 861585040116499   |                 |                 |          |          |
|             |          |              |             | PLMN ID    | 72406             |                 |                 |          |          |
|             |          |              | Local A     | Area Code  | 9FF7              |                 |                 |          |          |
|             |          |              |             | Cell ID    | 22785E3           |                 |                 |          |          |
|             |          |              |             | IMSI       | 727202595251025   |                 |                 |          |          |
|             |          |              |             | TX Bytes   | 9468              |                 |                 |          |          |
|             |          |              |             | RX Bytes   | 12152             |                 |                 |          |          |
|             |          |              | Modem       | Firmware   | EC25AUFAR02A04M40 | 3               |                 |          |          |
|             |          |              |             |            |                   |                 |                 |          |          |

Figure 26 - Cellular information

- Modem: Displays the module of the modem used by this WWAN interface.
- Registration: Displays the registration status of SIM card.
- CSQ: Displays the signal strength of the carrier network.
- **Operator:** Displays the wireless network provider.
- Network Type: Displays the network type: "LTE" (Long Term Evolution), "UMTS" (Universal Mobile Telecommunications Service) or "CDMA" (Code Division Multiple Access).
- IMEI: Displays the IMEI (International Mobile Electronic Identifier). Depending on the carrier and technology used, this may be required for the carrier when activating the data contract. In some cases this will be blank.
- PLMN ID: Displays the current PLMN (Public Land Mobile Network) ID, including MCC (Mobile County Code), MNC (Mobile Network Code), LAC (Location Area Code) and Cell ID (Cell Identification).
- Local Area Code: Displays the location area code of the SIM card.
- Cell ID: Displays the Cell ID of the SIM card location.
- IMSI: International Mobile Subscriber Identity, as read from the SIM. This is the user's network subscription.
- TX Bytes: Displays the total bytes transmitted since the time the device was connected. AirGate 4G router would record this data with same SIM card. Reboot would not erase this data.
- RX Bytes Displays the total bytes received since the time the device was connected. AirGate 4G router would log this data with same SIM card. Reboot would not erase this data.
- Modem Firmware: Displays firmware version of the module used by the connection.

#### 5.3.2.2 CELLULAR $\rightarrow$ CELLULAR

This parameter group allows you to configure the SIM cards parameters. AirGate 4G supports up to two individually configured SIM cards for 2G, 3G or 4G connection.

| Stat  | tus       | <u>Cellular</u> |   |
|-------|-----------|-----------------|---|
| Moder | n General | Settings        |   |
| Index | SIM Card  | Auto APN        |   |
| 1     | SIM1      | true            | ß |
| 2     | SIM2      | true            | ß |
|       |           |                 |   |

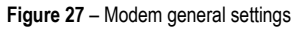

This parameter group has the following button:

Button: Allows you to edit the settings of the selected SIM card.

This group displays the following parameters:

- SIM Card: Displays the SIM card support on this device.
- Auto APN: Displays the status of auto APN function.

| SIM Card Settings       |                            |            |  |  |  |  |
|-------------------------|----------------------------|------------|--|--|--|--|
| Modem General Settings  |                            |            |  |  |  |  |
| Index                   | 1                          |            |  |  |  |  |
| SIM Card                | SIM1 •                     |            |  |  |  |  |
| Auto APN                |                            |            |  |  |  |  |
| Dial Number             | *99#                       |            |  |  |  |  |
| Authentication Type     | Auto 🔻                     |            |  |  |  |  |
| PIN Code                |                            | 0          |  |  |  |  |
| Monthly Data Limitation | 0                          | 0          |  |  |  |  |
| Monthly Billing Day     | 1                          | 0          |  |  |  |  |
| Data Roaming            |                            |            |  |  |  |  |
| Override Primary DNS    |                            |            |  |  |  |  |
| Override Secondary DNS  |                            |            |  |  |  |  |
| Modem Network Settings  |                            |            |  |  |  |  |
| Network Type            | Auto 🔻                     |            |  |  |  |  |
| Use All Bands           |                            |            |  |  |  |  |
|                         |                            | Save Close |  |  |  |  |
| Fig                     | ure 28 - SIM card settings |            |  |  |  |  |

# As you can see in Figure 28, you can edit a SIM card setting by clicking the *statement* button.

#### SIM CARD GENERAL SETTINGS

- SIM Card: Displays the current SIM card settings.
- Auto APN: Allows you to enable auto checking the Access Point Name provided by the carrier.
- APN: You must manually add the APN to be used by the selected SIM card if Auto APN is disabled.
- Username: You must manually add the APN user to be used by the selected SIM card if Auto APN is disabled.
- Password: You must manually add the APN password to be used by the selected SIM card if Auto APN is disabled.
- Dial Number: Allows you to enter the dial number of the carrier.
- Authentication Type: Allows you to define the authentication method used by the carrier: "Auto", "PAP" (Password Authentication Protocol) or "CHAP" (Challenge Handshake Authentication Protocol).
- PIN Code: Allows you to enter a 4-8 characters PIN code to unlock the SIM.
- Monthly Data Limitation: Allows you to enter the data total amount for SIM card. SIM card switchover when data reach limitation. There is no
  limitation if set to "0".
- Monthly Billing Day: Allows you to enter the date of renew data amount every month. This parameter must remain disabled if set to "0".
- Data Roaming: Allows you to enable or disable the data roaming function on the router.
- Override Primary DNS: Allows you to enter the primary DNS server will override the automatically obtained DNS.
- Override Secondary DNS: Allows you to enter the secondary DNS server will override the automatically obtained DNS.

### SIM CARD NETWORK SETTINGS

- Network Type: Allows you to define the network type: "Auto", "2G Only", "2G First", "3G Only", "3G First", "4G Only" or "4G First".
- Use All Bands: Allows you to enable all bands selection or choose specified bands. Otherwise you can manually select the bands to be used.

### 5.3.3 ETHERNET

This tab allows you to view and manage the information of Ethernet connection for the device.

### 5.3.3.1 ETHERNET $\rightarrow$ STATUS

This parameter group allows you to view general information about the device's Ethernet connection, such as the connection status of the Ethernet ports and the MAC address of the configured Ethernet interfaces.

As seen below, the IP addresses assigned by the DHCP server will be presented in a table. This table, created automatically by the DHCP server, is intended to store the IP address and MAC address of the receiving device - which will prevent the same IP from being delivered to the same device. Thus, the displayed lease period refers to the lease time of the IP addresses assigned to each device by the DHCP server.

| Stat   | us       | Port Assig | nment        | WAN     | LAN            | VLAN                     |
|--------|----------|------------|--------------|---------|----------------|--------------------------|
| Ethern | et Port  | Informatio | on           |         |                |                          |
| Index  | Name     | St         | atus         |         |                |                          |
| 1      | ETH0     | De         | own          |         |                |                          |
| 2      | ETH1     | L. L.      | Jp           |         |                |                          |
| Interf | ace Info | rmation    |              |         |                |                          |
| Index  | Name     | MAC        | Address      |         |                |                          |
| 1      | wan      | A8:3F:A1   | I:E1:14:4A   |         |                |                          |
| 2      | lan0     | A8:3F:A1   | :E0:4E:C4    |         |                |                          |
| DHCP   | Lease Ta | able       | l l          |         |                |                          |
| Index  | MAC /    | Address    | IP Address   | Le      | ase Expires    | Hostname                 |
| 1      | ac:36:13 | 3:3c:7b:85 | 192.168.5.15 | 5 2019- | 07-30 05:16:34 | android-131cb7b0d0a0ab84 |
| 2      | 10:f1:f2 | :55:2f:0a  | 192.168.5.14 | 4 2019- | 07-30 04:44:06 | android-c0afa08932959873 |
| 3      | f8:cf:c5 | :65:0e:5b  | 192.168.5.13 | 3 2019- | 07-30 04:47:01 | android-833948fd53a7694b |
| 4      | 48:49:c7 | 7:71:03:4e | 192.168.5.10 | 0 2019- | 07-30 04:40:26 | Galaxy-J5-METAL          |
| 5      | f4:f5:24 | :6a:b8:b6  | 192.168.5.9  | 2019-   | 07-30 05:11:30 | auth.txt                 |
| 6      | 48:49:c  | 7:e9:ff:36 | 192.168.5.7  | 2019-   | 07-30 03:45:28 | Galaxy-J5-Prime          |
| 7      | 38:80:df | f:1b:ed:66 | 192.168.5.4  | 2019-   | 07-30 04:54:56 | android-9b60bbb1a9dc1fd5 |

Figure 29 – Ethernet status

#### ETHERNET PORT INFORMATION

- Name: Displays the port physical connected states: "ETH0" or "ETH1".
- Status: Displays the status of the Ethernet port: If enabled, its status will be "Up". If disabled, its status will be "Down".

#### INTERFACE INFORMATION

- Name: Displays the identification name of the Ethernet interface.
- MAC Address: Displays the MAC address of the Ethernet interface.
- IP Address: Displays the IP address of the Ethernet interface.

#### DHCP LEASE TABLE

- MAC Address: Displays the MAC address assigned to the device.
- IP Address: Displays the IP address assigned to the device.
- Lease Expires: Displays the lease time of the IP address assigned by the DHCP server.
- Hostname: Displays the hostname assigned to the device.

#### 5.3.3.2 ETHERNET $\rightarrow$ PORT ASSINGMENT

This group of parameters allows you to edit the Ethernet ports of the device. AirGate 4G supports up to two individually configured Ethernet ports.

| Status  | s <u>Por</u> | t Assignment | WAN | LAN | VLAN |   |
|---------|--------------|--------------|-----|-----|------|---|
| General | Settings     |              |     |     |      |   |
| Index   | Port         | Interface    |     |     |      |   |
| 1       | Eth0         | WAN          |     |     |      |   |
| 2       | Eth1         | LAN0         |     |     |      | ľ |

Figure 30 - Port assignment

This parameter group has the following button:

Buttons: Allows you to edit the settings of the selected Ethernet port.

This group displays the following parameters:

- Port: Displays the port states and numbers of this device: "ETH0" or "ETH1".
- Interface: Displays the interface configured for the Ethernet port: "LAN0", "LAN1" or "WAN".

As you can see in **Figure 25** – , you can edit the Ethernet port setting by clicking the *setting* button.

| Port Settings    |      |      |       |
|------------------|------|------|-------|
| General Settings |      |      |       |
| Index            | 1    |      |       |
| Port             | Eth0 | Ŧ    |       |
| Interface        | WAN  | •    |       |
|                  |      | Save | Close |

Figure 31 - Ethernet port settings

- Port: Displays the Ethernet port name configured.
- Interface: Allows you to configure an interface to the Ethernet port: "LAN0", "LAN1" or "WAN".

In order to be able to configure an interface as WAN, a configured LAN interface must already exist.

### 5.3.3.3 ETHERNET $\rightarrow$ WAN

This group of parameters allows you to edit the settings of the WAN (Wide Area Network) connection, used to cover a larger area, as opposed to the LAN (Local Area Network) connection.

| Status       | Port Assignment | WAN            | LAN        | VLAN |   |  |  |
|--------------|-----------------|----------------|------------|------|---|--|--|
| General Sett | ings            |                |            |      |   |  |  |
|              |                 | Conner         | ction Type | DHCP | • |  |  |
| Advanced Se  | ttings          |                |            |      |   |  |  |
|              |                 | N              | AT Enable  |      |   |  |  |
|              |                 |                | MTU        | 1500 |   |  |  |
|              |                 | Override Pri   | mary DNS   |      |   |  |  |
|              |                 | Override Secor | ndary DNS  |      |   |  |  |

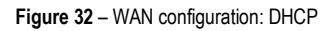

#### **GENERAL SETTINGS**

• Connection Type: Allows you to define the connection type: "DHCP", "Static IP" or "PPPoE" (Point-to-Point Protocol over Internet). In this case, "DHCP", which will allow the external DHCP server to assign an IP address to this device.

#### ADVANCED SETTINGS

- NAT Enable: Allows you to enable or disable NAT (Network Address Translation).
- MTU: Allows you to define the maximum transmission device. In most cases you should leave the default value of 1024.
- Override Primary DNS: Allows you to enter the primary DNS server will override the automatically obtained DNS.
- Override Secondary DNS: Allows you to enter the secondary DNS server will override the automatically obtained DNS.

If the **Connection Type** parameter is set to "Static IP", the following parameters will be displayed:

| Status      | Port Assignment | WAN  | LAN         | VLAN        |  |
|-------------|-----------------|------|-------------|-------------|--|
| General Set | tings           |      |             |             |  |
|             |                 | Conn | ection Type | Static IP 🔹 |  |
|             |                 |      | IP Address  |             |  |
|             |                 |      | Netmask     |             |  |
|             |                 |      | Gateway     |             |  |
|             |                 | P    | rimary DNS  |             |  |
|             |                 | Sec  | ondary DNS  |             |  |

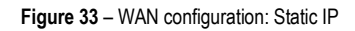

- Connection Type Allows you to define the connection type: "DHCP", "Static IP" or "PPPoE" (Point-to-Point Protocol over Internet). In this case "Static IP", which will allow the IP to be set manually.
- IP Address: Allows you to enter an IP address to be used for the WAN connection.
- Netmask: Allows you to enter a netmask to be used for the WAN connection.
- Gateway: Allows you to enter a gateway to be used for the WAN connection.
- Primary DNS: Allows you to enter a primary DNS to be used for the WAN connection.
- Secondary DNS: Allows you to enter a secondary DNS to be used for the WAN connection.

The Advanced Settings section parameters are the same as above and must be filled in the same way.

If the Connection Type parameter is set to "PPPoE" (Point-to-Point Protocol over Internet), the following parameters will be displayed:

| Status      | Port Assignment | WAN       | LAN         | VLAN    |  |
|-------------|-----------------|-----------|-------------|---------|--|
| General Set | tings           |           |             |         |  |
|             |                 | Conne     | ection Type | PPPoE • |  |
|             |                 | Authentic | ation Type  | Auto    |  |
|             | Username        |           |             |         |  |
|             |                 |           | Password    |         |  |

| Figure | 34 - | WAN | configuratio |  |
|--------|------|-----|--------------|--|
| Iguic  | J4 - |     | conniguratic |  |

- Connection Type: Allows you to define the connection type: "DHCP", "Static IP" or "PPPoE" (Point-to-Point Protocol over Internet). In this case, "PPPoE".
- Authentication Type: Allows you to define the type of authentication to be used by the WAN connection: "Auto", "PAP" (Password Authentication Protocol) or "CHAP" (Challenge Handshake Authentication Protocol).
- Username: Allows you to enter a username to be used by the WAN connection.
- Password: Allows you to enter a password to be used by the WAN connection.

The Advanced Settings section parameters are the same as above and must be filled in the same way.

### 5.3.3.4 ETHERNET $\rightarrow$ LAN

This group of parameters allows you to define the settings of the LAN (Local Area Network) connection, a local area network designed for smaller areas, as opposed to the WAN (Wide Area Network) connection.

| Stat    | us Port      | Assignment  | WAN           | LAN | VLAN |            |
|---------|--------------|-------------|---------------|-----|------|------------|
| Genera  | l Settings   |             |               |     |      |            |
| Index   | Interface    | IP Address  | Netmask       |     |      | $\oplus$   |
| 1       | LAN0         | 10.51.1.215 | 255.255.0.0   |     |      |            |
| Multipl | e IP Setting | S           |               |     |      |            |
| Index   | Interface    | IP Address  | Netmask       |     |      | $\oplus$   |
| 1       | LAN0         | 192.168.5.1 | 255.255.255.0 |     |      | <b>(</b> ) |

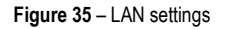

This parameter group has the following buttons:

Button: Allows you to add a new LAN connection.

Button: Allows you to edit the current LAN connection settings.

Button: Allows you to delete the current LAN connection settings.

As you can see in Figure 36, you can create a new LAN setting by clicking the 🕒 button.

| LAN Settings     |               |
|------------------|---------------|
| General Settings |               |
| Index            | 2             |
| Interface        | LANO          |
| IP Address       | 192.168.5.1   |
| Netmask          | 255.255.255.0 |
| MTU              | 1500          |
| DHCP Settings    |               |
| Enable           | 4             |
| Mode             | Server        |
| IP Pool Start    | 192.168.5.2   |
| IP Pool End      | 192.168.5.200 |
| Netmask          | 255.255.255.0 |
| Lease Time       | 120           |
| Gateway          |               |
| Primary DNS      |               |
| Secondary DNS    |               |
| WINS Server      |               |
|                  |               |

Figure 36 - LAN settings

### **GENERAL SETTINGS**

- Interface: Allows you to select the configure LAN port of this subnet.
- IP Address: Allows you to enter LAN IP address for this interface.
- **Netmask:** Allows you to enter the netmask for this subnet.
- MTU: Allows you to define the maximum packet size allowed to be transmitted. Should be left as default value of 1500 in most cases.

### DHCP SETTINGS

- Enable: Allows you to enable or disable the DHCP feature of the current LAN port.
- **Mode:** Allows you to select the DHCP working mode: "Server" or "Relay".
- Relay Server: Allows you to enter the IP address of DHCP relay server.
- IP Pool Start: External LAN devices connected to this device will be assigned IP address in this range when DHCP is enabled. This is the beginning of the pool of IP addresses.
- IP Pool End: External LAN devices connected to this device will be assigned IP address in this range when DHCP is enabled. This is the end of the pool of IP addresses.
- Netmask: Subnet mask of the IP address obtained by DHCP clients from DHCP server.
- Lease Time: The lease time of the IP address obtained by DHCP clients from DHCP server.
- Gateway: The gateway address obtained by DHCP clients from DHCP server.
- Primary DNS: Primary DNS server address obtained by DHCP clients from DHCP server.
- Secondary DNS: Secondary DNS server address obtained by DHCP clients from DHCP server.
- WINS Server: Windows Internet Naming Service obtained by DHCP clients from DHCP server.

As you can see in Figure 37, you can create multiple IP settings by clicking the 🕒 button.

| Multiple IP Settings |            |
|----------------------|------------|
| Multiple IP Settings |            |
| Index                | 2          |
| Interface            | LAN0 •     |
| IP Address           |            |
| Netmask              |            |
|                      | Save Close |

Figure 37 - Multiple IP settings

- Interface: Allows you to define a LAN port to be created.
- IP Address: Allows you to define an IP address for this network.
- Netmask: Allows you to define a netmask to be used.

### 5.3.3.5 ETHERNET $\rightarrow$ VLAN

This parameter group defines the VLAN (Virtual LAN) connection settings, a virtual local area network that enables physical network segmentation and grouping of multiple machines according to specific criteria.

| State  | us Port     | Assignment | WAN         | LAN           | VLAN     |
|--------|-------------|------------|-------------|---------------|----------|
| VLAN T | runk Settin | gs         |             |               |          |
| Index  | Interface   | VID        | IP Address  | Netmask       | $\oplus$ |
| 1      | LAN0        | 5          | 192.168.5.1 | 255.255.255.0 |          |

Figure 38 – VLAN Trunk settings

This parameter group has the following buttons:

Button: Allows you to add a new VLAN connection.

Button: Allows you to edit the current VLAN connection.

Button: Allows you to delete the current VLAN connection.

As you can see in Figure 39, you can create a new VLAN connection by clicking the 🕒 button.

| Trunk Settings      |            |
|---------------------|------------|
| VLAN Trunk Settings |            |
| Index               | 2          |
| Interface           | LAN0 T     |
| VID                 | 10         |
| IP Address          |            |
| Netmask             |            |
|                     | Save Close |

Figure 39 - Create a new VLAN connection

- Interface: Allows you to select the LAN port for VLAN trunk.
- VID: Allows you to define the VLAN ID for VLAN trunk.
- IP Address: Allows you to enter IP address for this VLAN trunk.
- Netmask: Allows you to enter subnet mask for this VLAN trunk.

### 5.3.4 WI-FI

This section allows you to view and manage information about the Wi-Fi connection and how the Wi-Fi interface works.

### 5.3.4.1 WI-FI $\rightarrow$ STATUS

This parameter group allows you to view information about the Wi-Fi connection and computers connected to the Wi-Fi network. In the section WI-FI  $\rightarrow$  BASIC it is possible to define the operation mode of the Wi-Fi connection and to configure the other parameters.

| Statu    | <u>s</u> Basic | WiFi AP |                 |          |
|----------|----------------|---------|-----------------|----------|
| WiFi Sta | itus           |         |                 |          |
|          |                |         | Status          | Disabled |
|          |                |         | SSID            |          |
|          |                |         | MAC Address     |          |
|          |                |         | Current Channel |          |
|          |                |         | Channel Width   |          |
|          |                |         | TX Power        |          |
| Associat | ted Station    |         |                 |          |
| Index    | MAC Address    | Signal  | Station Na      | Name     |
|          |                |         |                 |          |
|          |                |         |                 |          |

Figure 40 - Wi-Fi status

#### **WI-FI STATUS**

- Status: Displays the Wi-Fi connection status.
- SSID: Display the SSID (Service Set Identifier), that is, the identifier name assigned to the Wi-Fi connection.
- MAC Address: Displays the MAC address of the Wi-Fi connection.
- Current Channel: Displays the current channel of the Wi-Fi connection.
- Channel Width: Displays the current width of the Wi-Fi connection.
- TX Power: Displays TX power (in dBm) as configured for the Wi-Fi connection.

#### ASSOCIATED STATION

- MAC Address: Displays the MAC address of the device connected to the Wi-Fi network.
- Signal: Displays the quality of the Wi-Fi signal obtained by the computer connected to the network.
- Station Name: Displays the name of the workstation connected to the Wi-Fi network.

#### 5.3.4.2 WI-FI $\rightarrow$ BASIC

This parameter group allows you to configure how the Wi-Fi connection of the device works. AirGate 4G can be configured to function as a Wi-Fi Client or as a Wi-Fi Access Point, but does not support both configurations simultaneously.

If the device is configured as "Access Point", proceed to chapter WI-FI  $\rightarrow$  WI-FI AP.

If the device is configured as "Client", proceed to the chapter WI-FI  $\rightarrow$  WI-FI CLIENT.

| Basic Settings     Client       Running Mode     Client       Country Code     BR | Status         | Basic | WiFi Client  |        |
|-----------------------------------------------------------------------------------|----------------|-------|--------------|--------|
| Running Mode   Client     Country Code   BR                                       | Basic Settings |       |              |        |
| Country Code BR                                                                   |                |       | Running Mode | Client |
|                                                                                   |                |       | Country Code | BR     |

Figure 39 - Basic settings

- Running Mode: Allows you to select the running mode of Wi-Fi connection: "Access Point" or "Client".
- County Code: Allows you to enter the country where the device is located.

#### 5.3.4.3 WI-FI $\rightarrow$ WI-FI AP

This parameter group allows you to edit the Wi-Fi access point settings of the device.

| Status Ba         | asic | WiFi AP      |                  |           |   |   |
|-------------------|------|--------------|------------------|-----------|---|---|
| WiFi AP Settings  |      |              |                  |           |   |   |
|                   |      |              | Enable           |           |   |   |
|                   |      |              | SSID             | WIFI-AP   |   |   |
|                   |      | Enable       | Broadcast SSID   |           |   |   |
|                   |      |              | Security Mode    | WPA PSK   | • | ? |
|                   |      |              | WPA Type         | Auto      | • |   |
|                   |      | 1            | Encryption Type  | Auto      | • | ? |
|                   |      |              | Password         | Novus@123 |   | ? |
| Advanced Settings |      |              |                  |           |   |   |
|                   |      |              | Channel          | Auto      | • |   |
|                   |      |              | Wireless Mode    | 802.11bgn | • |   |
|                   |      |              | Channel Width    | 40 MHz    | • | ? |
|                   | Be   | acon TX Rate | e HT MCS Index   | Auto      | • | ? |
|                   |      |              | TX Power         | High      | • |   |
|                   |      |              | Beacon Interval  | 100       |   |   |
|                   |      |              | DTIM Period      | 100       |   |   |
|                   |      | Ma           | x Client Support | 32        |   |   |
|                   |      |              | Enable Short GI  |           |   |   |
|                   |      | E            | nable AP Isolate |           |   |   |

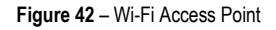

#### **WI-FI AP SETTINGS**

- Enable: Allows you to enable or disable the Wi-Fi interface.
- SSID: Allows you to define the SSID (Service Set Identifier), that is, the identifier name assigned to the Wi-Fi connection. Devices connected to
  the AirGate 4G Wi-Fi access will identify the Access Point by this SSID.
- Enable Broadcast SSID: Allows you to enable or disable the SSID broadcast. When this function is disabled, other wireless devices cannot
  find the SSID, and users have to enter the SSID manually.
- Security Mode: Allows you to select the connection security mode: "None", "WEP" or "WPA PSK".
- WPA Type: Allows you to select the WPA connection: "Auto", "WPA" or "WPA2".
- Encryption Type: Allows you to select the connection encryption type: "Auto", "TKIP" or "CCMP". Because these options depend on the authentication method selected, some options will not be available.
- Password: Allows you to enter the pre-shared key of WEP/WPA encryption.

#### ADVANCED SETTINGS

- Channel: Allows you to select the Wi-Fi channel to be transmitted. If there are other Wi-Fi devices in the area, AirGate 4G should be set to a different channel than the other access points. Channels available for selection depend on the selected Band.
- Wireless Mode: Allows you to select the Wi-Fi 802.11 mode: "B", "G" or "N". Available selections depend on selected Band.
- Chanel Width: Allows you to select the width of the Wi-Fi channel. 20 MHz will limit the channel to 20 MHz wide; 20/40 MHz will enable the use of a 40 MHz wide channel when available.
- Beacon TX Rate HT MCS Index: Modulation and Coding Scheme, the MCS modulation coding table is a representation proposed by 802.11n to characterize the communication rate of the WLAN. The MCS takes the factors affecting the communication rate as the columns of the table and uses the MCS index as a row to form a rate table.
- TX Power: Allows you to select the transmission power for the access point: "High", "Medium" or "Low".
- Beacon Interval: Allows you to enter the interval of time in which the router AP broadcasts a beacon which is used for wireless network authentication.
- DTIM Period: Allows you to enter the delivery traffic indication message period and the router AP will multicast the data according to this period.
- Max Client Support: Allows you to enter the maximum number of clients to access when the router is configured as access point.
- Enable Short GI: Allows you to enable or disable Short GI (guard interval), providing a long buffer time for signal delay.
- Enable AP Isolate: Allows you to enable or disable access point isolate. The route will isolate all connected wireless devices.

#### 5.3.4.4 WI-FI $\rightarrow$ WI-FI CLIENT

This parameter group allows you to edit the Wi-Fi Client mode settings of the device.

| Status          | Basic  | WiFi Client            |            |
|-----------------|--------|------------------------|------------|
| WiFi Client Set | ttings |                        |            |
|                 |        | Enable                 |            |
|                 |        | Connect to Hidden SSID |            |
|                 |        | SSID                   | NOVUS_CORP |
|                 |        | Password               | Suvon@2017 |
| IP Address Set  | ttings |                        |            |
|                 |        | Connection Type        | DHCP •     |

#### Figure 40 - Wi-Fi client: DHCP

| Status         | Basic  | WiFi Client            |             |
|----------------|--------|------------------------|-------------|
| WiFi Client Se | ttings |                        |             |
|                |        | Enable                 |             |
|                |        | Connect to Hidden SSID |             |
|                |        | SSID                   | NOVUS_CORP  |
|                |        | Password               | Suvon@2017  |
| IP Address Se  | ttings |                        |             |
|                |        | Connection Type        | Static IP • |
|                |        | IP Address             | 10.51.1.214 |
|                |        | Netmask                | 255.255.0.0 |
|                |        | Gateway                | 10.51.1.254 |
|                |        | Primary DNS            | 10.51.1.4   |
|                |        | Secondary DNS          | 10.51.1.4   |

Figure 44 - Wi-Fi client: Static IP

### WI-FI CLIENT SETTINGS

- Enable: Allows you to enable or disable the Wireless interface.
- Connect to Hidden SSID: Allows you to enable or disable connect to hidden SSID.
- SSID: Allows you to enter the password of external access point.
- Password: Allows you to enter the password of external access point.

### **IP ADDRESS SETTINGS**

- Connection Type: Allows you to select the connection type: "DHCP Client" or "Static IP".
- IP Address: Allows you to enter the static address for this interface. It must be on the same subnet as the gateway.
- Netmask: Allows you to define the netmask to be assigned by the gateway.
- Gateway: Allows you to enter the IP address of the gateway.
- Primary DNS: Allows you to enter the primary DNS server, which will override the automatically obtained DNS.
- Secondary DNS: Allows you to enter the secondary DNS server, which will override the automatically obtained DNS.

# 5.4 INDUSTRIAL INTERFACE

This section shows information about configuring RS232 and RS485 interfaces and device digital input and output.

### 5.4.1 SERIAL

This section allows you to view and manage information about device serial connections.

#### 5.4.1.1 SERIAL $\rightarrow$ STATUS

This parameter group allows you to view information about device serial interfaces.

| Stat     | us      | Connection  |                     |            |                   |
|----------|---------|-------------|---------------------|------------|-------------------|
| Serial 1 | Informa | tion        |                     |            |                   |
| Index    | Enable  | Serial Type | Transmission Method | Protocol   | Connection Status |
| 1        | true    | RS485       | Modbus RTU          | TCP Client | Connecting        |
| 2        | false   | RS232       | Transparent         | TCP Client | Disconnected      |

Figure 45 - Serial information

- Enable: Displays the interface serial status.
- Serial Type: Displays the serial type of the COM port.
- Transmission Method: Displays the transmission method of the serial port.
- Protocol: Displays the protocol of the serial port.
- Connection Status: Displays the connection status of the serial port.

### 5.4.1.2 SERIAL $\rightarrow$ CONNECTION

This parameter group allows you to view information about device COM port connections.

| Stat   | us <u>(</u> | Connection  |           |           |           |        |  |  |  |
|--------|-------------|-------------|-----------|-----------|-----------|--------|--|--|--|
| Serial | Connectio   | on Settings |           |           |           |        |  |  |  |
| Index  | Enable      | Port        | Baud Rate | Data Bits | Stop Bits | Parity |  |  |  |
| 1      | true        | COM1        | 19200     | 8         | 2         | None   |  |  |  |
| 2      | false       | COM2        | 115200    | 8         | 1         | None   |  |  |  |

Figure 46 - Serial connection settings

This parameter group has the following buttons:

Button: Allows you to edit the settings of the serial port.

This group displays the following parameters:

- Enable: Displays the connection status of the serial port.
- Port: Displays the serial type of the serial port.
- Baud Rate: Displays the Baud Rate set for the serial port.
- Data Bits: Displays the data bits set for the serial port.
- Stop Bits: Displays the stop bits set for the serial port.
- Parity: Displays the parity set for the serial port.

As you can see in Figure 25 – 47, you can edit the settings of the selected serial port by clicking the 🗹 button.

| Connection Settings        |             |            |
|----------------------------|-------------|------------|
| Serial Connection Settings |             |            |
| Index                      | 1           |            |
| Enable                     |             |            |
| Port                       | COM1        | r          |
| Baud Rate                  | 19200       | ·          |
| Data Bits                  | 8           | ·          |
| Stop Bits                  | 2           | ·          |
| Parity                     | None        | ·          |
| Transmission Settings      |             |            |
| Transmission Method        | Transparent | ·]         |
| MTU                        | 1024        | ] ?        |
| Protocol                   | TCP Client  | ·          |
| Remote Address             | 10.51.1.215 | ]          |
| Remote Port                | 2000        | ]          |
|                            |             | Save Close |

Figure 47 – Serial port connection settings

### SERIAL CONNECTION SETTINGS

- Enable: Allows you to enable or disable the serial port.
- **Port:** Displays the serial type of the serial port.
- Baud Rate: Allows you to define the Baud Rate for the serial port: 300, 600, 1200, 2400, 4800, 9600, 19200, 38400, 57600 or 115200.
- Data Bits: Allows you to define the data bits set for the serial port. Select the values from 7 or 8.
- Stop Bits: Allows you to define the stop bits for the serial port. Select the values from 1 or 2.
- Parity: Allows you to define the parity for the serial port: "None", "Even" or "Odd".

#### TRANSMISSION SETTINGS

This section allows you to set the transmission settings of the selected serial port if the Protocol parameter is set to "TCP Client".

- Transmission Method: Allows you to define the transmission method of serial port: "Transparent", "Modbus RTU Gateway" or "Modbus ASCII Gateway".
- MTU: Allows you to define the maximum packet size allowed to be transmitted. Should be left as default value of 1024 in most cases.
- Protocol: Allows you to define the mode for serial IP communication: "UDP", "TCP Server" or "TCP Client". In this case, "TCP Client".
- Remote IP Address: Allows you to enter the IP address of the remote server.
- Remote Port: Allows you to enter the port number of the remote server.

#### TRANSMISSION SETTINGS

This section allows you to set the transmission settings of the selected serial port if the Protocol parameter is set to "TCP Server".

| Transmission Settings |               |  |  |  |  |  |
|-----------------------|---------------|--|--|--|--|--|
| Transmission Method   | Transparent • |  |  |  |  |  |
| MTU                   | 1024 ⑦        |  |  |  |  |  |
| Protocol              | TCP Server    |  |  |  |  |  |
| Local IP Address      |               |  |  |  |  |  |
| Local Port            | 2000          |  |  |  |  |  |

Figure 48 - TCP Server protocol

- Transmission Method: Allows you to define the transmission method of serial port: "Transparent", "Modbus RTU Gateway" or "Modbus ASCII Gateway".
- MTU: Allows you to define the maximum packet size allowed to be transmitted. Should be left as default value of 1024 in most cases.
- Protocol: Allows you to define the mode for serial IP communication: "UDP", "TCP Server" or "TCP Client". In this case, "TCP Server".
- Local IP Address: Allows you to enter the IP address of the local endpoint.
- Local Port: Displays the port number assigned to the serial IP port on which communications will take place. TRANSMISSION SETTINGS

This section allows you to set the transmission settings of the selected serial port if the Protocol parameter is set to "UDP".

| Transmission Settings |               |
|-----------------------|---------------|
| Transmission Method   | Transparent • |
| MTU                   | 1024 ⑦        |
| Protocol              | UDP •         |
| Local IP Address      |               |
| Local Port            | 2000          |
| Remote Address        | 10.51.1.215   |
| Remote Port           | 2000          |

Figure 49 – UDP Protocol

- Transmission Method: Allows you to define the transmission method of serial port: "Transparent", "Modbus RTU Gateway" or "Modbus ASCII Gateway".
- MTU: Allows you to define the maximum packet size allowed to be transmitted. Should be left as default value of 1024 in most cases.
- Protocol: Allows you to define the mode for serial IP communication: "UDP", "TCP Server" or "TCP Client". In this case, "TCP Server".
- Local IP Address: Allows you to enter the IP address of the local endpoint.
- Local Port: Displays the port number assigned to the serial IP port on which communications will take place.
- Remote IP Address: Allows you to enter the IP address of the remote server.
- Remote Port: Allows you to enter the port number of the remote server.

### 5.4.2 DIGITAL I/O

This section allows you to configure digital input and output parameters. The digital input can be used to trigger alarms. The digital output, in turn, can be used to control the slave device by means of the digital signal.

#### 5.4.2.1 DIGITAL I/O $\rightarrow$ STATUS

This parameter group allows you to view digital input and output information.

| <u>Statı</u> | 15       | Digital IO  |           |
|--------------|----------|-------------|-----------|
| Digital      | Input Iı | nformation  |           |
| Index        | Enable   | Logic Level | Status    |
| 1            | true     | High        | Alarm OFF |
| 2            | true     | High        | Alarm OFF |
| Digital      | Output   | Information |           |
| Index        | Enable   | Logic Level | Status    |
| 1            | true     | Low         | Alarm OFF |
| 2            | true     | Low         | Alarm OFF |

#### Figure 50 – Digital input and output status

- Enable: Displays the status of current digital IO function.
- Logic Level: Displays the electrical level of digital IO port.
- **Status:** Displays the alarm status of digital IO port.

#### 5.4.2.2 DIGITAL I/O $\rightarrow$ DIGITAL I/O

This parameter group allows you to configure the digital input and output.

| Stat    | us      | Digital IO      |                 |                  |   |
|---------|---------|-----------------|-----------------|------------------|---|
| Digital | Input S | ettings         |                 |                  |   |
| Index   | Enable  | Alarm ON Mode   |                 |                  |   |
| 1       | true    | Low             |                 |                  | Ø |
| 2       | true    | Low             |                 |                  |   |
| Digital | Output  | Settings        |                 |                  |   |
| Index   | Enable  | Alarm Source    | Alarm ON Action | Alarm OFF Action |   |
| 1       | true    | Digital Input 1 | High            | Low              | Ø |
| 2       | true    | Digital Input 2 | High            | Low              |   |
|         |         |                 |                 |                  |   |

#### Figure 51 - Digital IP settings

This parameter group has the following buttons:

Button: Allows you to edit the settings of the digital input or output selected.

As you can see in Figure 52, you can edit the settings of the selected digital input by clicking the *i* button.

| Digital Input          |            |
|------------------------|------------|
| Digital Input Settings |            |
| Index                  | 1          |
| Enable                 |            |
| Alarm ON Mode          | Low •      |
| Alarm ON Content       | 1          |
| Alarm OFF Content      | 0          |
|                        | Save Close |

Figure 52 - Digital input settings

- Enable: Allows you to enable or disable the digital input function.
- Alarm ON Mode: Allows you to select the electrical level to trigger alarm: "Low" or "High".
- Alarm ON Content: Allows you to specify the alarm on content to be sent out via SMS message.
- Alarm OFF Content: Allows you to specify the alarm off content to be sent out via SMS message.

As you can see in Figure 53, you can edit the settings of the selected digital output by clicking the 🗹 button.

| Digital Output          |                   |
|-------------------------|-------------------|
| Digital Output Settings |                   |
| Index                   | 1                 |
| Enable                  |                   |
| Alarm Source            | Digital Input 1 • |
| Alarm ON Action         | High •            |
| Alarm OFF Action        | Low               |
|                         | Save Close        |

Figure 53 – Digital output settings

- Enable: Allows you to enable or disable the digital output function.
- Alarm Source: Allows you to select the alarm source: "Digital Input 1", "Digital Input 2" or "SMS". Digital output triggers the related action when there is alarm comes from Digital Input or SMS.
- Alarm ON Action: Allows you to select the alarm action when ON: "High", "Low" or "Pulse". "High" means high electrical level output. "Low" means low electrical level output. "Pulse" will generate a square wave as specified in the pulse mode parameters when triggered.
- Alarm OFF Action: Allows you to select the alarm action when OFF: "High", "Low" or "Pulse". "High" means high electrical level output. "Low" means low electrical level output. "Pulse" will generate a square wave as specified in the pulse mode parameters when triggered.
- Pulse Width: This parameter is available when select "Pulse" option in the Alarm ON Action or Alarm OFF Action parameters. The selected digital output channel will generate a square wave as specified in the pulse mode parameters.

# 5.5 NETWORK

This section shows information about Firewall, Router, VRRP (Virtual Routing Redundancy Protocol), and IP Passthrough settings.

### 5.5.1 FIREWALL

This section allows you to view and manage device firewall information.

Firewall rules are security rule-sets to implement control over users, applications or network objects in an organization. Using the firewall rule, you can create blanket or specialized traffic transit rules based on the requirement.

#### 5.5.1.1 FIREWALL $\rightarrow$ ACL

This parameter group allows you to view information about firewall access control policies.

An access control list (ACL), with respect to a computer file system, is a list of permissions attached to an object. An ACL specifies which users or system processes are granted access to objects, as well as what operations are allowed on given objects.

| ACL               | Port Ma          | pping C  | MZ             |             |                     |                  |  |          |
|-------------------|------------------|----------|----------------|-------------|---------------------|------------------|--|----------|
| General           | General Settings |          |                |             |                     |                  |  |          |
|                   |                  |          | Default Policy | Accept      | •                   |                  |  |          |
| ACL rule Settings |                  |          |                |             |                     |                  |  |          |
| Index             | Description      | Protocol | Source Address | Source Port | Destination Address | Destination Port |  | $\oplus$ |
|                   |                  |          |                |             |                     |                  |  |          |

Figure 54 - Firewall: ACL

This parameter group hast the following buttons:

Button: Allows you to create a new access control list (ACL).

Button: Allows you to edit the selected access control list.

Button: Allows you to delete the selected access control list.

This group displays the following parameter:

Default Policy: Allows you to select the firewall default policy: "Accept" or "Drop". The packets which are not included in the access control list
will be processed by the default filter policy.

0

| As | ou can see | in Figure 55, | you can create | a new access | control list by | y clicking the | 🙂 button |
|----|------------|---------------|----------------|--------------|-----------------|----------------|----------|
|----|------------|---------------|----------------|--------------|-----------------|----------------|----------|

| ACL Settings        |      |       |
|---------------------|------|-------|
| ACL rule Settings   |      |       |
| Index               | 1    |       |
| Description         |      |       |
| Protocol            | All  |       |
| Source Address      | 0    |       |
| Destination Address |      |       |
|                     | Save | Close |

Figure 55 – ACL rule settings

- Description: Allows you to enter a description for the rule to be created.
- Protocol: Allows you to select the protocol to be used: "All" (Any protocol number), "TCP", "UDP", "TCP & UDP" or "ICMP".
- Source Address: Allows you to enter a specific host IP address or a range of IP addresses via bitmask.
- Destination Address: Allows you to enter a specific IP address or a range of IP addresses via bitmask.
#### 5.5.1.2 FIREWALL $\rightarrow$ PORT MAPPING

This parameter group allows you to view information about the firewall port mapping.

| ACI     | L <u>Port Ma</u> | pping    | DMZ            |             |               |            |          |
|---------|------------------|----------|----------------|-------------|---------------|------------|----------|
| Port Ma | apping rule Sett | tings    |                |             |               |            |          |
| Index   | Description      | Protocol | Remote Address | Remote Port | Local Address | Local Port | $\oplus$ |
|         |                  |          |                |             |               |            |          |

Figure 5641 - Port mapping

This parameter group has the following buttons:

**Button:** Allows you to create a new port mapping rule.

Button: Allows you to edit a selected rule.

Button: Allows you to delete a selected rule.

|                                                                                     | (F)     |
|-------------------------------------------------------------------------------------|---------|
| As you can see in Figure 57, you can create a new port mapping rule by clicking the | button. |

| Port Mapping Settings      |       |      |      |
|----------------------------|-------|------|------|
| Port Mapping rule Settings |       |      |      |
| Index                      | 1     |      |      |
| Description                |       |      |      |
| Protocol                   | All 🔻 | ?    |      |
| Remote Address             |       | ?    |      |
| Remote Port                |       | ?    |      |
| Local Address              |       |      |      |
| Local Port                 |       | 0    |      |
|                            |       | Save | lose |

Figure 57 - Port mapping rule settings

- Description: Allows you to enter a description for the rule to be created.
- Protocol: Allows you to select the protocol to be used: "All" (Any protocol number), "TCP" or "UDP".
- Remote Address: Allows you to enter a WAN IP address that is allowed to access the device.
- **Remote Port:** Allows you to enter the external port number range for incoming requests.
- Local Address: Allows you to define the LAN address of a device connected to one of the AirGate 4G interfaces. Inbound requests will be forwarded to this IP address.
- Local Port: Allows you to define the LAN port number range used when forwarding to the destination IP address.

#### 5.5.1.3 FIREWALL $\rightarrow$ DMZ

This parameter group allows you to configure a DeMilitarized Zone (DMZ) for the device.

| ACL         | Port Mapping | DMZ              |             |
|-------------|--------------|------------------|-------------|
| General Set | tings        |                  |             |
|             |              | Enable           |             |
|             |              | Remote Address   | 0.0.0.0/0 ⑦ |
|             |              | DMZ Host Address |             |

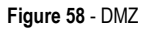

- Enable: Allows you to enable or disable DMZ function.
- Remote Address: Allows, if configured, optionally restricting DMZ access to the specified WAN IP address only. If set to 0.0.0/0, DMZ will be open for all WAN IP addresses.
- DMZ Host Address: Allows you to set a WAN IP address that will have access to all entries except for the ports defined during port forwarding setup.

# 5.5.2 ROUTE

This tab allows you to view and manage device data routing information.

# 5.5.2.1 ROUTE $\rightarrow$ STATUS

This parameter group allows you to view information about the configured routes for the device.

| Stat  | us Static Ro     | ute             |                |        |           |
|-------|------------------|-----------------|----------------|--------|-----------|
| Route | Table Informatio | n               |                |        |           |
| Index | Destination      | Netmask         | Gateway        | Metric | Interface |
| 1     | 0.0.0            | 0.0.00          | 152.251.32.154 | 0      | wwan1     |
| 2     | 10.51.0.0        | 255.255.0.0     | 0.0.0.0        | 0      | lan0      |
| 3     | 152.251.32.152   | 255.255.255.252 | 0.0.0.0        | 0      | wwan1     |
| 4     | 192.168.5.0      | 255.255.255.0   | 0.0.00         | 0      | lan0      |
| 5     | 192.168.5.0      | 255.255.255.0   | 0.0.0.0        | 0      | lan0.5    |
|       |                  |                 |                |        |           |

Figure 59 - Route table information

- Destination: Displays the destination of this routing traffic.
- Netmask: Displays the subnet mask of this routing.
- Gateway: Displays the gateway of this interface. The gateway is used for routing packets to remote networks.
- Metric: Displays the metric value of this interface.
- Interface: Displays the outbound interface of this route.

# 5.5.2.2 ROUTE $\rightarrow$ ROUTE TABLE INFORMATION

This parameter group allows you to configure routes for the device. Static Routing refers to a manual method of setting up routing between networks.

| Static Route                                                                              | escription        | IP Address             | Netmask            | Gateway              | Interface |       | A        |
|-------------------------------------------------------------------------------------------|-------------------|------------------------|--------------------|----------------------|-----------|-------|----------|
| Index D                                                                                   | escription        | IP Address             | Netmask            | Gateway              | Interface |       | A        |
|                                                                                           |                   |                        |                    |                      |           |       | $\oplus$ |
|                                                                                           |                   |                        |                    |                      |           |       |          |
|                                                                                           |                   |                        | Figure             | 60 – Static route se | ttings    |       |          |
| his parameter                                                                             | r group has the f | ollowing buttons:      |                    |                      |           |       |          |
| • Button:                                                                                 | Allows you to cre | eate a new route fo    | or the device.     |                      |           |       |          |
| Button:                                                                                   | Allows you to ed  | lit the settings of th | ne selected route. |                      |           |       |          |
| Button:                                                                                   | Allows you to de  | lete the selected r    | oute.              |                      |           |       |          |
| As you can see in <b>Figure 61</b> , you can create a new route by clicking the 🕒 button. |                   |                        |                    |                      |           |       |          |
|                                                                                           | Static Rout       | te Settings            |                    |                      |           |       |          |
|                                                                                           | Route Tab         | le Information         |                    |                      |           |       |          |
|                                                                                           |                   |                        | Index              | 1                    |           |       |          |
|                                                                                           |                   |                        | Description        |                      |           |       |          |
|                                                                                           |                   |                        | IP Address         |                      |           |       |          |
|                                                                                           |                   |                        | Netmask            |                      |           |       |          |
|                                                                                           |                   |                        | Gateway            |                      |           |       |          |
|                                                                                           |                   |                        | Interface          |                      | ?         |       |          |
|                                                                                           |                   |                        |                    |                      | Save      | Close |          |
|                                                                                           |                   |                        | <b>Figure</b>      | 61 Ctatia ravita     | Hingo     |       |          |

- Description: Allows you to enter the description of current static route rule.
- IP Address: Allows you to enter the IP address of the destination network.
- Netmask: Allows you to enter the subnet mask of the destination network.
- Gateway: Allows you to enter the IP address of the local gateway.
- Interface: Allows you to define the interface to be used.

# 5.5.3 VRRP

This tab allows you to view and manage information about the virtual router redundancy protocol.

The VRRP (*Virtual Router Redundancy Protocol*) is a computer networking protocol that provides automatic assignment of available Internet Protocol (IP) routers for participating hosts. The VRRP router who has the highest number will become the virtual master router. The VRRP router number ranges from 1 to 255 and usually we use 255 for the highest priority and 100 for backup.

If the current virtual master router receives an announcement from a group member (Router ID) with a higher priority, then the latter will pre-empt and become the virtual master router.

| VRRP        |                     |                         |            |              |                    |        |  |  |
|-------------|---------------------|-------------------------|------------|--------------|--------------------|--------|--|--|
| VRRP Net    | work Settings       |                         |            |              |                    |        |  |  |
| Index Er    | nable Interface     | Virtual Router ID       | Priority   | Interval     | Virtual IP Address |        |  |  |
|             |                     |                         |            |              |                    |        |  |  |
|             |                     |                         |            | Figur        | re 62 - VRRP       |        |  |  |
| his paramet | er group has the fo | ollowing buttons:       |            |              |                    |        |  |  |
| Button      | : Allows you to cre | ate a new VRRP.         |            |              |                    |        |  |  |
| Button      | : Allows you to edi | t the settings of the s | selected V | VRRP.        |                    |        |  |  |
| 8 Button    | : Allows you to del | ete the selected VR     | RP.        |              |                    |        |  |  |
|             | ,                   |                         |            |              | <b>(+</b> )        |        |  |  |
| s you can s | ee in Figure 63, yo | ou can create a new     | VRRP by    | / clicking t | the button.        |        |  |  |
| V           | RP                  |                         |            |              |                    |        |  |  |
| V           | RRP Network         | Settings                |            |              |                    |        |  |  |
|             |                     |                         | Index      | 1            |                    |        |  |  |
|             |                     |                         | Enable     |              |                    |        |  |  |
|             |                     | T                       | nterface   |              | 0                  | •      |  |  |
|             |                     | Virtual D               | outor ID   |              | -                  |        |  |  |
|             |                     |                         |            |              |                    |        |  |  |
|             |                     | Authenticati            | on Type    | None         | e                  | • (?)  |  |  |
|             |                     |                         | Priority   | 100          |                    | ?      |  |  |
|             |                     |                         | Interva    | 1            |                    | 7      |  |  |
|             |                     | Virtual IP              | Address    | ; [          |                    | ٦<br>٦ |  |  |
|             |                     |                         |            | L            |                    |        |  |  |
|             |                     |                         |            |              |                    |        |  |  |

Figure 63 - VRRP network settings

- Enable: Allows you to enable or disable the VRRP.
- Interface: Allows you to select the virtual router interface.
- Virtual Router ID: Allows you to define the user-defined virtual router ID. Range: 1-255.
- Authentication Type: Allows you to select the authentication type for VRRP: "None" or "PASS".
- Password: If "PASS" option is selected in the Authentication Type parameter, allows you to set a password for the VRRP network.
- Priority: Allows you to define a VRRP priority range. Range: 1-254 (a bigger number indicates a higher priority).
- Interval: Allows you to define the heartbeat package transmission time interval between routers in the virtual IP group. Range: 1-255.
- Virtual IP Address: Allows you to enter the virtual IPP address of virtual gateway.

# 5.5.4 IP PASSTHROUGH

This parameter group allows you to manage information about IP Passthrough mode.

P Passthrough mode disables NAT (Network Address Translation) and routing and passes the WAN IP address from the WAN interface to the device connected on the local Interface. It is used instead of NAT in order to make the router "transparent" in the communication process.

| IP Passthrough                |  |
|-------------------------------|--|
| General Settings              |  |
| Enable                        |  |
| Passthrough Host MAC          |  |
| Remote HTTPS Access Reserved  |  |
| Remote Telnet Access Reserved |  |
| Remote SSH Access Reserved    |  |
|                               |  |

Figure 64 - IP Passthrough

- Enable: Allows you to enable or disable IP passthrough.
- Passthrough Host MAC: Allows you to enter the MAC of passthrough host to receive the WAN IP address.
- Remote HTTPS Access Reserved: Allows you to enable or disable remote HTTPS access.
- Remote Telnet Access Reserved: Allows you to enable or disable remote Telnet access.
- Remote SSH Access Reserved: Allows you to enable or disable remote SSH access.

# 5.6 APPLICATIONS

This section introduces applications that can be used for device improvement.

# 5.6.1 DDNS

This tab allows you to view and manage information about DDNS.

DDNS is a system that allows the domain name data of a computer with a varying (dynamic) IP addresses held in a name server to be updated in real time in order to make it possible to establish connections to that machine without the need to track the actual IP addresses at all times.

A number of providers offer Dynamic DNS services (DDNS), free or for a charge.

# 5.6.1.1 DDNS $\rightarrow$ STATUS

This parameter group allows you to view information about the device DDNS.

| DDNS            |                                   |
|-----------------|-----------------------------------|
|                 |                                   |
| Stat            | s Disabled                        |
| Public IP Addre | S                                 |
|                 |                                   |
|                 | DDNS<br>Statu<br>Public IP Addres |

Figure 65 – DDNS status

- **Status:** Displays the DDNS status.
- Public IP Address: Displays the public IP address assigned to DDNS.

#### $\textbf{5.6.1.2} \quad \textbf{DDNS} \rightarrow \textbf{DDNS}$

This parameter group allows you to manage the DDNS settings.

| Status          | DDNS              |        |
|-----------------|-------------------|--------|
| General Setting | s                 |        |
|                 | Enable            |        |
|                 | DDNS Provider     | Custom |
|                 | Check IP Interval | 300 ⑦  |
|                 | DDNS Server       |        |
|                 | DDNS Path         |        |
|                 | Check IP Server   |        |
|                 | Check IP Path     |        |
|                 | Enable SSL        |        |
|                 | Username          |        |
|                 | Password          |        |
|                 | Hostname          |        |
|                 | Log Level         | Error  |
|                 |                   |        |

Figure 66 - DDNS settings

- Enable: Allows you to enable or disable DDNS service.
- DDNS Provider: Allows you to DDNS provider to be used: "DynDNS", "no-ip", "3322" or "custom".
- Check IP Interval: Allows you to enter the interval, in minutes (30 to 86400). The modem will update the Dynamic DNS server of its carrier assigned IP address.
- DDNS Server: If "custom" option is selected in the DDNS Provider parameter, allows you to set the Internet address to communicate Dynamic DNS information.
- DDNS Path: If "custom" option is selected in the DDNS Provider parameter, allows you to set the DDNS path for custom type.
- Check IP Server: If "custom" option is selected in the DDNS Provider parameter, allows you to check the IP server.
- Check IP Path: If "custom" option is selected in the DDNS Provider parameter, allows you to check the IP path.
- Enable SSL: Allows you to enable or disable SSL service for the connection.
- Username: Allows you to enter the user name used when setting up the account. Used to login to the Dynamic DNS service.
- Password: Allows you to enter the password associated with the account.
- Hostname: Allows you to enter the hostname associated with the account.
- Log Level: Allows you to select the log output level: "None", "Debug", "Notice", "Info" or "Error".

# 5.6.2 SMS

0

This tab allows you to enable and configure SMS sending. SMS allows user to send the SMS to control the router or get the running status of the router.

#### $\textbf{5.6.2.1} \qquad \textbf{SMS} \rightarrow \textbf{SMS}$

This parameter group allows you to enable and configure SMS sending.

| <u>SM</u> | <u>5</u> Gateway | Notification        |                        |
|-----------|------------------|---------------------|------------------------|
| Genera    | l Settings       |                     |                        |
|           |                  | Enable              |                        |
|           |                  | Authentication Type | Password •             |
| Allow P   | Phone Book       |                     |                        |
| Index     | Description      | Phone Number        | $\oplus$               |
| 1         | José             | 998110811           | $\mathbb{Z}$ $\otimes$ |
|           |                  |                     |                        |
|           |                  |                     |                        |

Figure 67 - SMS sending

This parameter group has the following buttons:

Button: Allows you to edit the settings of the phone number selected.

Button: Allows you to delete the phone number selected.

This group displays the following parameters:

- Enable: Allows you to enable or disable SMS sending.
- Authentication Type: Allows you to define the authentication type for the SMS function: "None" or "Password".

As you can see in **Figure 68**, you can create a new phone number by clicking the 🕒 button.

| Phone Number Settings |            |
|-----------------------|------------|
| Allow Phone Book      |            |
| Index                 | 2          |
| Description           |            |
| Phone Number          |            |
|                       | Save Close |
|                       |            |

Figure 68 - Phone number

- **Description:** Allows you to enter a description for the number to be created.
- Phone Number: Allows you to add a phone number.

# 5.6.2.2 SMS $\rightarrow$ GATEWAY

This parameter group allows you to send SMS messages by using a valid syntax from serial device or Ethernet device.

| SMS           | Gateway | Notification        |               |
|---------------|---------|---------------------|---------------|
| General Sett  | ings    |                     |               |
|               |         | Enable              |               |
|               |         | Authentication Type | Password •    |
|               |         | SMS Source          | Serial Port • |
| Serial Port S | ettings |                     |               |
|               |         | Serial Port         | COM1 •        |
|               |         | Baud Rate           | 19200 •       |
|               |         | Data Bits           | 8 •           |
|               |         | Stop Bits           | 2             |
|               |         | Parity              | None •        |
| 1             |         |                     |               |

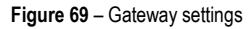

#### **GENERAL SETTINGS**

- Enable: Allows you to enable or disable SMS gateway.
- Authentication Type: Allows you to define an authentication type for SMS gateway: "None" or "Password".
- SMS Source: Allows you to define a valid syntax: "Serial Port" or "HTTP(S) GET/POST".

# SERIAL PORT SETTINGS

- Serial Port: Allows you to select the serial port: COM1 or COM2.
- Baud Rate: Allows you to select the serial port Baud Rate: 300, 600, 1200, 2400, 4800, 9600, 19200, 38400, 57600 or 115200.
- Data Bits: Allows you to select the data bits values: 7 to 8.
- Stop Bits: Allows you to select the serial port stop bits: 1 or 2.
- Parity: Allows you to select the serial port parity: "None", "Even" or "Odd".

# 5.6.2.3 SMS $\rightarrow$ NOTIFICATION

This parameter group allows sending SMS notification to the pre-setting phone number when some of router status changed.

| Notification Channel Settings    |            |
|----------------------------------|------------|
| Notification Channel Settings    |            |
| Index                            | 2          |
| Description                      |            |
| Phone Number                     |            |
| Startup Notify                   |            |
| Reboot Notify                    |            |
| NTP Update Notify                |            |
| LAN Port Status Notify           |            |
| WAN Port Status Notify           |            |
| WWAN Port Status Notify          |            |
| Active Link Status Notify        |            |
| Digital Input Status Notify      |            |
| Digital Output Status Notify     |            |
| IPSec Connection Status Notify   |            |
| Openvpn Connection Status Notify |            |
|                                  | Save Close |

Figure 70 – Notification channel settings

- Description: Allows you to add the description for notification channel.
- Phone Number: Allows you to add a pre-setting phone number to receive the notification.
- Startup Notify: Allows you to send SMS notification to the pre-setting phone number when system startup.
- Reboot Notify: Allows you to send SMS notification to the pre-setting phone number when system reboot.
- NTP Update Notify: Allows you to send SMS notification to the pre-setting phone number when system startup.
- LAN Port Status Notify: Allows you to send SMS notification to the pre-setting phone number when LAN port status changed.
- WAN Port Status Notify: Allows you to send SMS notification to the pre-setting phone number when WAN port status changed.
- WWAN Port Status Notify: Allows you to send SMS notification to the pre-setting phone number when WWAN port status changed.
- Active Link Status Notify: Allows you to send SMS notification to the pre-setting phone number when active link status changed.
- Digital Input Status Notify: Allows you to send SMS notification to the pre-setting phone number when DI status changed
- Digital Output Status Notify: Allows you to send SMS notification to the pre-setting phone number when DO status changed.
- IPSec Connection Status Notify: Allows you to send SMS notification to the pre-setting phone number when IPSec connection status changed.
- OpenVPN Connection Status Notify: Allows you to send SMS notification to the pre-setting phone number when OpenVPN Connection Status changed.

# 5.6.3 SCHEDULE REBOOT

This tab allows you to define the time for router reboot itself.

| Schedule Reboot  |         |
|------------------|---------|
| General Settings |         |
| Enable           |         |
| Time to Reboot   | 01:00 ⑦ |
| Day to Reboot    | 0 ⑦     |
|                  |         |

Figure 71 – Schedule reboot

- Enable: Allows you to enable or disable schedule reboot feature.
- Time to Reboot: Allows you to enter the time of each day to reboot device. Format: HH(00-23):MM(00-59).
- Day to Reboot: Allows you to enter the day of each month to reboot device. 0 means every day.

# 5.7 VPN

This section allows you to define VPN settings.

# 5.7.1 OpenVPN

OpenVPN is an open source virtual private network (VPN) product that offers a simplified security framework, modular network design, and crossplatform portability.

# 5.7.1.1 OpenVPN $\rightarrow$ STATUS

This parameter group allows you to view the OpenVPN status. Each OpenVPN can be individually created, configured or removed in the OpenVPN  $\rightarrow$  OpenVPN tab.

| Stat  | us       | OpenVPN X.S | 509 Certificate |          |            |  |  |  |
|-------|----------|-------------|-----------------|----------|------------|--|--|--|
| OpenV | PN Infor | nation      |                 |          |            |  |  |  |
| Index | Enable   | Description | Status          | Uptime   | Virtual IP |  |  |  |
| 1     | true     | VPN         | Connecting      | 00:00:00 |            |  |  |  |
|       |          |             |                 |          |            |  |  |  |

Figure 72 - OpenVPN

- Enable: Displays current OpenVPN settings is enable or disable.
- Status: Displays the current VPN connection status.
- Uptime: Displays the connection time since VPN is established.
- Virtual IP: Displays the virtual IP address obtain from remote side.

# 5.7.1.2 OpenVPN $\rightarrow$ OpenVPN

This parameter group allows you to configure the OpenVPN.

| Status  | s <u>Op</u> e | enVPN X.509 | Certificate |          |                 |                 |             |             |
|---------|---------------|-------------|-------------|----------|-----------------|-----------------|-------------|-------------|
| General | Settings      |             |             |          |                 |                 |             |             |
| Index   | Enable        | Description | Mode        | Protocol | Connection Type | Server Address  | Server Port | <b>(</b>    |
| 1       | true          | VPN         | Client      | UDP      | TUN             | 200.170.156.001 | 1194        | $\boxtimes$ |

Figure 73 – OpenVPN settings

This parameter group has the following buttons:

Button: Allows you to add a new OpenVPN.

Button: Allows you to edit the settings of the selected OpenVPN.

Button: Allows you to delete the selected OpenVPN.

As you can see in Figure 74, you can create a new OpenVPN by clicking the button.

| OpenVPN Settings                  |          |            |
|-----------------------------------|----------|------------|
| OpenVPN Information               |          |            |
| Index                             | 2        | ]          |
| Enable                            |          |            |
| Description                       |          | ]          |
| Mode                              | Client • | ]          |
| Protocol                          | UDP •    | ]          |
| Connection Type                   | TUN •    | ]          |
| Server Address                    |          | ]          |
| Server Port                       | 1194     | ]          |
| Authentication Method             | X.509 •  | 0          |
| Encryption Type                   | BF-CBC • | ]          |
| Renegotiate Interval              | 3600     | ]          |
| Keepalive Interval                | 20       | ]          |
| Keepalive Timeout                 | 60       | 0          |
| Fragment                          | 0        | 0          |
| Private Key Password              |          |            |
| Output Verbosity Level            | 3        |            |
| Advanced Settings                 |          |            |
| Enable NAT                        |          |            |
| Enable PKCS#12                    |          |            |
| Enable X.509 Attribute nsCertType |          |            |
| Enable HMAC Firewall              |          |            |
| Enable Compression LZ0            |          |            |
| Additional Configurations         |          | 0          |
|                                   |          |            |
|                                   |          | Save Close |

Figure 74 - OpenVPN settings

- Enable: Allows you to enable or disable OpenVPN tunnel.
- Description: Allows you to Enter a description for this OpenVPN tunnel.
- Mode: Allows you to define a mode for the OpenVPN tunnel: "Client" or "P2P".
- Protocol: Allows you to define a protocol for the OpenVPN tunnel: "UDP" or "TCP Client".
- Connection Type: Allows you to define a connection type for the OpenVPN tunnel: "TUN" or "TAP". The difference between TUN and TAP
  device is that a TUN device is a point-to-point virtual device on network while a TAP device is a virtual device on Ethernet.
- Server Address: Allows you to Enter the IP address or domain of remote server
- Server Port: Allows you to Enter the negotiate port on OpenVPN server
- Authentication Method: Allows you to define an authentication method for the OpenVPN tunnel: "X.509", "Pre-shared", "Password" or "X.509 and Password".
- Encryption Type: Allows you to define a encryption type for the OpenVPN tunnel: "BF-CBC", "DES-EDE-CBC", "DES-EDE-CBC", "AES-192-CBC", "AES-192-CBC", "AES-192-CBC", "AES-256 -CBC".
- Username: Allows you to enter the username for authentication when selection from "Password" or "X.509 And Password".
- Password: Allows you to enter the password for authentication when selection from "Password" or "X.509 And Password".
- Local IP Address: Allows you to enter the local virtual IP address when select "P2P" mode.
- Remote IP Address: Allows you to enter the remote virtual IP address when select "P2P" mode.
- Local Netmask: Allows you to enter the local netmask when select "TAP" connection type.
- TAP Bridge: Allows you to select the specified LAN that bridge with OpenVPN tunnel when select "TAP" connection type.
- Renegotiate Interval: Allows you to enter the renegotiate interval if connection is failed.
- Keep Alive Interval: Allows you to enter the keep alive interval to check the tunnel is active or not.

- Keep Alive Timeout: Allows you to enter the keep alive timeout, once connection is failed it will trigger the OpenVPN reconnect.
- Fragment: Allows you to enter the fragment size. 0 means disable
- Private Key Password: Allows you to enter the private key password for authentication when selection from "X.509" or "X.509 And Password".
- Output Verbosity Level: Allows you to enter the level of the output log and values.

#### **AVANCED SETTINGS**

- Enable NAT: Allows you to enable or disable NAT.
- Enable PKCS#12: Allows you to enable or disable PKCS#12. It is an exchange of digital certificate encryption standard, used to describe personal identity information.
- Enable X.509 Attribute nsCertType: Require that peer certificate was signed with an explicit nsCertType designation of "server".
- Enable HMAC Firewall: Add additional layer of HMAC authentication on the top of the TLS control channel to protect against DoS attacks.
- Enable Compression LZO: Allows you to enable or disable compress the data.
- Additional Configurations: Allows you to enter some other options of OpenVPN in this field. Each expression can be separated by a ";".

#### 5.7.1.3 OpenVPN $\rightarrow$ X.509 CERTIFICATE

This parameter group allows you to add certificates to the device.

| Status   | OpenVF          | PN <u>X.</u> 5 | 09 Certificate           |                                               |           |
|----------|-----------------|----------------|--------------------------|-----------------------------------------------|-----------|
| X.509 Ce | rtificate Impor | rt             |                          |                                               |           |
|          |                 |                | Connection Index         | 1 •                                           |           |
|          |                 |                | CA Certificate           | Escolher arquivo Nenhum arquivo selecionado 🕹 |           |
|          |                 |                | Local Certificate File   | Escolher arquivo Nenhum arquivo selecionado 🍲 |           |
|          |                 |                | Local Private Key        | Escolher arquivo Nenhum arquivo selecionado 🍲 |           |
|          |                 |                | HMAC Firewall Key        | Escolher arquivo Nenhum arquivo selecionado 🍲 |           |
|          |                 |                | Pre-shared Key           | Escolher arquivo Nenhum arquivo selecionado 🕹 |           |
|          |                 |                | PKCS#12 Certificate      | Escolher arquivo Nenhum arquivo selecionado 🍲 |           |
| X.509 Ce | rtificate Files |                |                          |                                               |           |
| Index    | File Name       | File Size      | Date Modified            |                                               |           |
| 1        | ca.crt          | 1322           | Thu Jul 25 11:06:29 2019 | (                                             | $\otimes$ |
| 2        | client.crt      | 3900           | Thu Jul 25 11:06:35 2019 | (                                             | $\otimes$ |
| 3        | client.key      | 916            | Thu Jul 25 11:06:41 2019 | (                                             | $\otimes$ |

#### Figure 75 – Certificate files

- Connection Index: Displays the current connection index for OpenVPN channel.
- CA Certificate: Allows you to import CA certificate file.
- Local Certificate File: Allows you to import local certificate file.
- Local Private Key: Allows you to import local private key file.
- HMAC Firewall Key: Allows you to import HMAC firewall key file.
- Pre-shared Key: Allows you to import the pre-shared key file.
- PKCS#12 Certificate: Allows you to import PKCS#12 certificate.

#### 5.7.2 IPSec

IPSec facilitates configuration of secured communication tunnels. The various tunnel configurations will be displayed in the Tunnel Table at the bottom of the page. All tunnels are create using the ESP (Encapsulating Security Payload) protocol.

# $\textbf{5.7.2.1} \quad \textbf{IPSec} \rightarrow \textbf{STATUS}$

This section allows you to view IPSec status.

| Stat    | us        | IPSec       |        |        |
|---------|-----------|-------------|--------|--------|
| IPSec 1 | Informati | ion         |        |        |
| Index   | Enable    | Description | Status | Uptime |
|         |           |             |        |        |
|         |           |             |        |        |
|         |           |             |        |        |

Figure 76 - IPSec status

- Enable: Displays current IPSec settings is enable or disable.
- Description: Displays the description of current VPN channel.
- Status: Displays the current VPN connection status.

• Uptime: Displays the connection time since VPN is established.

# 5.7.2.2 IPSec $\rightarrow$ IPSec

This section allows you to create or configure IPSec.

| Statu   | <b>s</b> ] | IPSec       |                |              |               |          |
|---------|------------|-------------|----------------|--------------|---------------|----------|
| General | Settings   |             |                |              |               |          |
| Index   | Enable     | Description | Remote Gateway | Local Subnet | Remote Subnet | $\oplus$ |
|         |            |             |                |              |               |          |
|         |            |             |                |              |               |          |

Figure 77 – IPSec: general settings

This parameter group has the following buttons:

Button: Allows you to add a new IPSec.

Button: Allows you to edit the settings of the selected IPSec.

Button: Allows you to delete the selected IPSec.

# As you can see in Figure 78, you can create a new IPSec by clicking the 🕒 button.

| IPSec Settings            |                  |            |
|---------------------------|------------------|------------|
| IPSec Information         |                  |            |
| Index                     | 1                | ]          |
| Enable                    |                  |            |
| Description               |                  | ]          |
| Remote Gateway            |                  | ]          |
| IKE Version               | IKEv1 •          | ]          |
| Connection Type           | Tunnel •         | ]          |
| Negotiation Mode          | Main •           | ]          |
| Authentication Method     | Pre-shared Key   | ]          |
| Local Subnet              |                  | ] ⑦        |
| Local Pre-shared Key      |                  | ]          |
| Local ID Type             | IPv4 Address     | ]          |
| Remote Subnet             |                  | ] ⑦        |
| Remote ID Type            | IPv4 Address     | ]          |
| IKE Proposal Settings     |                  |            |
| Encryption Algorithm      | AES-256          | ]          |
| Hash Algorithm            | SHA2 256         | ]          |
| Diffie-Hellman Group      | Group5(modp1536) | ]          |
| Lifetime                  | 1440             | ]          |
| ESP Proposal Settings     |                  |            |
| Encryption Algorithm      | AES-256 •        | ]          |
| Hash Algorithm            | SHA2 256 •       | ]          |
| Diffie-Hellman Group      | Group5(modp1536) | ]          |
| Lifetime                  | 60               | ]          |
| Advanced Settings         |                  |            |
| DPD Interval              | 30               | ]          |
| DPD Timeout               | 90               | ] ⑦        |
| Additional Configurations |                  | ] ⑦        |
|                           |                  | Save Close |

Figure 78 - IPSec settings

# **GENERAL SETTINGS**

- Enable: Allows you to enable or disable IPSec.
- Description: Allows you to enter a description for this IPSec VPN tunnel.
- Remote Gateway: Allows you to enter an IP address for the remote tunnel.
- IKE Version: Allows you to select an IKE (Internet Key Exchange) version: "IKEv1" or "IKEv2".
- Connection Type: Allows you to select the connection type: "Tunnel" or "Transport".
  - Tunnel: In tunnel mode, the entire IP packet is encrypted and authenticated. It is then encapsulated into a new IP packet with a new IP header. Tunnel mode is used to create virtual private networks for network-to-network communications.
  - Transport: In transport mode, only the payload of the IP packet is usually encrypted or authenticated. The routing is intact, since the IP header is neither modified nor encrypted.
- Negotiation Mode: Allows you to select a negotiation mode: "Main" or "Aggressive".
- Authentication Method: Allows you to select an authentication method: "Pre-Shared Key" or "Pre-Shared Key and XAuth".
- Local Subnet: Allows you to enter the IP address with mask if a network beyond the local LAN will be sending packets through the tunnel. The
  remote subnet and Local subnet addresses must not overlap.
- Local Pre-Shared Key: Allows you to enter the pre-shared key which match the remote endpoint.
- Local ID Type: Allows you to enter the local endpoint's identification. The identifier can be a host name or an IP address.

- Identity XAuth: Allows you to enter Xauth identity after "Pre-shared Key and Xauth" on authentication Method is enabled.
- Password XAuth: Allows you to enter Xauth password "Pre-shared Key and Xauth" on authentication Method is enabled.
- Remote Subnet: Allows you to enter an IP address with mask if encrypted packets are also destined for the specified network that is beyond the Remote IP Address. The remote subnet and local subnet addresses must not overlap.
- Remote ID Type: Allows you to enter the authentication address of the remote endpoint.

#### **IKE PROPOSAL SETTINGS**

- Encryption Algorithm (IKE): Allows you to select the encryption algorithm: "3DES AES-128", "AES-192" or "AES-256".
- Hash Algorithm (IKE): Allows you to select the hash algorithm: "MD5", "SHA1", "SHA2 256", "SHA2 384" or "SHA2 512".
- Diffie-Hellman Group (IKE): Allows you to select the Diffie-Hellman method: "Negotiate (None)", "768 (Group 1)", "1024 (Group 2)", "1536 (Group 5)" or "2048 (Group 14)".
- Lifetime (IKE): How long a particular instance of a connection should last, from successful negotiation to expiry.

#### ESP PROPOSAL SETTINGS

- Encryption Algorithm (ESP): Allows you to select the encryption algorithm: "3DES AES-128", "AES-192" or "AES-256".
- Hash Algorithm (ESP): Allows you to select the hash algorithm: "MD5", "SHA1", "SHA2 256", "SHA2 384" or "SHA2 512".
- Diffie-Hellman Group (ESP): Allows you to select the Diffie-Hellman method: "Negotiate (None)", "768 (Group 1)", "1024 (Group 2)", "1536 (Group 5)" or "2048 (Group 14)".
- Lifetime (ESP): How long a particular instance of a connection should last, from successful negotiation to expiry.

#### ADVANCED SETTINGS

- DPD Interval: Allows you to enter the interval after which DPD is triggered if no IPsec protected packets is received from the peer.
- DPD Timeout: Allows you to enter the remote peer probe response timer.
- Additional Configurations: Allows you to enter some other options of IPSec in this field. Each expression can be separated by a ";".

# 5.7.3 GRE

Generic Routing Encapsulation (GRE) is a protocol that encapsulates packets in order to route other protocols over IP networks. It's a tunneling technology that provides a channel through which encapsulated data message could be transmitted and encapsulation and decapsulation could be realized at both ends.

# 5.7.3.1 GRE $\rightarrow$ STATUS

This parameter group allows you to view the GRE protocol status.

| Stat   | us        | GRE         |      |        |
|--------|-----------|-------------|------|--------|
| GRE In | formation |             |      |        |
| Index  | Enable    | Description | Mode | Status |
|        |           |             |      |        |

Figure 79 – GRE status

- Enable: Displays current GRE settings is enable or disable.
- Description: Displays the description of current VPN channel.
- Mode: Displays the current VPN mode.
- Status: Displays the current VPN connection status.

# $\textbf{5.7.3.2} \quad \textbf{GRE} \rightarrow \textbf{GRE}$

This parameter group allows you to create or configure the GRE protocol.

| Status  | s        | GRE         |      |                |                  |          |
|---------|----------|-------------|------|----------------|------------------|----------|
| General | Settings |             |      |                |                  |          |
| Index   | Enable   | Description | Mode | Remote Gateway | Local Virtual IP | $\oplus$ |
|         |          |             |      |                |                  |          |
|         |          |             |      |                |                  |          |

Figure 80 – GRE settings

This parameter group has the following buttons:

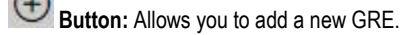

Button: Allows you to edit the settings of the selected GRE.

# Button: Allows you to delete the selected GRE.

As you can see in Figure 81 – GRE, you can create a GRE by clicking the 🕒 button.

| GRE Settings          |                 |
|-----------------------|-----------------|
| GRE Information       |                 |
| Index                 | 1               |
| Enable                |                 |
| Description           |                 |
| Mode                  | Layer 3 •       |
| Remote Gateway        |                 |
| Local Virtual IP      |                 |
| Local Virtual Netmask | 255.255.255.252 |
| Tunnel key            | 0               |
| Enable NAT            |                 |
|                       | Save Close      |

Figure 81 – GRE information

- Enable: Allows you to enable or disable GRE.
- **Description:** Allows you to enter the description of current VPN channel.
- Mode: Allows you to specify the running mode of GRE: "Layer 2" or "Layer 3".
- Remote Gateway: Allows you to enter the remote IP address of peer GRE tunnel.
- Local Virtual IP: Allows you to enter the local virtual netmask of GRE tunnel.
- Local Virtual Netmask: Allows you to enter the local virtual netmask of GRE tunnel.
- Tunnel Key: Allows you to enter the authentication key of GRE tunnel.
- Enable NAT: Allows you to enable or disable NAT.
- Bridge Interface: Allows you to specify the bridge interface work with Layer 2 mode.

# 5.8 MAINTENANCE

This section allows you to configure device maintenance settings.

# 5.8.1 UPGRADE

When new versions of **AirGate 4G** firmware become available, the user can manually update their device by uploading a package. The device will need to be manually rebooted once the upload is complete, leaving **AirGate 4G** out of service for approximately 1 minute. It is important to have a stable power source and ensure that power to the Fusion is not interrupted during a firmware upgrade.

| Firmware         |                                               |
|------------------|-----------------------------------------------|
| Firmware Upgrade |                                               |
| Firmware         | Escolher arquivo Nenhum arquivo selecionado 🕹 |
|                  |                                               |

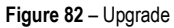

# 5.8.2 SOFTWARE

When new versions of AirGate 4G software with new features become available, the user can manually update their device by uploading a package. You can also uninstall new device features.

The device will need to be manually restarted after a package has been uploaded or some functionality has been uninstalled, leaving AirGate 4G out of service for approximately 1 minute.

| <u>Software</u> | <u>1</u> |          |                                               |           |
|-----------------|----------|----------|-----------------------------------------------|-----------|
| Software        | Install  |          |                                               |           |
|                 |          | Software | Escolher arquivo Nenhum arquivo selecionado 🕹 |           |
| Software        | List     |          |                                               |           |
| Index           | Name     | Version  | Installed Time                                |           |
| 1               | dmvpn    | 1.0.0-1  | Wed Jul 24 06:32:59 2019                      | $\otimes$ |

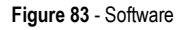

This parameter group has the following buttons:

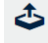

Button: Allows you to upload a new update package.

Button: Allows you to delete an update package.

#### 5.8.3 SYSTEM

This tab allows you to configure the device.

#### 5.8.3.1 $\text{SYSTEM} \to \text{GENERAL}$

This parameter group allows you to define the general settings.

| <u>General</u> | Accounts  | Syslog | Web Server       | Telnet          | SSH  | Security |
|----------------|-----------|--------|------------------|-----------------|------|----------|
| General Setti  | ngs       |        |                  |                 |      |          |
|                |           |        | Hostname         | novusautomation | .com |          |
|                |           |        | User LED Type    | None            | •    |          |
| Time Zone Se   | ettings   |        |                  |                 |      |          |
|                |           |        | Time Zone        | UTC+08:00       | •    |          |
|                |           | Custo  | mized Time Zone  |                 | ?    | 0        |
| Time Synchro   | onisation |        |                  |                 |      |          |
|                |           |        | Enable           |                 |      |          |
|                |           | Pr     | imary NTP Server | pool.ntp.org    |      |          |
|                |           | Seco   | ndary NTP Server | 1.pool.ntp.org  |      |          |

Figure 84 - System

#### **GENERAL SETTINGS**

- Hostname: Allows you to define the router name, which might be used for IPSec local ID identify.
- User LET Type: Allows you to define the LED behavior: "None", "SIM" or "WiFi".

#### TIME ZONE SETTINGS

- Time Zone: Allows you to define the time zone where the device is in use.
- Customized Time Zone: Allows you to define a customized zone where the device is in use.

#### TIME SYNCHRONISATION

- Enable (NTP Client): If enabled, allows the NTP client to synchronize the device clock over the network when using a time server (NTP Server).
- Primary NTP Server: Allows you to enter the IP address (or host name) of the primary time server.
- Secondary NTP Server: Allows you to Enter the IP address (or host name) of the secondary time server.

#### $\text{SYSTEM} \rightarrow \text{ACCOUNTS}$ 5.8.3.2

This parameter group allows you to define user settings linked to the device.

| Gene    | ral <u>A</u> | ccount <u>s</u> | Syslog | Web Server       | Telnet | SSH | Security |  |             |
|---------|--------------|-----------------|--------|------------------|--------|-----|----------|--|-------------|
| Accoun  | t Settings   |                 |        |                  |        |     |          |  |             |
|         |              |                 |        | Administrator    | admin  |     |          |  |             |
|         |              |                 |        | Old Password     | •••••  |     |          |  |             |
|         |              |                 |        | New Password     |        |     |          |  |             |
|         |              |                 | C      | Confirm Password |        |     |          |  |             |
| Visitor | Settings     |                 |        |                  |        |     |          |  |             |
| Index   | Username     | Password        |        |                  |        |     |          |  | $( \div )$  |
| 1       | Novus        | 12345           |        |                  |        |     |          |  | $\boxtimes$ |

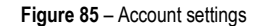

# ACCOUNT SETTINGS

- Administrator: Displays the name of current administrator, default as "admin".
- Old Password: Allows you to enter the old password of administrator.
- New Password: Allows you to enter the new password of administrator. •
- Confirm Password: Allows you to confirm the new password of administrator.

# **VISITOR SETTINGS**

This parameter group hast the following buttons:

- Button: Allows you to add a new visitor.
- Button: Allows you to edit the settings of the selected visitor.

Button: Allows you to delete the selected visitor.

As you can see in Figure 86, you can create a new visitor by clicking the 🕒 button.

| Account Settings |            |
|------------------|------------|
| Visitor Settings |            |
| Index            | 2          |
| Username         |            |
| Password         |            |
|                  | Save Close |

Figure 86 – Visitor settings

- Username: Allows you to enter a username for the visitor.
- Password: Allows you to define a password for the visitor account.

#### 5.8.3.3 SYSTEM $\rightarrow$ SYSLOG

This parameter group allows you to analyze stored system log settings.

| General       | Accounts   | Syslog | Web Server        | Telnet | SSH | Security |  |
|---------------|------------|--------|-------------------|--------|-----|----------|--|
| General Setti | ngs        |        |                   |        |     |          |  |
|               |            |        | Log Location      | RAM    | •   |          |  |
|               |            |        | Log Level         | Debug  | ۲   |          |  |
| Remote Sysle  | g Settings |        |                   |        |     |          |  |
|               |            | Enab   | e Remote Syslog   |        |     |          |  |
|               |            | Remo   | ote Syslog Server |        |     |          |  |
|               |            | Re     | mote Syslog Port  | 514    |     |          |  |
|               |            |        |                   |        |     |          |  |

Figure 87 - Syslog

# **GENERAL SETTINGS**

- Log Location: Allows you to select the log store location: "RAM" or "Flash".
- Log Level: Allows you to select the log output level: "Debug", "Notice", "Info", "Warning" or "Error".

#### **REMOTE SYSLOG SETTINGS**

- Enable Remote Syslog: Allows you to enable or disable remote syslog connection.
- Remote Syslog Server: Allows you to enter the IP address of remote syslog server.
- Remote Syslog Port: Allows you to enter the port for remote syslog server listening.

# 5.8.3.4 SYSTEM $\rightarrow$ WEB SERVER

This parameter group allows you to define HTTPS connection settings.

| General        | Accounts | Syslog | Web Server       | Telnet           | SSH            | Security          |
|----------------|----------|--------|------------------|------------------|----------------|-------------------|
| General Setti  | ings     |        |                  |                  |                |                   |
|                |          |        | HTTP Port        | 80               |                |                   |
|                |          |        | HTTPS Port       | 443              |                |                   |
| Certificate Se | ettings  |        |                  |                  |                |                   |
|                |          |        | Private Key      | Escolher arquiv  | Nenhum arquiv  | ivo selecionado 🕹 |
|                |          |        | Certificate File | Escolher arquive | Nenhum arquivo | vo selecionado 🕹  |

#### Figure 88 - Web Server

- HTTP Port: Allows you to enter the port for Hypertext Transfer Protocol. A well-known port for HTTP is port 80.
- HTTPS Port: Allows you to enter the port for HTTPS Protocol. A well-known port for HTTPS is port 443.
- Private Key: Allows you to import private Key file for HTTPS connection.
- Certificate File: Allows you to import certificate file for HTTPS connection.

#### 5.8.3.5 SYSTEM $\rightarrow$ TELNET

This parameter group allows you to define the Telnet port.

| General          | Accounts | Syslog | Web Server  | <u>Telnet</u> | SSH | Security |  |  |
|------------------|----------|--------|-------------|---------------|-----|----------|--|--|
| General Settings |          |        |             |               |     |          |  |  |
|                  |          |        | Telnet Port | 23            |     |          |  |  |

| Figure | 80 | . т | ٦lr | ۵t  |
|--------|----|-----|-----|-----|
| rigure | 09 | - 1 | eır | ιeι |

• Telnet Port: Allows you to enter the port for telnet access. A well-known port for HTTP is port 23.

# 5.8.3.6 SYSTEM $\rightarrow$ SSH

This parameter group allows you to enable and configure SSH.

| General Accounts Syslog Web Server | Telnet | SSH | Security |
|------------------------------------|--------|-----|----------|
| General Settings                   |        |     |          |
| SSH Port                           | 22     |     |          |
| Allow Password Authentication      |        |     |          |
| Public Key                         |        |     |          |

#### Figure 90 - SSH

- SSH Port: Allows you to enter the port for SSH access. A well-known port for HTTP is port 22.
- Allow Password Authentication: Allows you to enable or disable SSH authentication.
- Public Key: Allows you to enter the public Key SSH authentication.

#### 5.8.3.7 SYSTEM $\rightarrow$ SECURITY

This parameter group allows you to enable or disable security settings for remote access.

| General     | Accounts    | Syslog | Web Server       | Telnet | SSH | Security |  |
|-------------|-------------|--------|------------------|--------|-----|----------|--|
| Remote Acce | ss Settings |        |                  |        |     |          |  |
|             |             | Remo   | ote HTTP Access  |        |     |          |  |
|             |             | Remot  | e HTTPS Access   |        |     |          |  |
|             |             | Remo   | te Telnet Access |        |     |          |  |
|             |             | Ren    | note SSH Access  |        |     |          |  |

#### Figure 91 – Security

- Remote HTTP Access: Allows you to allow remote HTTP access.
- Remote HTTPS Access: Allows you to allow remote HTTPS access.
- Remote Telnet Access: Allows you to allow remote Telnet access.
- Remote SSH Access: Allows you to allow remote SSH access.

# 5.8.4 CONFIGURATION

This tab allows you to save parameters (settings in the Web interface) to a file. Conversely, if you have saved settings from the AirGate 4G router to a file, you can Import these previously-saved configuration settings to the AirGate 4G router as well.

| Configuration               |                                               |
|-----------------------------|-----------------------------------------------|
| Configuration Management    |                                               |
| Factory Settings            | Restore                                       |
| Configuration File Download | Download                                      |
| Configuration File Upload   | Escolher arquivo Nenhum arquivo selecionado 🍲 |
|                             |                                               |

Figure 92 – Configuration

- Factory Settings: Click the Restore button allows you to reset the device to factory default settings.
- Configuration File Download: Click the Download button allows you to download the configuration file from AirGate 4G router.
- Configuration File Upload: Allows you to import previously-saved configuration file.

# 5.8.5 DEBUG TOOLS

This tab allows you to configure debug tools.

# 5.8.5.1 DEBUG TOOLS $\rightarrow$ PING

This parameter group allows you to configure the tool to perform ping commands.

| <u>Ping</u>   | Traceroute | AT Debug         |   |
|---------------|------------|------------------|---|
| Ping Settings |            |                  |   |
|               |            | Host Address     |   |
|               |            | Ping Count       | 5 |
|               |            | Local IP Address |   |

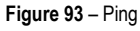

- Host Address: Allows you to enter a host IP address or domain name for ping.
- Ping Count: Allows you to enter the ping times.
- Local IP Address: Allows you to enter the ping source IP address or leave it blank.

# 5.8.5.2 DEBUG TOOLS $\rightarrow$ TRACEROUTE

This parameter group allows you to configure Traceroute, whose purpose is to test the path taken by the package to its destination.

| Ping         | Traceroute | AT Debug    |             |
|--------------|------------|-------------|-------------|
| Traceroute S | ettings    |             |             |
|              |            | Host Addres | s           |
|              |            | Мах Нор     | s <u>30</u> |

#### Figure 94 - Traceroute

- Host Address: Allows you to enter a host IP address or domain name for traceroute.
- Max Hops: Allows you to enter the max hops for traceroute.

# 5.8.5.3 DEBUG TOOLS $\rightarrow$ AT DEBUG

This parameter allows you to enter an AT command.

| Ping        | Traceroute | AT Debug |            |
|-------------|------------|----------|------------|
| AT Debug Se | ettings    |          |            |
|             |            |          | AT Command |

Figure 95 - AT Debug

AT Command: Allows you to enter the AT command of the module.

# TUTORIALS

6

This chapter presents tutorials that show how to configure different features of the AirGate 4G.

# 6.1 RS232: TRANSPARENT MODE WITH TCP CLIENT

This tutorial shows how to configure and use the Transparent mode of the RS232 interface with AirGate 4G configured as TCP Client.

# 6.1.1 TOPOLOGY

You can use the following topology:

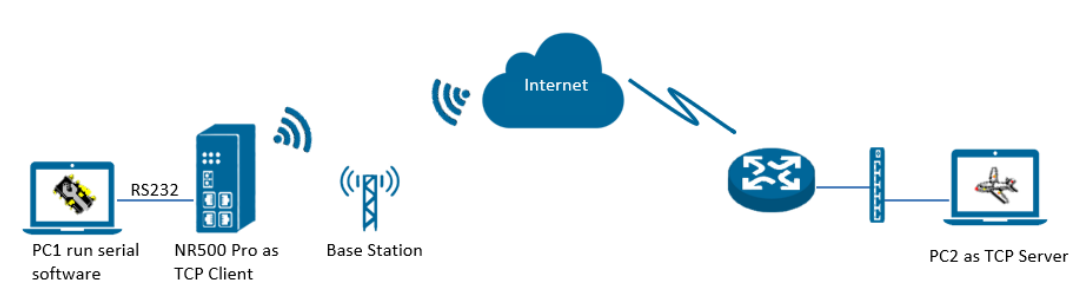

#### Figure 95 - RS232: Transparent mode

- 1. AirGate 4G runs as TCP Client and connect to Internet with SIM card.
- 2. PC1 simulate as serial device and runs serial software, such as Hercules. Hercules will send the data to the TCP server side through AirGate 4G with TCP transparent mode.
- 3. PC2 runs as TCP server and assume it can get the Public Static IP address. PC2 enable TCP software, such as TCPUDPDbg. TCPUDPDbg can receive the data from TCP Client side.

# 6.1.2 RS232 CABLE

Follow Figure 96 bellow to make the RS232 cable:

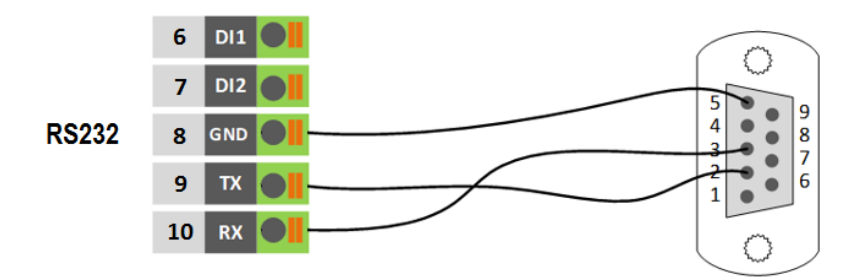

Figure 96 – RS232 Cable

#### Table 10 shows the connector pins:

| P | N | RS232 | RS485 | DI  | DO | DIRECTION                   |
|---|---|-------|-------|-----|----|-----------------------------|
| 6 | 6 |       |       | DI1 |    | Router ← Device             |
| 7 | 7 |       |       | DI2 |    | Router ← Device             |
| 8 | 3 | GND   |       |     |    |                             |
| ę | ) | TX    |       |     |    | Router $\rightarrow$ Device |
| 1 | 0 | RX    |       |     |    | Router ← Device             |

 Table 10 – RS232 connector pins

# 6.1.3 CONFIGURATION

#### 6.1.3.1 RS232 CONFIGURATION

To configure RS232 interface, you must open the Web Interface of **AirGate 4G** and go to **Industrial Interface > Serial > Connection > Index 2**. To perform the interface configuration, just click on the COM2 edit button.

| Stat   | us       | Connection | !         |           |           |  |
|--------|----------|------------|-----------|-----------|-----------|--|
| Serial | Connecti | on Setting | 5         |           |           |  |
| Index  | Enable   | Port       | Baud Rate | Data Bits | Stop Bits |  |
| 1      | false    | COM1       | 115200    | 8         | 1         |  |
| 2      | false    | COM2       | 115200    | 8         | 1         |  |

Figure 97 - RS232 configuration

To enable RS232 configuration, you must select the protocol as "TCP Client" and enter the server IP address and server port. Then click Save.

| Connection Setting | IS                  |                |            |
|--------------------|---------------------|----------------|------------|
| Serial Connection  | Settings            |                |            |
|                    | Index               | 2              |            |
|                    | Enable              |                |            |
|                    | Port                | COM2           |            |
|                    | Baud Rate           | 115200         |            |
|                    | Data Bits           | 8              |            |
|                    | Stop Bits           | 1              |            |
|                    | Parity              | None           | •          |
| Transmission Setti | ngs                 |                |            |
|                    | Transmission Method | Transparent    |            |
|                    | MTU                 | 1024           | 0          |
|                    | Protocol            | TCP Client     |            |
|                    | Remote IP Address   | 113.65.230.194 | Ī          |
|                    | Remote Port         | 2000           |            |
|                    |                     |                | Save Close |

Figure 98 – Transmission configurations

#### 6.1.3.2 TCP SERVER CONFIGURATION

To configure TCP server, you must run the TCP Software "TCPUDPDbg" on server PC2. AirGate 4G will connect to the TCP Server automatically.

| CreateServer StartServer CreateServer CreateServer CreateServer CreateServer CreateServer CreateServer CreateServer Mode                                                                                                    | Operate(O) View(V) Window                                                                                                    | s( <u>W)</u> Help( <u>H</u> ) Language                                                                                                    |
|----------------------------------------------------------------------------------------------------|----------------------------------------------------------------------------------------------------|----------------------------------------------------------------------------------------------------|
| Properties         P ×         2 192.168.111.199.48954         4           Client Mode         Server Mode         192.168.111.199.48954         4           DestIP:         Send T AtusSend Eve 100 ms         Send Stop           DestIP:         Send T AtusSend Eve 100 ms         Send Stop           DestIP:         Send T AtusSend Eve 100 ms         Send Stop           DestIP:         Send Has         Send File Send Received Clear Option         ProadOption           Type TCP         T         AtusConn         FroudOption         ProadOption           Fr AtusConn         Eve 44514176         s         Rec         StopKowy Clear Save Option T ShowHex                                                                                                    | 실 CreateConnn 🔕 CreateServe                                                                                                    | r   🐰 StartServer 🐰 😡   😒 Connect 簺   🏖 DisconnAll   💥 DeleteConn 🎇   🔟   🍃 💂                                                                                                    |
| ■ Sterver Mode         ■ Server Mode         ■ Server Mode         ■ Server Mode         ■ Server Mode         ■ J92.168.154.1):2000         ■ J92.168.111.199:48954         ■ Local(192.168.111.199:48954         ■ Local(192.168.111.199:48954 | Properties 🛛 🕈 🗙                                                                                                    | ▲ 192.168.111.199:48954                                                                                                    |
| Count<br>Send 0<br>Reov 0<br>Clear                                                                                                    | <ul> <li>☐ Client Mode</li> <li>☐ Server Mode</li> <li>☐ Server Mode</li> <li>☐ Local(192.168.154.1):2000</li> <li>☐ ▶ 192.168.111.199:48954</li> </ul> | DestF2:<br>DestF2:<br>192-168.111.199<br>DestFort: 48954<br>V LocalFort<br>2000<br>Type TCP V<br>AtucConn<br>Eve 0 5<br>F AntoSend<br>Eve 44514176 ms<br>Rec StopShow Clear Save Option ShowHex<br>Send 0<br>Recv 0<br>Clear |

Figure 99 - TCPUDPDDbg Software

In the AirGate 4G Web Interface, go to Industrial Interface > Serial > Status > Serial Information > Index2. It will show the connection status.

| Stat     | us C       | onnection   |                     |            |                   |  |
|----------|------------|-------------|---------------------|------------|-------------------|--|
| Serial 1 | Informatio | on          |                     |            |                   |  |
| Index    | Enable     | Serial Type | Transmission Method | Protocol   | Connection Status |  |
| 1        | false      | RS485       | Transparent         | TCP Client | Disconnected      |  |
| 2        | true       | RS232       | Transparent         | TCP Client | Connected         |  |

Figure 100 - RS232 status connection

# 6.1.4 TEST

To perform a test, run serial software "Hercules" on PC1 and send the data "hello world".

| Nercules SETUP utility by HW-group.com                     | _               | $\times$ |
|------------------------------------------------------------|-----------------|----------|
| UDP Setup Serial TCP Client TCP Server UDP Test Mode About |                 |          |
| Received/Sent data                                         | - Carial        |          |
| Serial port COM4 opened                                    | Name            |          |
| hello world                                                | Гоми            | -        |
|                                                            | David Revel     | <u> </u> |
|                                                            | Baud            |          |
|                                                            | Data da         | ×        |
|                                                            | Data size       | _        |
|                                                            | 8               | <b>–</b> |
|                                                            | Parity          | _        |
|                                                            | none            | ~        |
|                                                            | Handshake       |          |
|                                                            | OFF             | Ŧ        |
|                                                            | Mode            |          |
|                                                            | Free            | $\nabla$ |
|                                                            | 🗶 Close         |          |
| Modem lines<br>CD IN RI IN DSR IN CTS IN TRES              | HWg FW updat    | te       |
| Send<br>hello world                                        | HWgrou          | Jр       |
| HEX Send                                                   | www.HW-group.co | m        |
| HEX Send                                                   | Version 3.2     | 2.6      |

Figure 101 – RS232 test

TCP Server side can receive the data "hello world", as shown in Figure 102. Test successfully.

| Operate(O) View(V) Windo                                                                                                    | ws(W) Help(H) Language X                                                                                                    |
|----------------------------------------------------------------------------------------------------|----------------------------------------------------------------------------------------------------|
| 실 CreateConnn 🔕 CreateServ                                                                                                    | er   🐰 StartServer 🐰 🚱   😪 Connect 울   📽 DisconnAll   💥 DeleteConn 🎇   🔯   🛜 🥊                                                                                                    |
| Properties 🛛 🛱 🗙                                                                                                    | ↓ 192.168.111.199:48954 4 ▷ ×                                                                                                    |
| <ul> <li>Client Mode</li> <li>Server Mode</li> <li>Server Mode</li> <li>Server Mode</li> <li>Iocal(192.168.154.1):2000</li> <li>► 192.168.111.199:48954</li> </ul> | DestIF:       Send TAtusSend Eve 100 ms       Send Stop         192.168.111.199       Send Hax Send File       Send Received       Clear Option         DestFort:       48964       Send Hax Send File       Send Received       Clear Option         Type       TcP       T       AttoConn       From State         Eve       9       s       Send File       Sure Option       ShowHex         Count       Sure StopShow Clear Sure Option       ShowHex       ShowHex         Count       Sure (In Time)       Hello world       Hello world |
|                                                                                                    | Send Sneed(B/S): 0 Beceive Sneed(B/S): 0                                                                                                    |

Figure 102 – RS232 test result

# 6.2 RS485: TRANSPARENT MODE WITH TCP CLIENT

This tutorial shows how to configure and use the Transparent mode of the RS485 interface with AirGate 4G configured as TCP Client.

# 6.2.1 TOPOLOGY

You can use the following topology:

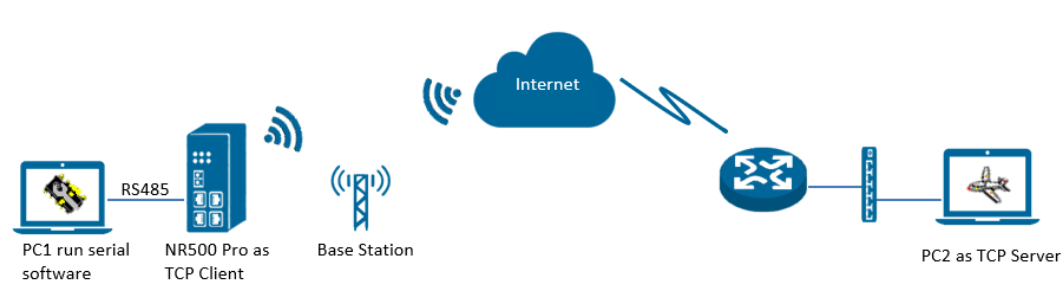

#### Figure 103 - RS485: Transparent mode

- 1. AirGate 4G runs as TCP Client and connect to Internet with SIM card.
- 2. PC1 simulate as serial device and runs serial software, such as Hercules. Hercules will send the data to the TCP server side through AirGate 4G with TCP transparent mode.
- 3. PC2 runs as TCP server and assume it can get the Public Static IP address. PC2 enable TCP software, such as TCPUDPDbg. TCPUDPDbg can receive the data from TCP Client side.

# 6.2.2 RS485 CABLE

Follow Figure 104 bellow to make the RS485 cable:

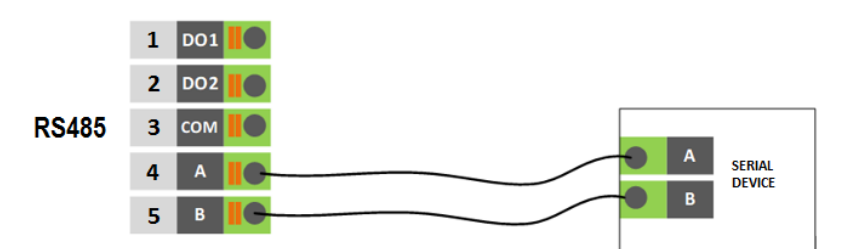

Figure 104 - RS485 Cable

| Table 11 | shows | the | connector | pins: |
|----------|-------|-----|-----------|-------|
|----------|-------|-----|-----------|-------|

| PIN | RS232 | RS485 | DI | DO  | DIRECTION                   |
|-----|-------|-------|----|-----|-----------------------------|
| 1   |       |       |    | DO1 | Router $\rightarrow$ Device |
| 2   |       |       |    | DO2 | Router $\rightarrow$ Device |
| 3   |       |       |    | COM |                             |
| 4   |       | D1    |    |     | Router ↔ Device             |
| 5   |       | D0    |    |     | Router ↔ Device             |

Table 11 - RS485 connector pins

# 6.2.3 CONFIGURATION

#### 6.2.3.1 RS485 CONFIGURATION

To configure RS485 interface, you must open the Web Interface of AirGate 4G and go to Industrial Interface > Serial > Connection > Index 1. To perform the interface configuration, just click on the COM1 edit button.

| Sta   | tus      | Connection   |           |           |           |        |  |
|-------|----------|--------------|-----------|-----------|-----------|--------|--|
| Seria | Connecti | ion Settings | ;         |           |           |        |  |
| Index | Enable   | Port         | Baud Rate | Data Bits | Stop Bits | Parity |  |
| 1     | false    | COM1         | 115200    | 8         | 1         | None   |  |
| 2     | false    | COM2         | 115200    | 8         | 1         | None   |  |

Figure 105 – RS485 configuration

To enable RS485 configuration, you must select the protocol as "TCP Client" and enter the server IP address and server port. Then click Save.

| Connection Settings        |          |                |        |       |
|----------------------------|----------|----------------|--------|-------|
| Serial Connection Settings |          |                |        |       |
|                            | Index    | 1              | ]      |       |
|                            | Enable   |                |        |       |
|                            | Port     | COM1           | v      |       |
| Bau                        | ıd Rate  | 115200         | •      |       |
| Da                         | ata Bits | 8              | •      |       |
| St                         | op Bits  | 1              | •      |       |
|                            | Parity   | None           | •      |       |
| Transmission Settings      |          |                |        |       |
| Transmission N             | fethod   | Transparent    | •      |       |
|                            | MTU      | 1024           | ] ⑦    |       |
| Р                          | rotocol  | TCP Client     | -<br>- |       |
| Remote IP A                | ddress   | 113.65.230.194 |        |       |
| Remo                       | te Port  | 2000           |        |       |
|                            |          |                | Save   | Close |

Figure 106 – Transmission configurations

# 6.2.3.2 TCP SERVER CONFIGURATION

To configure TCP server, you must run the TCP Software "TCPUDPDbg" on server PC2. AirGate 4G will connect to the TCP Server automatically.

| Operate(O) View(V) Windo                                                     | ws( <u>W)</u> Help( <u>H</u> ) Langu                                                                                                    | age                                                                                                    |
|------------------------------------------------------------------------------|----------------------------------------------------------------------------------------------------|----------------------------------------------------------------------------------------------------|
| 실 CreateConnn 🔕 CreateServ                                                   | er   😹 StartServer 😹 🤅                                                                                                    | )   😤 Connect 🗝   🌺 DisconnAll   💥 DeleteConn 🎇   🔟   ಿ 💂                                                                                                    |
| Properties 🛛 🗛 🗙                                                             | 192.168.111.199                                                                                                    | :48954 ₫ ▷ >                                                                                                    |
| Gient Mode Server Mode Server Mode 192:168.154.1):2000 192:168.111.199:48954 | DestIP:       192.168.111.199       DestFort:       48954       Image: Construction of the state of the state of the stat | Send       AtuoSend Eve       100       ms       Send       Stop         Send Hex       Send File       Send Received       Clear       Option       BroadOption         Rec       StopShow       Clear       Save       Option       ShowHex         Save(In Time) |

Figure 107 - TCPUDPDDbg Software

In the AirGate 4G Web Interface, go to Industrial Interface > Serial > Status > Serial Information > Index1. It will show the connection status.

| Stat   | us      | Connection  |                     |            |                   |
|--------|---------|-------------|---------------------|------------|-------------------|
| Serial | Informa | tion        |                     |            |                   |
| Index  | Enable  | Serial Type | Transmission Method | Protocol   | Connection Status |
| 1      | true    | RS485       | Transparent         | TCP Client | Connected         |
| 2      | false   | RS232       | Transparent         | TCP Client | Disconnected      |

Figure 108 – RS485 status connection

# 6.2.4 TEST

To perform a test, run serial software "Hercules" on PC1 and send the data "study".

| Security Web and the security of the security of the security | -        |              |
|----------------------------------------------------------------------------------------------------|----------|--------------|
| UDP Setup Serial TCP Client TCP Server UDP Test Mode About                                                                                                    |          |              |
| Received/Sent data                                                                                                    | Serial _ |              |
| Serial port COM4 opened                                                                                                    | Name     |              |
| study                                                                                                    | COM4     | Ψ.           |
|                                                                                                    | Baud     |              |
|                                                                                                    | 115200   | -            |
|                                                                                                    | Data siz | e            |
|                                                                                                    | 8        | Ψ.           |
|                                                                                                    | Parity   |              |
|                                                                                                    | none     | ~            |
|                                                                                                    | Handsha  | ake          |
|                                                                                                    | OFF      | ~            |
|                                                                                                    | Mode     |              |
|                                                                                                    | Free     | <b>v</b>     |
| - Madan lina                                                                                                    |          | 🗙 Close      |
|                                                                                                    | HWg      | j FW update  |
| Send                                                                                                    | 1        |              |
| study HEX Send                                                                                                    | HU       | group        |
| HEX Send                                                                                                    | www.H    | W-group.com  |
| HEX Send                                                                                                    | Ve       | ersion 3.2.6 |

Figure 109 - RS485 test

TCP Server side can receive the data "study", as shown in Figure 110. Test successfully.

| CreateConn CreateServer StartServer S Connect 2 DisconnAll & DeleteConn 2 0 2 0<br>toperties                                                                                                    |
|----------------------------------------------------------------------------------------------------|
| toperties       4         Client Mode       192.168.111.199-48956         Server Mode       DestIP:         Server Mode       192.168.111.199         Second (192.168.154.1):200       DestFort:         Jack 2000       Type TCP         Type TCP       T         AtuaConn       Eve 44514176         Eve 44514176       send         Send 0       Seve(In Time)         Study       Seve(In Time) |
|                                                                                                    |
| Clear                                                                                                    |

Figure 110 - RS485 test result

# 6.3 OpenVPN CERTIFICATES GENERATED

This tutorial shows how to generate certificates needed to use OpenVPN.

#### 6.3.1 OpenVPN SOFTWARE INSTALLED

You must download the OpenVPN software, located at http://openvpn.net/index.php, and install it on a Windows computer.

#### 6.3.2 CERTIFICATES GENERATED

To generate a certificate, you must run as an administrator the Windows command prompt and type the following cd command to "C:\Program Files\OpenVPN\easy-rsa", as shown in the figure below:

| Administrator: Command Prompt                                                                      | - | × |
|----------------------------------------------------------------------------------------------------|---|---|
| Microsoft Windows [Version 10.0.17134.165]<br>(c) 2018 Microsoft Corporation. All rights reserved. |   |   |
| C:\Users\Administrator>cd "C:\Program Files\OpenVPN\easy-rsa"                                      |   |   |
| C:\Program Files\OpenVPN\easy-rsa>                                                                 |   |   |
|                                                                                                    |   |   |

Figure 111 - cd "C:\Program Files\OpenVPN\easy-rsa" command

Then run the **init-config.bat** command to copy the configuration files to **vars.bat** (this command will overwrite both the previous **vars.bat** file and the **openssl.cnf** files).

| Administrator: Command Prompt                                                                      | - | × |
|----------------------------------------------------------------------------------------------------|---|---|
| Wicrosoft Windows [Version 10.0.17134.165]<br>(c) 2018 Microsoft Corporation. All rights reserved. |   |   |
| C:\Users\Administrator>cd "C:\Program Files\OpenVPN\easy-rsa"                                      |   |   |
| C:\Program Files\OpenVPN\easy-rsaXinit-config.bat                                                  |   |   |
| C:\Program Files\OpenVPN\easy-rsa≯ <mark>copy vars.bat.sample vars.bat</mark><br>1 file(s) copied. |   |   |
| C:\Program Files\OpenVPN\easy-rsa>                                                                 |   |   |

Figure 112 - init-config.bat command

Edit the vars.bat file and set the KEY\_COUNTRY, KEY\_PROVINCE, KEY\_CITY, KEY\_ORG, KEY\_EMAIL, KEY\_CN, KEY\_NAME, KEY\_OU, PKCS11\_MODULE\_PATH and PKCS11\_PIN parameters (parameters must be entered without space):

|     | _    |                                                                                                    |
|-----|------|----------------------------------------------------------------------------------------------------|
| 1   | (ecl | ho off                                                                                                    |
| 2   | rem  | Edit this variable to point to                                                                                                    |
| 3   | rem  | the openssl.cnf file included                                                                                                    |
| 4   | rem  | with easy-rsa.                                                                                                    |
| 5   |      | and capital and the second second sec |
| 2   |      |                                                                                                    |
| 6   | rem  | Automatically set PATH to openssi.exe                                                                                                    |
| 7   | FOR  | /F "tokens=2*" %%a IN ('REG QUERY "HKEY_LOCAL_MACHINE\SOFTWARE\OpenVPN") DO set "PATH=%PATH%;%%b\bin"                                                                                                    |
| 8   |      |                                                                                                    |
| 9   | rem  | Alternatively define the PATH to openssl.exe manually                                                                                                    |
| 10  | rem  | set "PATH=%PATH%:C:\Program Files\OpenVPN\bin"                                                                                                    |
| 11  |      |                                                                                                    |
| 1.2 |      |                                                                                                    |
| 12  | set  | nome_sprogrammiless openven (easy-rsa                                                                                                    |
| 13  | set  | KEY_CONFIG=openss1-1.0.0.cnf                                                                                                    |
| 14  |      |                                                                                                    |
| 15  | rem  | Edit this variable to point to                                                                                                    |
| 16  | rem  | your soon-to-be-created key                                                                                                    |
| 17  | rem  | directory                                                                                                    |
| 10  |      |                                                                                                    |
| 10  | Tem  | NADWING, clean all will de                                                                                                    |
| 19  | rem  | WARNING: Clean-all will do                                                                                                    |
| 20  | rem  | a rm -rf on this directory                                                                                                    |
| 21  | rem  | so make sure you define                                                                                                    |
| 22  | rem  | it correctly!                                                                                                    |
| 23  | set  | KEY DIR=keys                                                                                                    |
| 24  |      |                                                                                                    |
| 25  | rom  | Ingrosed this if you                                                                                                    |
| 20  | rem  | increase this if you                                                                                                    |
| 20  | rem  | are paranold. This will slow                                                                                                    |
| 27  | rem  | down TLS negotiation performance                                                                                                    |
| 28  | rem  | as well as the one-time DH parms                                                                                                    |
| 29  | rem  | generation process.                                                                                                    |
| 30  | set  | DH KEY SIZE=2048                                                                                                    |
| 31  |      |                                                                                                    |
| 32  | rom  | Private key size                                                                                                    |
| 22  | rem  | Flivate key Size                                                                                                    |
| 33  | set  | RE1_512E=4096                                                                                                    |
| 34  |      |                                                                                                    |
| 35  | rem  | These are the default values for fields                                                                                                    |
| 36  | rem  | which will be placed in the certificate.                                                                                                    |
| 37  | rem  | Change these to reflect your site.                                                                                                    |
| 38  | rem  | Don't leave any of these parms blank.                                                                                                    |
| 39  |      | Son o route any or energy stand.                                                                                                    |
| 10  | cot  | KEY COUNTRY-CN                                                                                                    |
| 40  | set  |                                                                                                    |
| 41  | set  | KEI_PKOVINCE=GD                                                                                                    |
| 42  | set  | KEY_CITY=Guangzhou                                                                                                    |
| 43  | set  | KEY_ORG=OpenVPN                                                                                                    |
| 44  | set  | KEY_EMAIL=mail@navigateworx.domain                                                                                                    |
| 45  | set  | KEY CN=OpenVPN                                                                                                    |
| 46  | set  | KEY NAME=OpenVPN                                                                                                    |
| 47  | set  | KEY OU=OpenVPN                                                                                                    |
| 10  | ant  |                                                                                                    |
| 40  | set  | FROSTI_MODOLE_FAIT=CHAINGERIE                                                                                                    |
| 49  | set  | PKC511_P1N=1234                                                                                                    |
| 50  |      |                                                                                                    |

Figure 113 - Editing the parameters

Run the vars.bat and clean-all.bat commands, as shown in the figure below, to initialize the environment:

| an Administrator: Command Prompt                                                          | — | × |
|-------------------------------------------------------------------------------------------|---|---|
| C:\Program Files\OpenVPN\easy-rsa <mark>vars.bat</mark>                                   |   |   |
| C:\Program Files\OpenVPN\easy-rsa\clean-all.bat<br>1 file(s) copied.<br>1 file(s) copied. |   |   |
| C:\Program Files\OpenVPN\easy-rsa>                                                        |   |   |

Figure 114 - vars.bat and clean-all.bat commands

The build-ca.bat command will build the certificate authority (CA) and the private key via the interactive openssl command.

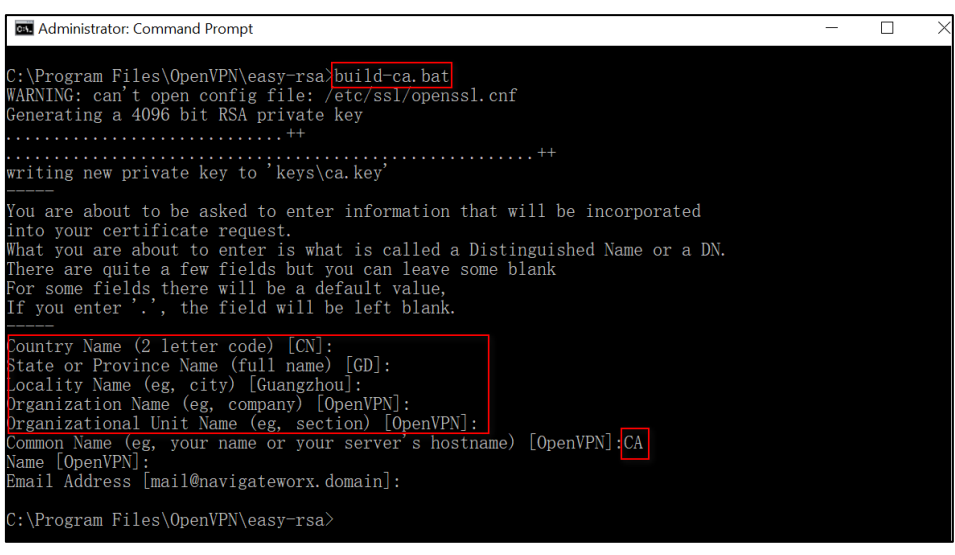

Figure 115 - build-ca.bat command

In the sequence above, most of the parameters show the values configured in the **vars.bat file**. The only parameter to be filled in must be the Common Name parameter, as shown in **Figure 115**.

After that, you need to generate a certificate and private key for the server by using the **build-key-server.bad server01** command. When the information to be inserted in the **Common Name** parameter is requested, insert **server01**.

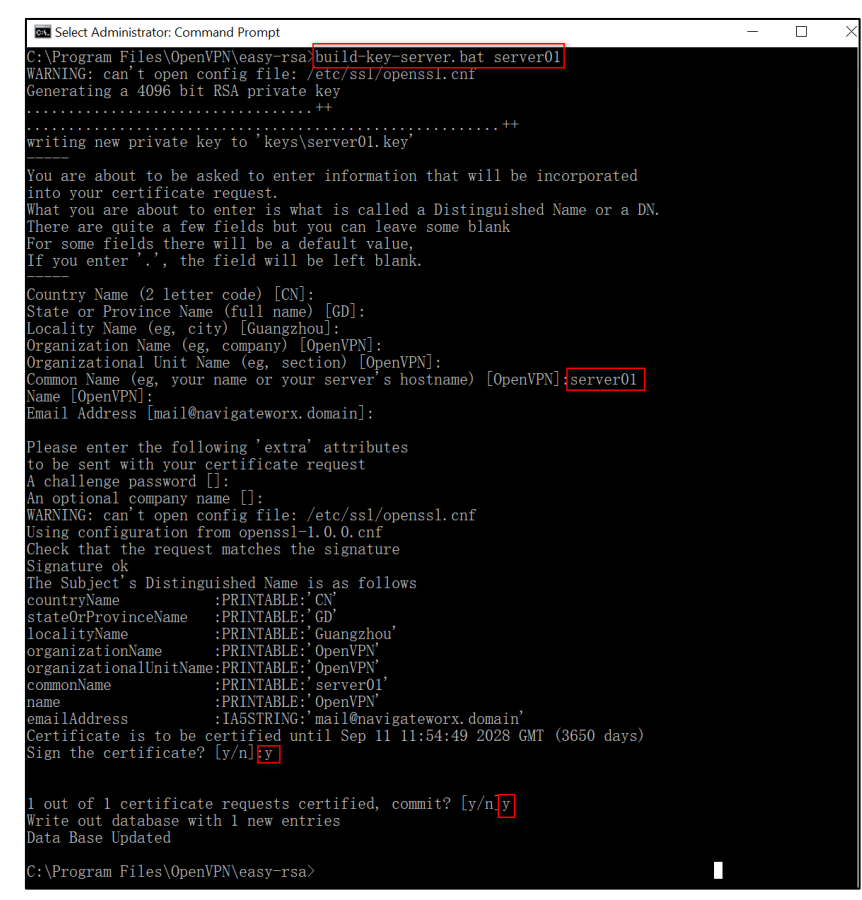

Figure 116 - build-key-server.bat server01 command

In the build-key-server.bat server01 command, server01 is the file name of the certificate (the name of the private key and the public key).

The next step involves generating the client's certificate and private key when using the **build-key-pass.bat client01** command. You will need to use the key authentication in the OpenVPN client configuration. When the information to be inserted in the **Common Name** parameter is requested, insert **client01**.

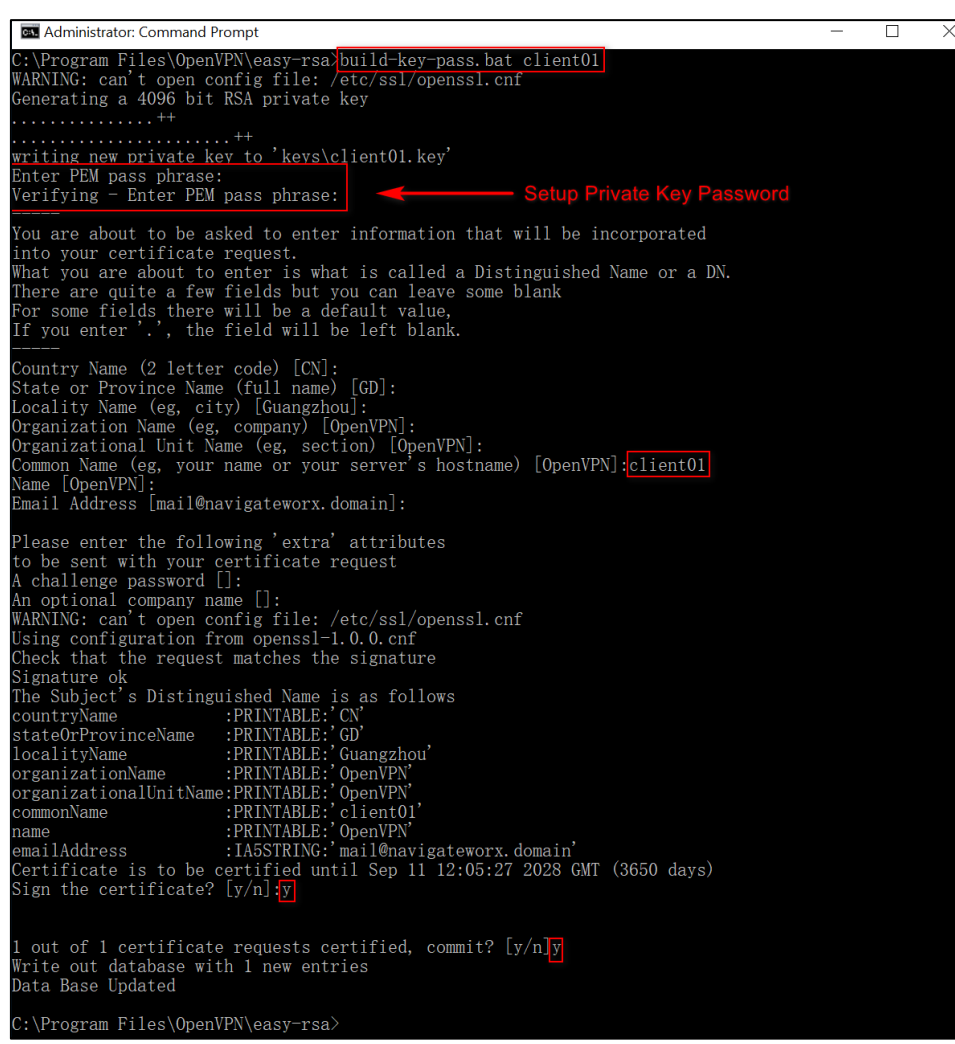

Figure 117 – build-key-pass.bat client01 command

In the build-key-pass.bat client01 command, client01 is the file name of the certificate (the name of the private key and the public key). You must use a unique name for each client.

After that, generate Diffie Hellman parameters.

| a Administrator: Command Prompt                                                                                                    | _ | ×       |
|----------------------------------------------------------------------------------------------------|---|---------|
| C:\Program Files\OpenVPN\easy-rsa <mark>&gt;build-dh.bat</mark><br>WARNING: can't open config file: /etc/ssl/openssl.cnf<br>Generating DH parameters, 4096 bit long safe prime, generator 2<br>This is going to take a long time |   |         |
| +                                                                                                    |   | •••     |
|                                                                                                    |   | •••     |
| +                                                                                                    |   |         |
| +                                                                                                    |   | •••     |
| +.                                                                                                    |   | <br>    |
| +.                                                                                                    |   | <br>••• |
|                                                                                                    |   | •••     |
|                                                                                                    |   | <br>••• |
|                                                                                                    |   | •••     |
| ++. +.                                                                                                    |   | <br>••• |
|                                                                                                    |   | •••     |
|                                                                                                    |   | •••     |
| ·····+·····                                                                                                    |   | •••     |
| ······································                                                                                                    |   |         |
| C:\Program Files\OpenVPN\easy-rsa>                                                                                                    |   |         |

Figure 118 – Diffie Hellman parameters

# Once the certificates had been generated, you can check them out on path C:\Program Files\OpenVPN\easy-rsa\keys.

| This PC | C > Windows (C:) > | Program Files > OpenVPN > | easy-rsa 🕽 keys   |                      | ע Search |
|---------|--------------------|---------------------------|-------------------|----------------------|----------|
|         | Name               | ^ ~                       | Date modified     | Туре                 | Size     |
| *       | 01.pem             |                           | 9/14/2018 7:55 PM | PEM File             | 8 KB     |
|         | 02.pem             |                           | 9/14/2018 8:05 PM | PEM File             | 8 KB     |
| 7       | 🙀 ca.crt           |                           | 9/14/2018 7:48 PM | Security Certificate | 3 KB     |
| *       | 🗋 ca.key           |                           | 9/14/2018 7:48 PM | KEY File             | 4 KB     |
| *       | 🔄 client01.crt     |                           | 9/14/2018 8:05 PM | Security Certificate | 8 KB     |
| ans     | client01.csr       |                           | 9/14/2018 8:05 PM | CSR File             | 2 KB     |
| sh      | client01.key       |                           | 9/14/2018 8:05 PM | KEY File             | 4 KB     |
|         | 🗋 dh4096.pem       |                           | 9/14/2018 8:15 PM | PEM File             | 1 KB     |
| erat    | index.txt          |                           | 9/14/2018 8:05 PM | Text Document        | 1 KB     |
|         | index.txt.attr     |                           | 9/14/2018 8:05 PM | ATTR File            | 1 KB     |
|         | 📄 serial           |                           | 9/14/2018 8:05 PM | File                 | 1 KB     |
|         | 🙀 server01.crt     |                           | 9/14/2018 7:55 PM | Security Certificate | 8 KB     |
|         | server01.csr       |                           | 9/14/2018 7:54 PM | CSR File             | 2 KB     |
|         | server01.key       |                           | 9/14/2018 7:54 PM | KEY File             | 4 KB     |

Figure 119 – List of certificates

# 6.4 OpenVPN WITH X.509 CERTIFICATE

This tutorial shows how to configure OpenVPN with a X.509 certificate.

# 6.4.1 TOPOLOGY

You can use the following topology:

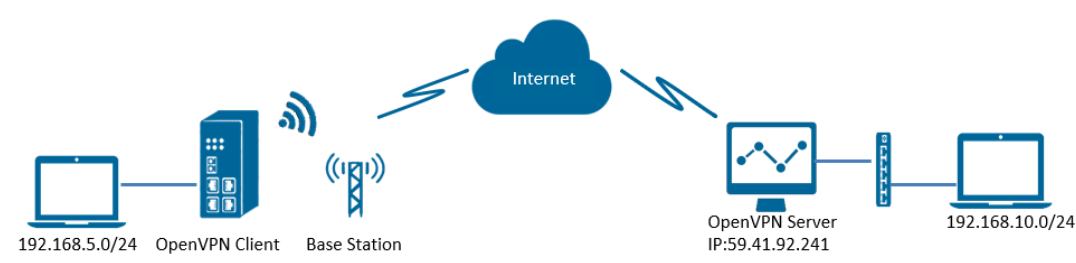

Figure 120 - OpenVPN with X.509 certificate

- 1. AirGate 4G runs as OpenVPN Client with any kind of IP, which can ping OpenVPN server IP successfully.
- 2. A PC runs as OpenVPN Server with a static public IP and open a specified a listening port for OpenVPN.
- 3. OpenVPN tunnel is established between Server and Client, the subnet can Ping each other successfully.

# 6.4.2 CONFIGURATION

#### 6.4.2.1 SERVER CONFIGURATION

To configure a computer as a server, you must download the OpenVPN software, available at <u>https://openvpn.net/</u>, and run and install it with administrator authority.

Once the software has been installed, you should copy the related certificates and the specific configuration to your computer, as shown in the figure below:

| → 🕆 🖡 > This PC > Windows (C:) > Program Files > OpenVPN > config |         |                    |                   |                      |       |
|-------------------------------------------------------------------|---------|--------------------|-------------------|----------------------|-------|
| Quick access                                                      |         | ] Name             | Date modified     | Туре                 | Size  |
| - Deskton                                                         | . E     | 📕 ccd              | 8/6/2018 11:46 AM | File folder          |       |
| Desktop                                                           |         | 📮 ca.crt           | 7/31/2018 5:53 PM | Security Certificate | 2 KB  |
| Downloads                                                         | *       | dh2048.pem         | 7/31/2018 6:44 PM | PEM File             | 1 KB  |
| E Documents                                                       | *       | ipp.txt            | 8/6/2018 6:48 PM  | Text Document        | 1 KB  |
| E Pictures                                                        | *       | openvpn-status.log | 8/6/2018 6:48 PM  | Text Document        | 1 KB  |
| config                                                            |         | n server.ovpn      | 8/6/2018 2:02 PM  | OpenVPN Config File  | 11 KB |
| config                                                            |         | server01.crt       | 7/31/2018 5:54 PM | Security Certificate | 5 KB  |
| OpenVPN Clier                                                     | nt witl | server01.key       | 7/31/2018 5:54 PM | KEY File             | 2 KB  |

Figure 121 - OpenVPN configuration

After that, you must create a "ccd" folder, rename it ("client01" is the common name), rename it without suffix and configure it according to Figure 122:

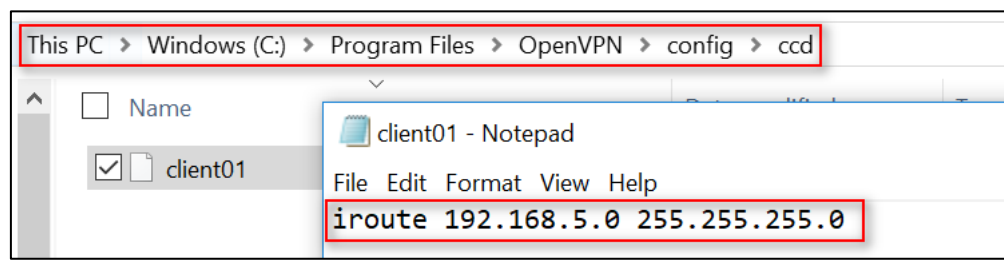

Figure 122 - Client01 file

After that, just run the file **server.ovpn** and configure it as shown below:

local 59.41.92.241 mode server port 1194 proto udp dev tun tun-mtu 1500 fragment 1500 ca ca.crt cert server01.crt key server01.key # This file should be kept secret dh dh2048.pem server 10.8.0.0 255.255.255.0 ifconfig-pool-persist ipp.txt push "route 192.168.10.0 255.255.255.0" client-config-dir ccd route 192.168.5.0 255.255.255.0 keepalive 10 120 cipher BF-CBC comp-lzo max-clients 100 persist-key persist-tun status openvpn-status.log verb 3

# 6.4.2.2 CLIENT CONFIGURATION

To configure a computer as a client, you must open the Web Interface of AirGate 4G and go to VPN > OpenVPN > OpenVPN > General Settings. Click the edit button and configure OpenVPN as below:

| OpenVPN Settings                  |              |            |
|-----------------------------------|--------------|------------|
| General Settings                  |              |            |
| Index                             | 1            |            |
| Enable                            |              |            |
| Description                       |              |            |
| Mode                              | Client       | ]          |
| Protocol                          | UDP •        |            |
| Connection Type                   | TUN •        |            |
| Server Address                    | 59.41.92.241 |            |
| Server Port                       | 1194         |            |
| Authentication Method             | X.509 •      | 0          |
| Encryption Type                   | BF-CBC •     |            |
| Renegotiate Interval              | 3600         |            |
| Keepalive Interval                | 20           |            |
| Keepalive Timeout                 | 60           |            |
| Fragment                          | 1500         | 0          |
| Private Key Password              | 123456       |            |
| Output Verbosity Level            | 3            |            |
| Advanced Settings                 |              |            |
| Enable NAT                        |              |            |
| Enable PKCS#12                    |              |            |
| Enable X.509 Attribute nsCertType |              |            |
| Enable HMAC Firewall              |              |            |
| Enable Compression LZ0            |              |            |
| Additional Configurations         |              | 0          |
|                                   |              | Save Close |

Figure 123 – OpenVPN configuration

Click Save > Apply.

Once you have set up OpenVPN, go to VPN > OpenVPN > X.509 Certificate to import the related certification. Click Apply.

| Status   | Open            | VPN <u>X.5</u> | 09 Certificate          |                            |      |  |           |
|----------|-----------------|----------------|-------------------------|----------------------------|------|--|-----------|
| X.509 Ce | rtificate Imp   | ort            |                         |                            |      |  | l i       |
|          |                 |                | Connection Index        | 1                          |      |  |           |
|          |                 |                | CA Certificate          | Choose File No file chosen | ٢    |  |           |
|          |                 |                | Local Certificate File  | Choose File No file chosen | ٹ 🗌  |  |           |
|          |                 |                | Local Private Key       | Choose File No file chosen | _ \$ |  |           |
|          |                 |                | HMAC firewall Key       | Choose File No file chosen | ٹ    |  |           |
|          |                 |                | Pre-shared Key          | Choose File No file chosen | ٹ 🗌  |  |           |
|          |                 |                | PKCS#12 Certificate     | Choose File No file chosen | ٹ    |  |           |
| X.509 Ce | rtificate Files | 6              |                         |                            |      |  |           |
| Index    | File Name       | File Size      | Date Modified           |                            |      |  |           |
| 1        | ca.crt          | 1188           | Mon Aug 6 14:03:26 2018 |                            |      |  | $\otimes$ |
| 2        | client.crt      | 4382           | Mon Aug 6 14:03:33 2018 |                            |      |  | $\otimes$ |
| 3        | client.key      | 1834           | Mon Aug 6 14:03:38 2018 |                            |      |  | $\otimes$ |
|          |                 |                |                         |                            |      |  |           |
|          |                 |                |                         |                            |      |  |           |

Figure 124 - Certificate import

Route had connected to OpenVPN server. Go to VPN > OpenVPN > Status to check the connection status.

| State | us       | OpenVPN     | X.509 Certificate |          |            |  |
|-------|----------|-------------|-------------------|----------|------------|--|
| OpenV | PN Infor | mation      |                   |          |            |  |
| Index | Enable   | Description | n Status          | Uptime   | Virtual IP |  |
| 1     | true     |             | Connected         | 00:00:24 | 10.8.0.6   |  |

Figure 125 - OpenVPN connection status

# 6.4.3 ROUTE TABLE

Figure 117 shows a route table of the OpenVPN server for reference:

| [Pv4 Route ] | [able    |                    |               |                       |        |
|--------------|----------|--------------------|---------------|-----------------------|--------|
| Active Route | es:      |                    |               |                       |        |
| Network Dest | tination | Netmask            | Gatew         | ay Interface          | Metric |
| 0.           | 0.0.0    | 0.0.0.0            | 192.168.10    | . 1 192. 168. 10. 10  | 291    |
| 0.           | 0.0.0    | 0.0.0.0            | 192. 168. 111 | . 1 192. 168. 111. 19 | 291    |
| 10.          | 8.0.0    | 255. 255. 255. 0   | 10.8.0        | . 2 10. 8. 0. 1       | 35     |
| 10.          | 8.0.0    | 255. 255. 255. 252 | On-lin        | k 10. 8. 0. 1         | 291    |
| 10.          | 8.0.1    | 255. 255. 255. 255 | On-lin        | k 10. 8. 0. 1         | 291    |
| 10.          | 8.0.3    | 255. 255. 255. 255 | On-lin        | k 10. 8. 0. 1         | 291    |
| 127.         | 0.0.0    | 255.0.0.0          | On-lin        | k 127. 0. 0. 1        | 331    |
| 127.         | 0.0.1    | 255. 255. 255. 255 | On-lin        | k 127. 0. 0. 1        | 331    |
| 127.255.25   | 55.255   | 255. 255. 255. 255 | On-lin        | k 127. 0. 0. 1        | 331    |
| 192.16       | 68. 5. 0 | 255. 255. 255. 0   | 10.8.0        | . 2 10. 8. 0. 1       | 35     |
| 192.168      | 3.10.0   | 255.255.255.0      | On-lin        | k 192. 168. 10. 10    | 291    |
| 192.168.     | 10.10    | 255. 255. 255. 255 | On-lin        | k 192. 168. 10. 10    | 291    |
| 192.168.1    | 10.255   | 255. 255. 255. 255 | On-lin        | k 192. 168. 10. 10    | 291    |

Figure 126 - Route table of OpenVPN server

Figure 118 shows a route table of the OpenVPN client for reference:

| Route Table Information |               |                 |               |           |  |
|-------------------------|---------------|-----------------|---------------|-----------|--|
| Index                   | Destination   | Netmask         | Gateway       | Interface |  |
| 1                       | 0.0.0.0       | 0.0.0.0         | 192.168.111.1 | wan       |  |
| 2                       | 10.8.0.1      | 255.255.255.255 | 10.8.0.5      | tun1      |  |
| 3                       | 10.8.0.5      | 255.255.255.255 | 0.0.0.0       | tun1      |  |
| 4                       | 192.168.5.0   | 255.255.255.0   | 0.0.0.0       | lan0      |  |
| 5                       | 192.168.10.0  | 255.255.255.0   | 10.8.0.5      | tun1      |  |
| 6                       | 192.168.111.0 | 255.255.255.0   | 0.0.0.0       | wan       |  |

Figure 127 – Route table of OpenVPN client

# 6.4.4 TEST

To perform a test, you must enable CMD and Ping from OpenVPN Server to LAN of OpenVPN client.

| Microsoft Windows [Version 10.0.17134.165]<br>(c) 2018 Microsoft Corporation. All rights reserved.                                                                                                    |
|----------------------------------------------------------------------------------------------------|
| C:\Users\Administrator>ping 192.168.5.1                                                                                                    |
| Pinging 192.168.5.1 with 32 bytes of data:<br>Reply from 192.168.5.1: bytes=32 time=2ms TTL=64<br>Reply from 192.168.5.1: bytes=32 time=8ms TTL=64<br>Reply from 192.168.5.1: bytes=32 time=3ms TTL=64<br>Reply from 192.168.5.1: bytes=32 time=3ms TTL=64 |
| Ping statistics for 192.168.5.1:<br>Packets: Sent = 4, Received = 4, Lost = 0 (0% loss),<br>Approximate round trip times in milli-seconds:<br>Minimum = 2ms, Maximum = 8ms, Average = 4ms                                                                  |

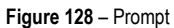

After that, you must open the Web Interface of AirGate 4G and go to Maintenance > Debug Tool > Ping and Ping from OpenVPN client to OpenVPN Server.

| Ping                                                                         | Traceroute                                                                                                    |
|------------------------------------------------------------------------------|----------------------------------------------------------------------------------------------------|
| Ping Setting                                                                 |                                                                                                    |
|                                                                              | Host Address 192.168.10.10                                                                                                    |
|                                                                              | Ping Count 5                                                                                                    |
|                                                                              | Local IP Address                                                                                                    |
| PING 192.168<br>64 bytes fro<br>64 bytes fro<br>64 bytes fro<br>64 bytes fro | .10.10 (192.168.10.10): 56 data bytes<br>m 192.168.10.10: seq=0 ttl=127 time=2.740 ms<br>m 192.168.10.10: seq=1 ttl=127 time=2.413 ms<br>m 192.168.10.10: seq=2 ttl=127 time=3.849 ms<br>m 192.168.10.10: seq=3 ttl=127 time=3.481 ms |

Figure 129 - Ping

Test successfully.

# 6.5 OpenVPN CLIENT WITH PRE-SHARED KEY

This tutorial shows how to configure OpenVPN with a pre-shared key.

# 6.5.1 TOPOLOGY

You can use the following topology:

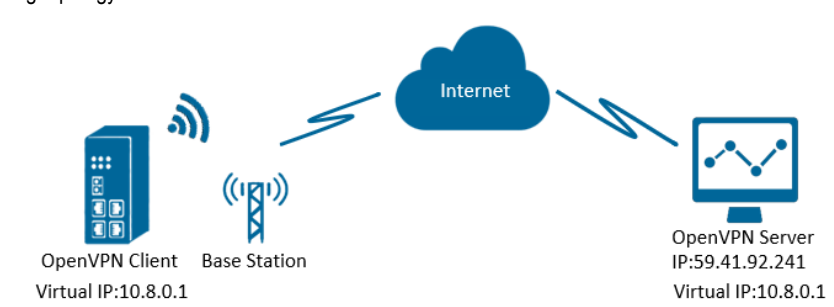

Figure 130 - OpenVPN with pre-shared key

- 1. AirGate 4G runs as OpenVPN Client with any kind of IP, which can ping OpenVPN server IP successfully.
- 2. A PC runs as OpenVPN Server with a static public IP and open a specified a listening port for OpenVPN.
- 3. OpenVPN tunnel is established between Server and Client, the virtual IP can PING each other successfully. This is a point to point application.

# 6.5.2 CONFIGURATION

#### 6.5.2.1 SERVER CONFIGURATION

To configure a computer as a server, you must download the OpenVPN software, available at <u>https://openvpn.net/</u>, and run and install it with administrator authority.

Once the software has been installed, you should copy the related certificates and the specific configuration to your computer, as shown in the figure below:

| This | PC > Windows (C:) > Pr | rogram Files 👂 Oper | nVPN > config     | ٽ ×                 | Search con 🔎 |
|------|------------------------|---------------------|-------------------|---------------------|--------------|
| ^    | Name                   | ^                   | Date modified     | Туре                | Size         |
|      | pre-shared.key         |                     | 8/1/2018 11:18 AM | KEY File            | 1 KB         |
|      | server.ovpn            |                     | 8/7/2018 9:59 AM  | OpenVPN Config File | 11 KB        |

#### Figure 131 - OpenVPN folder

After that, just run the file **server.ovpn** and configure it as shown below:

local 59.41.92.241 proto udp dev tun tun-mtu 1500 fragment 1500 ifconfig 10.8.0.1 10.8.0.2 keepalive 10 120 secret pre-shared.key cipher BF-CBC comp-Iz0 max-clients 100 persist-key persist-key persist-tun status openvpn-status.log verb 3

# 6.5.2.2 CLIENT CONFIGURATION

To configure a PC as a client, you must open the Web Interface of AirGate 4G and go to VPN > OpenVPN > OpenVPN > General Settings. Click the edit button and configure OpenVPN as below:

| OpenVPN Settings          |                |
|---------------------------|----------------|
| General Settings          |                |
| Index                     | 1              |
| Enable                    |                |
| Description               |                |
| Mode                      | P2P •          |
| Protocol                  | UDP •          |
| Connection Type           | TUN            |
| Server Address            | 59.41.92.241   |
| Server Port               | 1194           |
| Authentication Method     | Pre-shared Key |
| Encryption Type           | BF-CBC •       |
| Local IP Address          | 10.8.0.2       |
| Remote IP Address         | 10.8.0.1       |
| Renegotiate Interval      | 3600           |
| Keepalive Interval        | 20             |
| Keepalive Timeout         | 60             |
| Fragment                  | 1500 ⑦         |
| Output Verbosity Level    | 3              |
| Advanced Settings         |                |
| Enable NAT                |                |
| Enable HMAC Firewall      |                |
| Enable Compression LZ0    |                |
| Additional Configurations |                |
|                           | Save Close     |

Figure 132 - OpenVPN settings

# Click Save > Apply.

After that, go to VPN > OpenVPN > X.509 Certificate to import the related certification. Click Apply.

| Statu                   | s OpenVI        | PN <u>X.5</u> | 09 Certificate          |                            |   |  |  |  |  |  |
|-------------------------|-----------------|---------------|-------------------------|----------------------------|---|--|--|--|--|--|
| X.509 C                 | ertificate Impo | rt            |                         |                            |   |  |  |  |  |  |
|                         |                 |               | Connection Index        | 1 •                        |   |  |  |  |  |  |
|                         |                 |               | CA Certificate          | Choose File No file chosen | ۍ |  |  |  |  |  |
|                         |                 |               | Local Certificate File  | Choose File No file chosen | ۍ |  |  |  |  |  |
|                         |                 |               | Local Private Key       | Choose File No file chosen | ۍ |  |  |  |  |  |
|                         |                 |               | HMAC firewall Key       | Choose File No file chosen | ۍ |  |  |  |  |  |
|                         |                 |               | Pre-shared Key          | Choose File No file chosen | ځ |  |  |  |  |  |
|                         |                 |               | PKCS#12 Certificate     | Choose File No file chosen | ۍ |  |  |  |  |  |
| X.509 Certificate Files |                 |               |                         |                            |   |  |  |  |  |  |
| Index                   | File Name       | File Size     | Date Modified           |                            |   |  |  |  |  |  |
| 1                       | pre-shared.key  | 636           | Tue Aug 7 09:57:59 2018 |                            |   |  |  |  |  |  |

Figure 133 - Pre-shared key

Route had connected to OpenVPN server. Go to VPN > OpenVPN > Status to check the connection status.

| Stat                | us     | OpenVPN     | X.509 Certificate |          |            |  |  |  |  |  |
|---------------------|--------|-------------|-------------------|----------|------------|--|--|--|--|--|
| OpenVPN Information |        |             |                   |          |            |  |  |  |  |  |
| Index               | Enable | Description | Status            | Uptime   | Virtual IP |  |  |  |  |  |
| 1                   | true   |             | Connected         | 00:00:10 | 10.8.0.2   |  |  |  |  |  |

Figure 134 - OpenVPN status connection
### 6.5.3 ROUTE TABLE

Figure 135 shows a route table of the OpenVPN server for reference:

| IPv4 Rou | te Table    |                    |               |                  |        |
|----------|-------------|--------------------|---------------|------------------|--------|
| Active R | outes:      |                    |               |                  |        |
| Network  | Destination | n Netmask          | Gateway       | Interface        | Metric |
|          | 0.0.0.0     | 0.0.0.0            | 192.168.111.1 | 192.168.111.19   | 291    |
|          | 0.0.0.0     | 0. 0. 0. 0         | 192.168.10.1  | 192.168.10.10    | 291    |
|          | 10.8.0.0    | 255. 255. 255. 252 | On-link       | $10.\ 8.\ 0.\ 1$ | 291    |
|          | 10.8.0.1    | 255. 255. 255. 255 | On-link       | 10.8.0.1         | 291    |
|          | 10.8.0.3    | 255. 255. 255. 255 | On-link       | 10. 8. 0. 1      | 291    |
|          | 127.0.0.0   | 255, 0, 0, 0       | On-link       | 127.0.0.1        | 331    |

Figure 135 - Server route table information

Figure 136 shows a route table of the OpenVPN client for reference:

| Route Table Information |                                                                                       |                                                                                                    |                                                                                                    |  |  |
|-------------------------|---------------------------------------------------------------------------------------|----------------------------------------------------------------------------------------------------|----------------------------------------------------------------------------------------------------|--|--|
| Destination             | Netmask                                                                               | Gateway                                                                                                    | Interface                                                                                                    |  |  |
| 0.0.0.0                 | 0.0.0.0                                                                               | 192.168.111.1                                                                                                    | wan                                                                                                    |  |  |
| 10.8.0.1                | 255.255.255.255                                                                       | 0.0.0.0                                                                                                    | tun1                                                                                                    |  |  |
| 192.168.5.0             | 255.255.255.0                                                                         | 0.0.00                                                                                                    | lan0                                                                                                    |  |  |
| 192.168.111.0           | 255.255.255.0                                                                         | 0.0.0.0                                                                                                    | wan                                                                                                    |  |  |
|                         | able Informatio<br>Destination<br>0.0.0.0<br>10.8.0.1<br>192.168.5.0<br>192.168.111.0 | Information           Destination         Netmask           0.0.0.0         0.0.0.0           10.8.0.1         255.255.255           192.168.5.0         255.255.255.0           192.168.111.0         255.255.255.0 | able Information           Destination         Netmask         Gateway           0.0.0.0         0.0.0.0         192.168.111.1           10.8.0.1         255.255.255.255         0.0.0.0           192.168.5.0         255.255.255.0         0.0.0.0           192.168.11.0         255.255.255.0         0.0.0.0 |  |  |

Figure 136 - Client route table information

## 6.5.4 TEST

To perform a test, you must enable CMD and Ping from OpenVPN Server to LAN of OpenVPN client.

| C:\Users\Administrator>ping 10.8.0.2                 |
|------------------------------------------------------|
| Disging 10 8 0 2 with 22 bytes of data               |
| Finging 10.8.0.2 with 32 bytes of data:              |
| Reply from 10.8.0.2: bytes=32 time=2ms TTL=64        |
| Reply from 10.8.0.2: bytes=32 time=3ms TTL=64        |
| Reply from 10.8.0.2: bytes=32 time=3ms TTL=64        |
| Reply from 10.8.0.2: bytes=32 time=3ms TTL=64        |
|                                                      |
| Ping statistics for 10.8.0.2:                        |
| Packets: Sent = 4, Received = 4, Lost = 0 (0% loss), |
| Approximate round trip times in milli-seconds:       |
| Minimum = 2ms, Maximum = 3ms, Average = 2ms          |

Figure 137 - CMD

After that, you must open the Web Interface of AirGate 4G and go to Maintenance > Debug Tool > Ping and Ping from OpenVPN client to OpenVPN Server.

| Ping                                                                                                    | Traceroute                                                                                                    |          |
|----------------------------------------------------------------------------------------------------|----------------------------------------------------------------------------------------------------|----------|
| Ping Settings                                                                                                    |                                                                                                    |          |
|                                                                                                    | Host Address                                                                                                    | 10.8.0.1 |
|                                                                                                    | Ping Count                                                                                                    | 5        |
|                                                                                                    | Local IP Address                                                                                                    |          |
| PING 10.8.0.<br>64 bytes from<br>64 bytes from<br>64 bytes from<br>64 bytes from<br>64 bytes from<br>10.8.0.1<br>5 packets tra<br>round-trip mi | L (10.8.0.1): 56 data bytes<br>n 10.8.0.1: seq=0 ttl=128 time=3.077 ms<br>n 10.8.0.1: seq=1 ttl=128 time=3.567 ms<br>n 10.8.0.1: seq=2 ttl=128 time=3.259 ms<br>n 10.8.0.1: seq=3 ttl=128 time=2.571 ms<br>n 10.8.0.1: seq=4 ttl=128 time=3.347 ms<br>ping statistics<br>ansmitted, 5 packets received, 0% packet 1<br>in/avg/max = 2.571/3.164/3.567 ms | oss      |

Figure 138 - Ping

# 6.6 OpenVPN CLIENT WITH USERNAME & PASSWORD

This tutorial shows how to configure OpenVPN with a username and password.

## 6.6.1 TOPOLOGY

You can use the following topology:

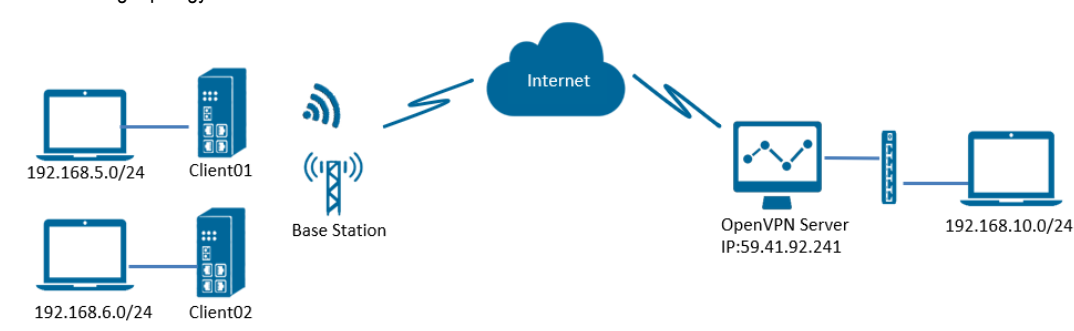

Figure 139 - OpenVPN with username and password

- 1. Two AirGate 4G run as OpenVPN Client01 and Client02 with any kind of IP, which can ping OpenVPN server IP successfully.
- 2. A PC runs as OpenVPN Server with a static public IP and open a specified a listening port for OpenVPN.
- 3. OpenVPN tunnel is established between Server and Client. Client01 can ping Client02 successfully and vice versa.

### 6.6.2 CONFIGURATION

#### 6.6.2.1 SERVER CONFIGURATION

To configure a computer as a server, you must download the OpenVPN software, available at <u>https://openvpn.net/</u>, and run and install it with administrator authority.

Once the software has been installed, you should copy the related certificates and the specific configuration to your computer, as shown in the figure below:

| This I | PC > Windows (C:) > Progra | m Files > OpenVPN > config | く じ                  | Search con 🔎 |
|--------|----------------------------|----------------------------|----------------------|--------------|
| ^      | Name                       | Date modified              | Туре                 | Size         |
|        | Ccd                        | 8/7/2018 2:30 PM           | File folder          |              |
|        | auth.exe                   | 8/1/2018 2:51 PM           | Application          | 55 KB        |
|        | 🙀 ca.crt                   | 7/31/2018 5:53 PM          | Security Certificate | 2 KB         |
|        | 🗋 dh2048.pem               | 7/31/2018 6:44 PM          | PEM File             | 1 KB         |
| $\leq$ | ipp.txt                    | 8/7/2018 2:57 PM           | Text Document        | 1 KB         |
|        | openvpn-status.log         | 8/7/2018 3:46 PM           | Text Document        | 1 KB         |
|        | password.txt               | 8/7/2018 1:57 PM           | Text Document        | 1 KB         |
|        | n server.ovpn              | 8/7/2018 2:57 PM           | OpenVPN Config File  | 12 KB        |
|        | server01.crt               | 7/31/2018 5:54 PM          | Security Certificate | 5 KB         |
|        | server01.key               | 7/31/2018 5:54 PM          | KEY File             | 2 KB         |

Figure 140 - OpenVPN folders

After that, two new notepads must be created inside the "ccd" folder, renamed it without suffix (using the default names "client01" and "client02") and configured according to Figure 141:

| Name     | client01 - Notepad                                                         |
|----------|----------------------------------------------------------------------------|
| client01 | File Edit Format View Help                                                 |
| client02 | iroute 192.168.5.0 255.255.255.0<br>push "route 192.168.6.0 255.255.255.0" |
|          | Client02 - Notepad                                                         |
|          | File Edit Format View Help                                                 |
|          | iroute 192.168.6.0 255.255.255.0<br>push "route 192.168.5.0 255.255.255.0" |

Figure 141 - Client01 and client02 configuration files

It will also be necessary to create a "password.txt" file, which will include the contents of Figure 142, presented as follows: common name > password > 1 or 0 (1 = enable / 0 = disable).

| openvpn-status.lo                                                             | ng 8/                                                                                               | /7/2018 3:46 PM | Text Document |
|-------------------------------------------------------------------------------|----------------------------------------------------------------------------------------------------|-----------------|---------------|
|                                                                               | 8/                                                                                                  | /7/2018 1:57 PM | Text Document |
| ♀       server.ovpn         ♀       server01.crt         ○       server01.key | password.txt - Notepad<br>File Edit Format View Help<br>client01 123456789 1<br>client02 12345678 1 |                 |               |

Figure 142 - Password configuration

After that, just run the file **server.ovpn** and configure it as shown below:

local 59.41.92.241 mode server port 1194 proto udp client-cert-not-required username-as-common-name auth-user-pass-verify auth.exe via-env script-security 3 system dev tun tun-mtu 1500 fragment 1500 ca ca.crt cert server01.crt key server01.key # This file should be kept secret dh dh2048.pem server 10.8.0.0 255.255.255.0 ifconfig-pool-persist ipp.txt push "route 192.168.10.0 255.255.255.0" client-config-dir ccd route 192.168.5.0 255.255.255.0 route 192.168.6.0 255.255.255.0 client-to-client keepalive 10 120 cipher BF-CBC comp-lzo max-clients 100 persist-key persist-tun status openvpn-status.log verb 3

#### 6.6.2.2 CLIENT01 CONFIGURATION

To configure a computer as a client, you must open the Web Interface of AirGate 4G and go to VPN > OpenVPN > OpenVPN > General Settings. Click the edit button and configure OpenVPN as below:

| OpenVPN Settings          |              |
|---------------------------|--------------|
| General Settings          |              |
| Index                     | 1            |
| Enable                    |              |
| Description               |              |
| Mode                      | Client       |
| Protocol                  | UDP •        |
| Connection Type           | TUN          |
| Server Address            | 59.41.92.241 |
| Server Port               | 1194         |
| Authentication Method     | Password •   |
| Encryption Type           | BF-CBC •     |
| Username                  | client01     |
| Password                  | 123456789    |
| Renegotiate Interval      | 3600         |
| Keepalive Interval        | 20           |
| Keepalive Timeout         | 60           |
| Fragment                  | 1500 ⑦       |
| Output Verbosity Level    | 3            |
| Advanced Settings         |              |
| Enable NAT                |              |
| Enable HMAC Firewall      |              |
| Enable Compression LZ0    |              |
| Additional Configurations | 0            |
|                           | Save Close   |

Figure 143 – OpenVPN configuration

### Click Save > Apply.

After that, go to VPN > OpenVPN > X.509 Certificate to import the related certification. Click Apply.

| Status   | OpenVP          | N <u>X.5</u> | 09 Certificate          |                            |
|----------|-----------------|--------------|-------------------------|----------------------------|
| X.509 Ce | rtificate Impor | t            |                         |                            |
|          |                 |              | Connection Index        | 1                          |
|          |                 |              | CA Certificate          | Choose File No file chosen |
|          |                 |              | Local Certificate File  | Choose File No file chosen |
|          |                 |              | Local Private Key       | Choose File No file chosen |
|          |                 |              | HMAC firewall Key       | Choose File No file chosen |
|          |                 |              | Pre-shared Key          | Choose File No file chosen |
|          |                 |              | PKCS#12 Certificate     | Choose File No file chosen |
| X.509 Ce | rtificate Files |              |                         |                            |
| Index    | File Name       | File Size    | Date Modified           |                            |
| 1        | ca.crt          | 1188         | Tue Aug 7 14:17:06 2018 |                            |

Figure 144 - CA certificate import

Route had connected to OpenVPN server. Go to VPN > OpenVPN > Status to check the connection status.

| Stat  | us                  | OpenVPN X   | 509 Certificate |          |            |
|-------|---------------------|-------------|-----------------|----------|------------|
| OpenV | OpenVPN Information |             |                 |          |            |
| Index | Enable              | Description | Status          | Uptime   | Virtual IP |
| 1     | true                | 12          | Connected       | 00:22:10 | 10.8.0.6   |

Figure 145 - OpenVPN status connection

#### 6.6.2.3 CLIENT02 CONFIGURATION

To configure a computer as a client, you must open the Web Interface of AirGate 4G and go to VPN > OpenVPN > OpenVPN > General Settings. Click the edit button and configure OpenVPN as below:

| OpenVPN Settings          |                                                                                                    |
|---------------------------|----------------------------------------------------------------------------------------------------|
| General Settings          |                                                                                                    |
| Index                     | 1                                                                                                    |
| Enable                    | ×                                                                                                    |
| Description               |                                                                                                    |
| Mode                      | Client •                                                                                                    |
| Protocol                  | UDP •                                                                                                    |
| Connection Type           | TUN                                                                                                    |
| Server Address            | 59.41.92.241                                                                                                    |
| Server Port               | 1194                                                                                                    |
| Authentication Method     | Password •                                                                                                    |
| Encryption Type           | BF-CBC V                                                                                                    |
| Username                  | client02                                                                                                    |
| Password                  | 12345678                                                                                                    |
| Renegotiate Interval      | 3600                                                                                                    |
| Keepalive Interval        | 20                                                                                                    |
| Keepalive Timeout         | 60                                                                                                    |
| Fragment                  | 1500 ⑦                                                                                                    |
| Output Verbosity Level    | 3                                                                                                    |
| Advanced Settings         |                                                                                                    |
| Enable NAT                | <ul> <li>Image: A start of the start of the start of</li></ul> |
| Enable HMAC Firewall      |                                                                                                    |
| Enable Compression LZ0    | •                                                                                                    |
| Additional Configurations | 0                                                                                                    |
|                           | Save Close                                                                                                    |

Figure 146 - OpenVPN configuration

#### Click Save > Apply.

After that, go to VPN > OpenVPN > X.509 Certificate to import the related certification. Click Apply.

| Status                   | OpenVP          | N <u>X.5</u> | 09 Certificate          |                            |  |  |  |
|--------------------------|-----------------|--------------|-------------------------|----------------------------|--|--|--|
| X.509 Certificate Import |                 |              |                         |                            |  |  |  |
|                          |                 |              | Connection Index        | 1                          |  |  |  |
|                          |                 |              | CA Certificate          | Choose File No file chosen |  |  |  |
|                          |                 |              | Local Certificate File  | Choose File No file chosen |  |  |  |
|                          |                 |              | Local Private Key       | Choose File No file chosen |  |  |  |
|                          |                 |              | HMAC firewall Key       | Choose File No file chosen |  |  |  |
|                          |                 |              | Pre-shared Key          | Choose File No file chosen |  |  |  |
|                          |                 |              | PKCS#12 Certificate     | Choose File No file chosen |  |  |  |
| X.509 Cei                | rtificate Files |              |                         |                            |  |  |  |
| Index                    | File Name       | File Size    | Date Modified           |                            |  |  |  |
| 1                        | ca.crt          | 1188         | Tue Aug 7 14:17:06 2018 |                            |  |  |  |

Figure 147 – X.509 certificate: CA certificate

Route had connected to OpenVPN server. Go to VPN > OpenVPN > Status to check the connection status.

| Stat  | us       | OpenVPN     | X.509 Certificate |          |            |  |
|-------|----------|-------------|-------------------|----------|------------|--|
| OpenV | PN Infor | mation      |                   |          |            |  |
| Index | Enable   | Description | Status            | Uptime   | Virtual IP |  |
| 1     | true     | user-pass   | Connected         | 00:13:00 | 10.8.0.10  |  |

Figure 148 – OpenVPN connection status

### 6.6.3 ROUTE TABLE

Figure 149 shows a route table of the OpenVPN server for reference:

| IPv4 Ro | ute Table     |                       |                  |                   |        |
|---------|---------------|-----------------------|------------------|-------------------|--------|
| Active  | Routes:       |                       |                  |                   |        |
| Network | Destination   | n Netmask             | Gateway          | Interface         | Metric |
|         | 0.0.0.0       | 0.0.0.0               | 192. 168. 111. 1 | 192. 168. 111. 19 | 291    |
|         | 0.0.0.0       | 0.0.0.0               | 192.168.10.1     | 192.168.10.10     | 291    |
|         | 10.8.0.0      | 255. 255. 255. 0      | 10.8.0.2         | 10.8.0.1          | 35     |
|         | 10.8.0.0      | 255.255.255.252       | On-link          | 10.8.0.1          | 291    |
|         | 10.8.0.1      | 255. 255. 255. 255    | On-link          | 10.8.0.1          | 291    |
|         | 10.8.0.3      | 255. 255. 255. 255    | On-link          | 10.8.0.1          | 291    |
|         | 127.0.0.0     | 255.0.0.0             | On-link          | 127.0.0.1         | 331    |
|         | 127.0.0.1     | 255. 255. 255. 255    | On-link          | 127.0.0.1         | 331    |
| 127.2   | 55. 255. 255  | 255. 255. 255. 255    | On-link          | 127.0.0.1         | 331    |
| 1       | 92. 168. 5. 0 | $255.\ 255.\ 255.\ 0$ | 10.8.0.2         | 10.8.0.1          | 35     |
| 1       | 92. 168. 6. 0 | 255. 255. 255. 0      | 10.8.0.2         | 10.8.0.1          | 35     |
| 19      | 2. 168. 10. 0 | 255. 255. 255. 0      | On-link          | 192.168.10.10     | 291    |
|         | 100 10 10     | 0FF 0FF 0FF           | 0 1 1 1          |                   |        |

Figure 149 - OpenVPN server route table

#### Figure 150 shows a route table of the Client01 for reference:

| Route T | Route Table Information |                 |               |           |  |  |  |
|---------|-------------------------|-----------------|---------------|-----------|--|--|--|
| Index   | Destination             | Netmask         | Gateway       | Interface |  |  |  |
| 1       | 0.0.0.0                 | 0.0.0.0         | 192.168.111.1 | wan       |  |  |  |
| 2       | 10.8.0.0                | 255.255.255.0   | 10.8.0.5      | tun1      |  |  |  |
| 3       | 10.8.0.5                | 255.255.255.255 | 0.0.0.0       | tun1      |  |  |  |
| 4       | 192.168.5.0             | 255.255.255.0   | 0.0.0.0       | lan0      |  |  |  |
| 5       | 192.168.6.0             | 255.255.255.0   | 10.8.0.5      | tun1      |  |  |  |
| 6       | 192.168.10.0            | 255.255.255.0   | 10.8.0.5      | tun1      |  |  |  |
| 7       | 192.168.111.0           | 255.255.255.0   | 0.0.0.0       | wan       |  |  |  |

Figure 150 – Client01 route table

Figure 151 shows a route table of the Client02 for reference:

| Route | Route Table Information |                 |               |           |  |  |  |
|-------|-------------------------|-----------------|---------------|-----------|--|--|--|
| Index | Destination             | Netmask         | Gateway       | Interface |  |  |  |
| 1     | 0.0.0.0                 | 0.0.0.0         | 192.168.111.1 | wan       |  |  |  |
| 2     | 10.8.0.0                | 255.255.255.0   | 10.8.0.5      | tun1      |  |  |  |
| 3     | 10.8.0.5                | 255.255.255.255 | 0.0.0.0       | tun1      |  |  |  |
| 4     | 192.168.5.0             | 255.255.255.0   | 0.0.0.0       | lan0      |  |  |  |
| 5     | 192.168.6.0             | 255.255.255.0   | 10.8.0.5      | tun1      |  |  |  |
| 6     | 192.168.10.0            | 255.255.255.0   | 10.8.0.5      | tun1      |  |  |  |
| 7     | 192.168.111.0           | 255.255.255.0   | 0.0.0.0       | wan       |  |  |  |

Figure 151 - Client02 route table

### 6.6.4 TEST

You must open the Web Interface of AirGate 4G and go to Maintenance > Debug Tool > Ping and ping from Client01 to Cliente02:

| Ping                                                                              | Traceroute                                                                                                    |
|-----------------------------------------------------------------------------------|----------------------------------------------------------------------------------------------------|
| Ping Settings                                                                     |                                                                                                    |
|                                                                                   | Host Address 192.168.6.1                                                                                                    |
|                                                                                   | Ping Count 5                                                                                                    |
|                                                                                   | Local IP Address                                                                                                    |
| PING 192.168.<br>64 bytes from<br>64 bytes from<br>64 bytes from<br>64 bytes from | 6.1 (192.168.6.1): 56 data bytes<br>n 192.168.6.1: seq=0 ttl=64 time=5.255 ms<br>n 192.168.6.1: seq=1 ttl=64 time=6.237 ms<br>n 192.168.6.1: seq=2 ttl=64 time=5.052 ms<br>n 192.168.6.1: seq=3 ttl=64 time=6.026 ms |

Figure 152 – Ping from Client01 to Client02

| Ping                                                                    | Traceroute                                                                                                    |
|-------------------------------------------------------------------------|----------------------------------------------------------------------------------------------------|
| Ping Setting                                                            | s                                                                                                    |
|                                                                         | Host Address 192.168.5.1                                                                                                    |
|                                                                         | Ping Count 5                                                                                                    |
|                                                                         | Local IP Address                                                                                                    |
| PING 192.16<br>64 bytes fr<br>64 bytes fr<br>64 bytes fr<br>64 bytes fr | 8.5.1 (192.168.5.1): 56 data bytes<br>om 192.168.5.1: seq=0 ttl=64 time=8.941 ms<br>om 192.168.5.1: seq=1 ttl=64 time=4.953 ms<br>om 192.168.5.1: seq=2 ttl=64 time=5.814 ms<br>om 192.168.5.1: seq=3 ttl=64 time=7.749 ms |

Figure 153 – Ping from Client02 to Client01

# 6.7 OpenVPN WITH TAP AND PRE-SHARED KEY UNDER P2P MODE

This tutorial shows how to configure OpenVPN with TAP and pre-shared key under P2P mode.

# 6.7.1 TOPOLOGY

You can use the following topology:

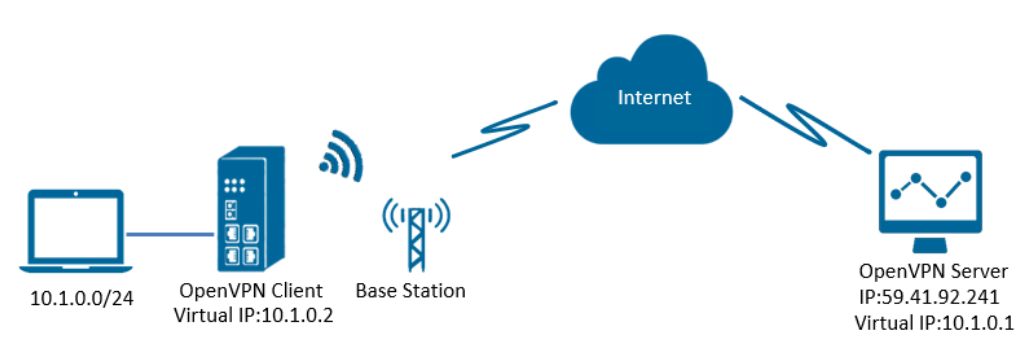

Figure 154 – OpenVPN with TAP and pre-shared key

- 1. AirGate 4G runs as OpenVPN Client with any kind of IP, which can ping OpenVPN server IP successfully.
- 2. A PC runs as OpenVPN Server with a static public IP and open a specified a listening port for OpenVPN.
- 3. OpenVPN tunnel is established between Server and Client, the virtual IP can PING each other successfully. Also server can Ping LAN PC device and vice versa.

## 6.7.2 CONFIGURATION

#### 6.7.2.1 SERVER CONFIGURATION

To configure a computer as a server, you must download the OpenVPN software, available at <u>https://openvpn.net/</u>, and run and install it with administrator authority.

Once the software has been installed, you should copy the related certificates and the specific configuration to your computer, as shown in the figure below:

| T | iis PC > Windows (C:) > Program Files > OpenVPN | <ul> <li>config</li> </ul> |                     | ~    |
|---|-------------------------------------------------|----------------------------|---------------------|------|
| ^ | Name ^                                          | ✓ Date modified            | Туре                | Size |
|   | openvpn-status.log                              | 8/8/2018 10:02 AM          | Text Document       | 1 KB |
|   | p2p-server-tap-pre-shared.ovpn                  | 8/8/2018 9:18 AM           | OpenVPN Config File | 1 KB |
|   | pre-shared.key                                  | 8/1/2018 11:18 AM          | KEY File            | 1 KB |

Figure 155 - OpenVPN folder

After that, just run the file p2p-server-tap-pre-shared.ovpn and configure it as shown below:

mode p2p port 1194 proto udp dev tap # tap ifconfig 10.1.0.1 255.255.255.0 keepalive 20 120 persist-key persist-tun secret pre-shared.key # None TLS Mode cipher BF-CBC comp-lzo status openvpn-status.log verb 3 tun-mtu 1500 fragment 1500

#### 6.7.2.2 CLIENT CONFIGURATION

To configure a computer as a client, you must open the Web Interface of AirGate 4G and go to VPN > OpenVPN > OpenVPN > General Settings. Click the edit button and configure OpenVPN as below:

| OpenVPN Settings          |                |
|---------------------------|----------------|
| General Settings          |                |
| Index                     | 1              |
| Enable                    | •              |
| Description               |                |
| Mode                      | P2P •          |
| Protocol                  | UDP •          |
| Connection Type           | TAP            |
| Server Address            | 59.41.92.241   |
| Server Port               | 1194           |
| Authentication Method     | Pre-shared Key |
| Encryption Type           | BF-CBC •       |
| Local IP Address          | 10.1.0.2       |
| Local Netmask             | 255.255.255.0  |
| TAP Bridge                | LAN0 •         |
| Renegotiate Interval      | 3600           |
| Keepalive Interval        | 20             |
| Keepalive Timeout         | 60             |
| Fragment                  | 1500 ⑦         |
| Output Verbosity Level    | 3              |
| Advanced Settings         |                |
| Enable NAT                |                |
| Enable HMAC Firewall      |                |
| Enable Compression LZ0    |                |
| Additional Configurations | 0              |
|                           | Save Close     |

Figure 156 - OpenVPN settings

#### Click Save > Apply.

After that, go to VPN > OpenVPN > X.509 Certificate to import the related certification. Click Apply.

| Statu   | s OpenVl         | PN <u>X</u> . | 509 Certificate         |                            |    |
|---------|------------------|---------------|-------------------------|----------------------------|----|
| X.509 C | ertificate Impo  | rt            |                         |                            |    |
|         |                  |               | Connection Index        | 1                          |    |
|         |                  |               | CA Certificate          | Choose File No file chosen | \$ |
|         |                  |               | Local Certificate File  | Choose File No file chosen | \$ |
|         |                  |               | Local Private Key       | Choose File No file chosen | \$ |
|         |                  |               | HMAC firewall Key       | Choose File No file chosen | \$ |
|         |                  |               | Pre-shared Key          | Choose File No file chosen | ٦  |
|         |                  |               | PKCS#12 Certificate     | Choose File No file chosen | \$ |
| X.509 C | ertificate Files |               |                         |                            |    |
| Index   | File Name        | File Size     | Date Modified           |                            |    |
| 1       | pre-shared.key   | 636           | Wed Aug 8 09:22:45 2018 |                            |    |

Figure 157 - Pre-shared key

Route had connected to OpenVPN server. Go to VPN > OpenVPN > Status to check the connection status.

| Stat  | us               | OpenVPN    | X.509 Certificate |          |            |
|-------|------------------|------------|-------------------|----------|------------|
| OpenV | <b>PN Inform</b> | nation     |                   |          |            |
| Index | Enable           | Descriptio | on Status         | Uptime   | Virtual IP |
| 1     | true             |            | Connected         | 00:15:58 | 10.1.0.2   |

Figure 158 - OpenVPN connection status

### 6.7.3 ROUTE TABLE

Figure 159 shows a route table of the OpenVPN server for reference:

| IPv4 Route Table    |                       |                  |                  |        |
|---------------------|-----------------------|------------------|------------------|--------|
| Active Routes:      |                       |                  |                  |        |
| Network Destination | n Netmask             | Gateway          | Interface        | Metric |
| 0. 0. 0. 0          | 0. 0. 0. 0            | 192. 168. 10. 1  | 192. 168. 10. 10 | 291    |
| 0.0.0.0             | 0. 0. 0. 0            | 192. 168. 111. 1 | 192.168.111.19   | 291    |
| 10. 1. 0. 0         | $255.\ 255.\ 255.\ 0$ | On-link          | $10.\ 1.\ 0.\ 1$ | 291    |
| 10. 1. 0. 1         | 255. 255. 255. 255    | On-link          | $10.\ 1.\ 0.\ 1$ | 291    |
| 10. 1. 0. 255       | 255. 255. 255. 255    | On-link          | 10. 1. 0. 1      | 291    |
| 127.0.0.0           | 255.0.0.0             | On-link          | 127.0.0.1        | 331    |

Figure 159 - OpenVPN server route table

Figure 160 shows a route table of the client for reference:

| Route Table Information |               |               |               |           |  |  |  |
|-------------------------|---------------|---------------|---------------|-----------|--|--|--|
| Index                   | Destination   | Netmask       | Gateway       | Interface |  |  |  |
| 1                       | 0.0.0.0       | 0.0.0.0       | 192.168.111.1 | wan       |  |  |  |
| 2                       | 10.1.0.0      | 255.255.255.0 | 0.0.0.0       | lan0      |  |  |  |
| 3                       | 192.168.5.0   | 255.255.255.0 | 0.0.0.0       | lan0      |  |  |  |
| 4                       | 192.168.111.0 | 255.255.255.0 | 0.0.0         | wan       |  |  |  |

Figure 160 - Client route table

#### 6.7.4 TEST

Enable CMD and Ping from PC to the LAN device of the router.

| C:\Users\Administrator>ping 10.1.0.10                |  |  |  |  |  |
|------------------------------------------------------|--|--|--|--|--|
| Pinging 10.1.0.10 with 32 bytes of data:             |  |  |  |  |  |
| Reply from 10.1.0.10: bytes=32 time=2ms TTL=64       |  |  |  |  |  |
| Reply from 10.1.0.10: bytes=32 time=3ms TTL=64       |  |  |  |  |  |
| Reply from 10.1.0.10: bytes=32 time=3ms TTL=64       |  |  |  |  |  |
| Reply from 10.1.0.10: bytes=32 time=3ms TTL=64       |  |  |  |  |  |
| Ping statistics for 10.1.0.10:                       |  |  |  |  |  |
| Packets: Sent = 4, Received = 4, Lost = 0 (0% loss), |  |  |  |  |  |
| Approximate round trip times in milli-seconds:       |  |  |  |  |  |
| Minimum = 2ms, Maximum = 3ms, Average = 2ms          |  |  |  |  |  |

Figure 161 - CMD

After that, Ping from LAN device of the router to PC.

| C:\Users\Administrator>ping 10.1.0.1                                                                                                    |  |  |  |  |  |
|----------------------------------------------------------------------------------------------------|--|--|--|--|--|
| Pinging 10.1.0.1 with 32 bytes of data:<br>Reply from 10.1.0.1: bytes=32 time<1ms TTL=128<br>Reply from 10.1.0.1: bytes=32 time<1ms TTL=128<br>Reply from 10.1.0.1: bytes=32 time<1ms TTL=128<br>Reply from 10.1.0.1: bytes=32 time<1ms TTL=128 |  |  |  |  |  |
| Ping statistics for 10.1.0.1:<br>Packets: Sent = 4, Received = 4, Lost = 0 (0% loss),<br>Approximate round trip times in milli-seconds:<br>Minimum = Oms Maximum = Oms Average = Oms                                                            |  |  |  |  |  |

Figure 162 - Ping

## 6.8 OpenVPN WITH TAP UNDER P2P MODE

This tutorial shows how to configure OpenVPN with TAP and under P2P mode.

## 6.8.1 TOPOLOGY

You can use the following topology:

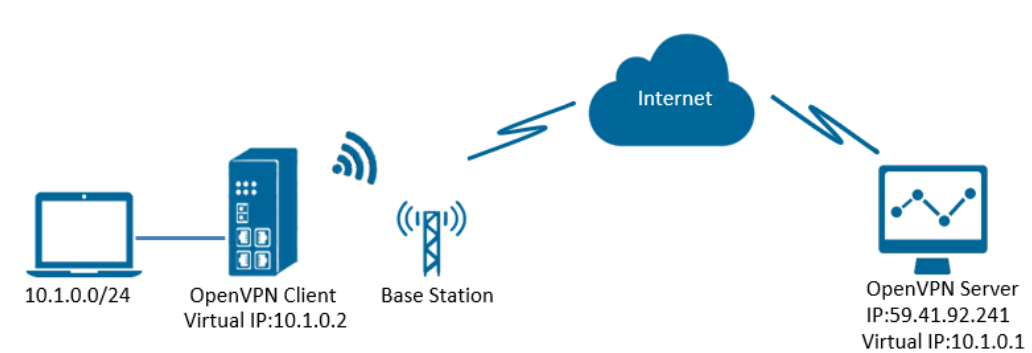

Figure 163 - OpenVPN with TAP under P2P

- 1. AirGate 4G runs as OpenVPN Client with any kind of IP, which can ping OpenVPN server IP successfully.
- 2. A PC runs as OpenVPN Server with a static public IP and open a specified a listening port for OpenVPN.
- 3. OpenVPN tunnel is established between Server and Client, the virtual IP can PING each other successfully. Also Server can ping LAN PC device and vice versa.

#### 6.8.2 CONFIGURATION

#### 6.8.2.1 PC CONFIGURATION

To configure the computer, you must download the OpenVPN software, available at <u>https://openvpn.net/</u>, and run and install it with administrator authority.

Once the software has been installed, you should copy the related certificates and the specific configuration to your computer, as shown in the figure below:

| This PC > Windows (C:) > Program Files > OpenVPN > config |                   |                      |      |  |  |  |
|-----------------------------------------------------------|-------------------|----------------------|------|--|--|--|
| ▲ Name                                                    | Date modified     | Туре                 | Size |  |  |  |
| a.crt                                                     | 7/31/2018 5:53 PM | Security Certificate | 2 KB |  |  |  |
| dh2048.pem                                                | 7/31/2018 6:44 PM | PEM File             | 1 KB |  |  |  |
| openvpn-status.log                                        | 8/7/2018 7:57 PM  | Text Document        | 0 KB |  |  |  |
| n p2p-server-tap-x509.ovpn                                | 8/7/2018 7:57 PM  | OpenVPN Config File  | 1 KB |  |  |  |
| server01.crt                                              | 7/31/2018 5:54 PM | Security Certificate | 5 KB |  |  |  |
| server01.key                                              | 7/31/2018 5:54 PM | KEY File             | 2 KB |  |  |  |

Figure 164 - OpenVPN configuration

## After that, just run the file p2p-server-tap-x.509.ovpn and configure it as shown below:

| mode p2p                        |
|---------------------------------|
| port 1194                       |
| proto udp                       |
| dev tap                         |
| # tap                           |
| ifconfig 10.1.0.1 255.255.255.0 |
| keepalive 20 120                |
| persist-key                     |
| persist-tun                     |
| tls-server                      |
| ca ca.crt                       |
| cert server01.crt               |
| key server01.key                |
| dh dh2048.pem                   |
| #tls-auth ta.key 0              |
| cipher BF-CBC                   |
| comp-lzo                        |
| status openvpn-status.log       |
| verb 3                          |
| tun-mtu 1500                    |
|                                 |

### 6.8.2.2 ROUTER CONFIGURATION

You must open the Web Interface of AirGate 4G and go to VPN > OpenVPN > OpenVPN > General Settings. Click the edit button and configure OpenVPN as below:

| General Settings Index 1 Enable  Description 1 Mode P2P |  |
|---------------------------------------------------------|--|
| Index 1<br>Enable<br>Description 1<br>Mode P2P          |  |
| Enable<br>Description 1                                 |  |
| Description 1                                           |  |
| Mode P2P T                                              |  |
|                                                         |  |
| Protocol UDP 🔻                                          |  |
| Connection Type TAP •                                   |  |
| Server Address 59.41.92.241                             |  |
| Server Port 1194                                        |  |
| Authentication Method x.509 • 🕐                         |  |
| Encryption Type BF-CBC •                                |  |
| Local IP Address 10.1.0.2                               |  |
| Local Netmask 255.255.0                                 |  |
| TAP Bridge LAN0 •                                       |  |
| Renegotiate Interval 3600                               |  |
| Keepalive Interval 20                                   |  |
| Keepalive Timeout 60                                    |  |
| Fragment 1500 ⑦                                         |  |
| Private Key Password 123456                             |  |
| Output Verbosity Level 3                                |  |
| Advanced Settings                                       |  |
| Enable NAT 🗹                                            |  |
| Enable PKCS#12                                          |  |
| Enable X.509 Attribute nsCertType                       |  |
| Enable HMAC Firewall                                    |  |
| Enable Compression LZ0 🗹                                |  |
| Additional Configurations                               |  |
| Save Close                                              |  |

Figure 165 – OpenVPN configuration

### Click Save > Apply.

After that, go to VPN > OpenVPN > X.509 Certificate to import the related certification. Click Apply.

| Status                   | OpenV           | PN <u>X.5</u> | 09 Certificate          |                            |    |
|--------------------------|-----------------|---------------|-------------------------|----------------------------|----|
| X.509 Certificate Import |                 |               |                         |                            |    |
|                          |                 |               | Connection Index        | 1 •                        |    |
|                          |                 |               | CA Certificate          | Choose File No file chosen | ٦. |
|                          |                 |               | Local Certificate File  | Choose File No file chosen |    |
|                          |                 |               | Local Private Key       | Choose File No file chosen |    |
|                          |                 |               | HMAC firewall Key       | Choose File No file chosen | -  |
|                          |                 |               | Pre-shared Key          | Choose File No file chosen |    |
|                          |                 |               | PKCS#12 Certificate     | Choose File No file chosen |    |
| X.509 Ce                 | rtificate Files |               |                         |                            |    |
| Index                    | File Name       | File Size     | Date Modified           |                            |    |
| 1                        | ca.crt          | 1188          | Tue Aug 7 17:39:32 2018 |                            |    |
| 2                        | client.crt      | 4382          | Tue Aug 7 17:39:43 2018 |                            |    |
| 3                        | client.key      | 1834          | Tue Aug 7 17:39:48 2018 |                            |    |

Figure 166 - X.509 certificates

Route had connected to OpenVPN server. Go to VPN > OpenVPN > Status to check the connection status.

| <u>Stat</u> | us (                | OpenVPN X.5 | 509 Certificate |          |            |  |
|-------------|---------------------|-------------|-----------------|----------|------------|--|
| OpenV       | OpenVPN Information |             |                 |          |            |  |
| Index       | Enable              | Description | Status          | Uptime   | Virtual IP |  |
| 1           | true                | 1           | Connected       | 00:16:51 | 10.1.0.2   |  |

Figure 167 - OpenVPN status connection

### 6.8.3 ROUTE TABLE

Figure 168 shows a route table of the PC for reference:

| IPv4 Route Table    |                       |                  |                   |        |
|---------------------|-----------------------|------------------|-------------------|--------|
| Active Routes:      |                       |                  |                   |        |
| Network Destination | n Netmask             | Gateway          | Interface         | Metric |
| 0.0.0.0             | 0.0.0.0               | 192. 168. 10. 1  | 192. 168. 10. 10  | 291    |
| 0.0.0.0             | 0. 0. 0. 0            | 192. 168. 111. 1 | 192. 168. 111. 19 | 291    |
| 10. 1. 0. 0         | $255.\ 255.\ 255.\ 0$ | On-link          | $10.\ 1.\ 0.\ 1$  | 291    |
| $10.\ 1.\ 0.\ 1$    | 255. 255. 255. 255    | On-link          | $10.\ 1.\ 0.\ 1$  | 291    |
| 10. 1. 0. 255       | 255. 255. 255. 255    | On-link          | 10. 1. 0. 1       | 291    |
| 127.0.0.0           | 255. 0. 0. 0          | On-link          | 127.0.0.1         | 331    |

Figure 168 - PC route table

Figure 169 shows a route table of the router for reference:

| Route Table Information |               |               |               |           |  |
|-------------------------|---------------|---------------|---------------|-----------|--|
| Index                   | Destination   | Netmask       | Gateway       | Interface |  |
| 1                       | 0.0.0.0       | 0.0.0.0       | 192.168.111.1 | wan       |  |
| 2                       | 10.1.0.0      | 255.255.255.0 | 0.0.0.0       | lan0      |  |
| 3                       | 192.168.5.0   | 255.255.255.0 | 0.0.0.0       | lan0      |  |
| 4                       | 192.168.111.0 | 255.255.255.0 | 0.0.0         | wan       |  |

Figure 169 - Router table

# 6.8.4 TEST

Enable CMD and Ping from PC side to LAN device of router.

| C:\Users\Administrator>ping 10.1.0.20                                                              |  |  |  |  |
|----------------------------------------------------------------------------------------------------|--|--|--|--|
| Pinging 10.1.0.20 with 32 bytes of data:<br>Reply from 10.1.0.20: bytes=32 time=5ms TTL=128        |  |  |  |  |
| Reply from 10.1.0.20: bytes=32 time=3ms TTL=128<br>Reply from 10.1.0.20: bytes=32 time=3ms TTL=128 |  |  |  |  |
| Reply from 10.1.0.20: bytes=32 time=3ms TTL=128                                                    |  |  |  |  |
| Ping statistics for 10.1.0.20:<br>Packets: Sent = 4, Received = 4, Lost = 0 (0% loss),             |  |  |  |  |
| Approximate round trip times in milli-seconds:<br>Minimum = 3ms, Maximum = 5ms, Average = 3ms      |  |  |  |  |

Figure 170 - CMD

After that, ping from LAN device of router to PC side.

| C:\Users\Administrator>ping 10.1.0.1                            |  |  |  |  |  |  |
|-----------------------------------------------------------------|--|--|--|--|--|--|
| Pinging 10.1.0.1 with 32 bytes of data:                         |  |  |  |  |  |  |
| Reply from IO.I.O.I: bytes=32 time <ims iil="128&lt;/td"></ims> |  |  |  |  |  |  |
| Reply from 10.1.0.1: bytes=32 time<1ms TTL=128                  |  |  |  |  |  |  |
| Reply from 10.1.0.1: bytes=32 time<1ms TTL=128                  |  |  |  |  |  |  |
| Reply from 10.1.0.1: bytes=32 time<1ms TTL=128                  |  |  |  |  |  |  |
| Ping statistics for 10.1.0.1:                                   |  |  |  |  |  |  |
| Packets: Sent = 4, Received = 4, Lost = 0 (0% loss),            |  |  |  |  |  |  |
| Approximate round trip times in milli-seconds:                  |  |  |  |  |  |  |
| Minimum = Oms, Maximum = Oms, Average = Oms                     |  |  |  |  |  |  |

Figure 171 - Ping

## 6.9 OpenVPN WITH TUN CERTIFICATE UNDER P2P MODE

This tutorial shows how to configure OpenVPN with TUN and under P2P mode.

#### 6.9.1 TOPOLOGY

You can use the following topology:

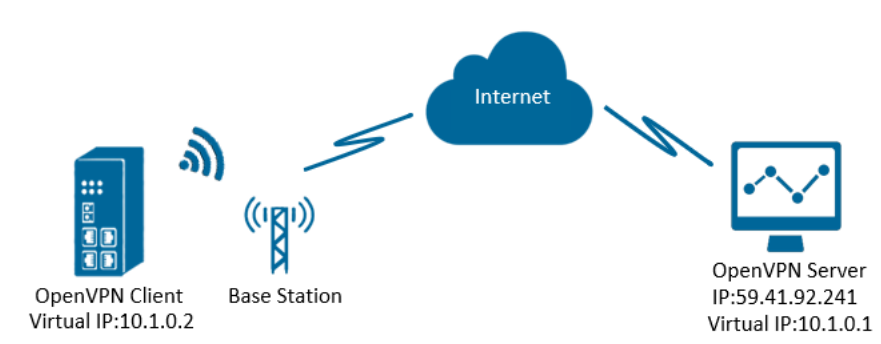

Figure 172 - OpenVPN with TUN under P2P mode

- 1. AirGate 4G runs as OpenVPN Client with any kind of IP, which can ping OpenVPN server IP successfully.
- 2. A PC runs as OpenVPN Server with a static public IP and open a specified a listening port for OpenVPN.
- 3. OpenVPN tunnel is established between Server and Client, the virtual IP can Ping each other successfully.

#### 6.9.2 CONFIGURATION

#### 6.9.2.1 PC CONFIGURATION

To configure the computer, you must download the OpenVPN software, available at <u>https://openvpn.net/</u>, and run and install it with administrator authority.

Once the software has been installed, you should copy the related certificates and the specific configuration to your computer, as shown in the figure below:

| Th | This PC > Windows (C:) > Program Files > OpenVPN > config |                   |                      |      |  |  |  |
|----|-----------------------------------------------------------|-------------------|----------------------|------|--|--|--|
| ^  | Name ^                                                    | Date modified     | Туре                 | Size |  |  |  |
|    | 📮 ca.crt                                                  | 7/31/2018 5:53 PM | Security Certificate | 2 KB |  |  |  |
|    | 📄 dh2048.pem                                              | 7/31/2018 6:44 PM | PEM File             | 1 KB |  |  |  |
|    | openvpn-status.log                                        | 8/7/2018 7:57 PM  | Text Document        | 0 KB |  |  |  |
|    | Ω p2p-server-tap-x509.ovpn                                | 8/7/2018 7:57 PM  | OpenVPN Config File  | 1 KB |  |  |  |
|    | 🙀 server01.crt                                            | 7/31/2018 5:54 PM | Security Certificate | 5 KB |  |  |  |
|    | server01.key                                              | 7/31/2018 5:54 PM | KEY File             | 2 KB |  |  |  |

Figure 173 – OpenVPN configuration

#### After that, just run the file p2p-server-tun-x.509 and configure it as shown below:

mode p2p port 1194 proto udp dev tun # tun ifconfig 10.8.0.1 10.8.0.2 keepalive 20 120 persist-key persist-tun tls-server ca ca.crt cert server01.crt key server01.key dh dh2048.pem #tls-auth ta.key 0 cipher BF-CBC comp-lzo status openvpn-status.log verb 3 tun-mtu 1500 fragment 1500

#### 6.9.2.2 ROUTER CONFIGURATION

You must open the Web Interface of AirGate 4G and go to VPN > OpenVPN > OpenVPN > General Settings. Click the edit button and configure OpenVPN as below:

| OpenVPN Settings                  |              |            |
|-----------------------------------|--------------|------------|
| General Settings                  |              |            |
| Index                             | 1            |            |
| Enable                            | 4            |            |
| Description                       |              | ]          |
| Mode                              | P2P          | ·          |
| Protocol                          | UDP          | ·          |
| Connection Type                   | TUN          | '          |
| Server Address                    | 59.41.92.241 |            |
| Server Port                       | 1194         | ]          |
| Authentication Method             | X.509        | • ?        |
| Encryption Type                   | BF-CBC       | ·          |
| Local IP Address                  | 10.8.0.2     | ]          |
| Remote IP Address                 | 10.8.0.1     | ]          |
| Renegotiate Interval              | 3600         |            |
| Keepalive Interval                | 20           | ]          |
| Keepalive Timeout                 | 60           |            |
| Fragment                          | 1500         | 0          |
| Private Key Password              | 123456       | ]          |
| Output Verbosity Level            | 3            |            |
| Advanced Settings                 |              |            |
| Enable NAT                        |              |            |
| Enable PKCS#12                    |              |            |
| Enable X.509 Attribute nsCertType |              |            |
| Enable HMAC Firewall              |              |            |
| Enable Compression LZ0            |              |            |
| Additional Configurations         |              | 0          |
|                                   |              | Save Close |

Figure 174 - OpenVPN settings

### Click Save > Apply.

After that, go to VPN > OpenVPN > X.509 Certificate to import the related certification. Click Apply.

| Status   | OpenVI          | PN <u>X.</u> | 509 Certificate         |                            |
|----------|-----------------|--------------|-------------------------|----------------------------|
| X.509 Ce | rtificate Impo  | rt           |                         |                            |
|          |                 |              | Connection Index        | 1 •                        |
|          |                 |              | CA Certificate          | Choose File No file chosen |
|          |                 |              | Local Certificate File  | Choose File No file chosen |
|          |                 |              | Local Private Key       | Choose File No file chosen |
|          |                 |              | HMAC firewall Key       | Choose File No file chosen |
|          |                 |              | Pre-shared Key          | Choose File No file chosen |
|          |                 |              | PKCS#12 Certificate     | Choose File No file chosen |
| X.509 Ce | rtificate Files |              |                         |                            |
| Index    | File Name       | File Size    | Date Modified           |                            |
| 1        | ca.crt          | 1188         | Tue Aug 7 17:39:32 2018 |                            |
| 2        | client.crt      | 4382         | Tue Aug 7 17:39:43 2018 |                            |
| 3        | client.key      | 1834         | Tue Aug 7 17:39:48 2018 |                            |

Figure 175 – Certificate import

Route had connected to OpenVPN server. Go to VPN > OpenVPN > Status to check the connection status.

| Stat  | us        | OpenVPN X   | 509 Certificate |          |            |
|-------|-----------|-------------|-----------------|----------|------------|
| OpenV | PN Inforr | nation      |                 |          |            |
| Index | Enable    | Description | Status          | Uptime   | Virtual IP |
| 1     | true      |             | Connected       | 01:02:25 | 10.8.0.2   |

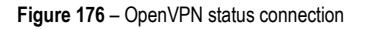

### 6.9.3 ROUTE TABLE

Figure 177 shows a route table of the PC for reference:

| IPv4 Rou | te Table   |                    |                 |                  |        |
|----------|------------|--------------------|-----------------|------------------|--------|
| Active R | outes:     |                    |                 |                  |        |
| Network  | Destinatio | n Netmask          | Gateway         | Interface        | Metric |
|          | 0.0.0.0    | 0. 0. 0. 0         | 192.168.111.1   | 192.168.111.19   | 291    |
|          | 0.0.0.0    | 0.0.0.0            | 192. 168. 10. 1 | 192. 168. 10. 10 | 291    |
|          | 10.8.0.0   | 255.255.255.255    | On-link         | 10.8.0.1         | 291    |
|          | 10.8.0.1   | 255. 255. 255. 255 | On-link         | 10.8.0.1         | 291    |
|          | 10.8.0.3   | 255. 255. 255. 255 | On-link         | 10.8.0.1         | 291    |
|          | 127.0.0.0  | 255.0.0.0          | On-link         | 127.0.0.1        | 331    |
|          | 127.0.0.1  | 255, 255, 255, 255 | On-link         | 127.0.0.1        | 331    |

Figure 177 – PC route table

Figure 178 shows a route table of the router for reference:

| Route 1 | Table Informatio | on              |               |           |
|---------|------------------|-----------------|---------------|-----------|
| Index   | Destination      | Netmask         | Gateway       | Interface |
| 1       | 0.0.00           | 0.0.0.0         | 192.168.111.1 | wan       |
| 2       | 10.8.0.1         | 255.255.255.255 | 0.0.0         | tun1      |
| 3       | 192.168.5.0      | 255.255.255.0   | 0.0.00        | lan0      |
| 4       | 192.168.111.0    | 255.255.255.0   | 0.0.0.0       | wan       |

Figure 178 - Route table

### 6.9.4 TEST

Enable CMD and Ping from PC side to router side.

| C:\Users\Administrator>ping 10.8.0.2                                                                                                    |
|----------------------------------------------------------------------------------------------------|
| Pinging 10.8.0.2 with 32 bytes of data:<br>Reply from 10.8.0.2: bytes=32 time=2ms TTL=64                                                        |
| Reply from 10.8.0.2: bytes=32 time=3ms TTL=64<br>Reply from 10.8.0.2: bytes=32 time=3ms TTL=64<br>Reply from 10.8.0.2: bytes=32 time=2ms TTL=64 |
| Ping statistics for 10.8.0.2:<br>Packets: Sent = 4 Received = 4 Lost = 0 (0% loss)                                                              |
| Approximate round trip times in milli-seconds:<br>Minimum = 2ms, Maximum = 3ms, Average = 2ms                                                   |

Figure 179 - CMD

You must open the Web Interface of AirGate 4G and go to Maintenance > Debug Tool > Ping and Ping from router side to PC side.

| Ping                                                                              | Traceroute                                                                                                    |          |
|-----------------------------------------------------------------------------------|----------------------------------------------------------------------------------------------------|----------|
| Ping Settings                                                                     |                                                                                                    |          |
|                                                                                   | Host Address                                                                                                    | 10.8.0.1 |
|                                                                                   | Ping Count                                                                                                    | 5        |
|                                                                                   | Local IP Address                                                                                                    |          |
| PING 10.8.0.1<br>64 bytes fron<br>64 bytes fron<br>64 bytes fron<br>64 bytes fron | l (10.8.0.1): 56 data bytes<br>n 10.8.0.1: seq=0 ttl=128 time=2.788 ms<br>n 10.8.0.1: seq=1 ttl=128 time=3.141 ms<br>n 10.8.0.1: seq=2 ttl=128 time=4.433 ms<br>n 10.8.0.1: seq=3 ttl=128 time=3.103 ms |          |

Figure 180 - Ping

## 6.10 IPsec: PRE-SHARED KEY WITH CISCO ROUTER

This tutorial shows how to configure IPsec with pre-shared key with Cisco router.

#### 6.10.1 TOPOLOGY

You can use the following topology:

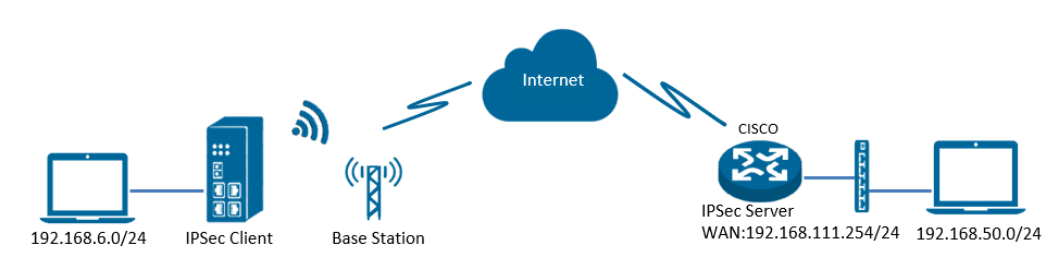

Figure 181 - IPsec topology

- 1. AirGate 4G runs as IPSec Client with any kind of IP, which can ping IPSec server IP successfully.
- 2. Cisco router runs as IPSec Server with a static public IP.
- 3. IPSec tunnel is established between AirGate 4G and Cisco router.

### 6.10.2 CONFIGURATION

#### 6.10.2.1 SERVER CONFIGURATION

```
Login to Cisco router and setting like below:
cisco2811#show running-config
Building configuration...
Current configuration : 3071 bytes
!
version 12.4
hostname cisco2811
logging message-counter syslog
enable secret 5 $1$tw/d$UQQ3Xh06n.2HHFeAVIgXJ.
!
no aaa new-model
L
ip domain name cisco.com
ip name-server 192.168.111.1
ip address-pool local
no ipv6 cef
!
multilink bundle-name authenticated
I
username cisco password 0 cisco
archive
log config
hidekeys
I
crypto isakmp policy 10
encr aes 256
hash md5
authentication pre-share
group 5
crypto isakmp key 6 cisco address 0.0.0.0 0.0.0.0
!
crypto ipsec transform-set NR500 esp-3des esp-md5-hmac
I
crypto dynamic-map DYN 10
set transform-set NR500
set pfs group5
```

```
match address 101
reverse-route
I
crypto map SMAP 10 ipsec-isakmp dynamic DYN
!
track 1 interface FastEthernet0/0 line-protocol
!
interface Loopback0
ip address 192.168.50.1 255.255.255.0
!
interface FastEthernet0/0
ip address 192.168.111.254 255.255.255.0
ip nat outside
ip nat enable
ip virtual-reassembly
duplex full
speed auto
no mop enabled
crypto map SMAP
ļ
interface FastEthernet0/1
ip address 192.168.5.1 255.255.255.0
ip nat inside
ip nat enable
ip virtual-reassembly
duplex auto
speed auto
!
ip forward-protocol nd
ip route 0.0.0.0 0.0.0.0 192.168.111.1
no ip http server
no ip http secure-server
!
ip nat inside source list 10 interface FastEthernet0/0 overload
I
ip access-list extended VPN
permit ip 192.168.50.0 0.0.0.255 192.168.6.0 0.0.0.255
!
access-list 10 permit 192.168.5.0 0.0.0.255
access-list 101 permit ip 192.168.50.0 0.0.0.255 192.168.6.0 0.0.0.255
snmp-server community public RO
```

```
end
cisco2811#
```

#### 6.10.2.2 CLIENT CONFIGURATION

You must open the Web Interface of AirGate 4G and go to VPN > IPsec > IPsec > General Settings. Click the edit button and configure IPsec as below:

| IPSec Settings            |                      |
|---------------------------|----------------------|
| General Settings          |                      |
| Index                     | 1                    |
| Enable                    |                      |
| Description               | IPsec_Pre-shared Key |
| Remote Gateway            | 192.168.111.254      |
| IKE Version               | IKEv1                |
| Connection Type           | Tunnel               |
| Negotiation Mode          | Main                 |
| Authentication Method     | Pre-shared Key       |
| Local Subnet              | 192.168.6.0/24       |
| Local Pre-shared Key      | cisco                |
| Local ID Type             | IPv4 Address         |
| Remote Subnet             | 192.168.50.0/24      |
| Remote ID Type            | IPv4 Address         |
| IKE Proposal Settings     |                      |
| Encryption algorithm      | AES-256              |
| Hash Algorithm            | MD5 •                |
| Diffie-Hellman group      | Group5(modp1536)     |
| Lifetime                  | 1440                 |
| ESP Proposal Settings     |                      |
| Encryption algorithm      | 3DES •               |
| Hash Algorithm            | MD5 •                |
| Diffie-Hellman group      | Group5(modp1536)     |
| Lifetime                  | 60                   |
| Advanced Settings         |                      |
| DPD Interval              | 30 ⑦                 |
| DPD Timeout               | 90 ⑦                 |
| Additional Configurations |                      |
|                           | Save Close           |

Figure 182 – IPsec settings

Click Save > Apply. IPSec had been connected successfully. After that, go to VPN>IPSec>Status to check the connection status.

| Stat    | us       | IPSec                |           |          |  |
|---------|----------|----------------------|-----------|----------|--|
| IPSec 1 | Informat | tion                 |           |          |  |
| Index   | Enable   | Description          | Status    | Uptime   |  |
| 1       | true     | IPsec_Pre-shared Key | Connected | 00:22:06 |  |

Figure 183 - IPsec status connection

#### 6.10.3 TEST

Ping from Cisco router to AirGate 4G. LAN to LAN communication is working correctly.

Figure 184 - Teste do terminal Cisco

Ping from AirGate 4G to Cisco router. LAN to LAN communication is working correctly.

| Ping                                                                    | Traceroute                                                                                                    |                                                                                                    |                                     |
|-------------------------------------------------------------------------|----------------------------------------------------------------------------------------------------|----------------------------------------------------------------------------------------------------|-------------------------------------|
| Ping Setting                                                            | js                                                                                                    |                                                                                                    |                                     |
|                                                                         |                                                                                                    | Host Address                                                                                                    | 192.168.50.1                        |
|                                                                         |                                                                                                    | Ping Count                                                                                                    | 5                                   |
|                                                                         |                                                                                                    | Local IP Address                                                                                                    | 192.168.6.1                         |
| PING 192.16<br>64 bytes fr<br>64 bytes fr<br>64 bytes fr<br>64 bytes fr | 8.50.1 (192.168.<br>om 192.168.50.1:<br>om 192.168.50.1:<br>om 192.168.50.1:<br>om 192.168.50.1:<br>om 192.168.50.1: | 50.1) from 192.168.6.1: 56 of<br>seq=0 ttl=255 time=1.607 ms<br>seq=1 ttl=255 time=1.854 ms<br>seq=2 ttl=255 time=1.510 ms<br>seq=3 ttl=255 time=1.514 ms | data bytes<br>5<br>5<br>5<br>5<br>5 |

Figure 185 – AirGate 4G test

## 6.11 IPsec: FQDN WITH CISCO ROUTER

This tutorial shows how to configure IPsec\_FQDN with Cisco router.

## 6.11.1 TOPOLOGY

You can use the following topology:

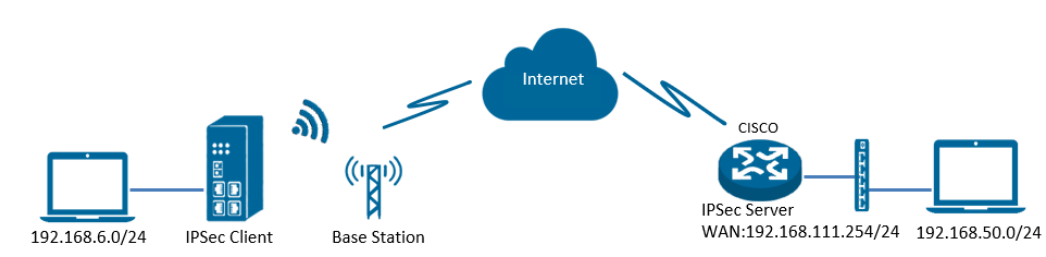

Figure 186 - IPsec topology

- 1. AirGate 4G runs as IPSec Client with any kind of IP, which can ping IPSec server IP successfully.
- 2. Cisco router runs as IPSec Server with a static public IP.
- 3. IPSec tunnel is established between AirGate 4G and Cisco router.

### 6.11.2 CONFIGURATION

#### 6.11.2.1 SERVER CONFIGURATION

Login to Cisco router and setting like below: cisco2811#show running-config Building configuration... version 12.4 hostname cisco2811 T logging message-counter syslog enable secret 5 \$1\$tw/d\$UQQ3Xh06n.2HHFeAVIgXJ. ļ no aaa new-model ip cef ! ip name-server 192.168.111.1 ip address-pool local multilink bundle-name authenticated I username cisco password 0 cisco archive log config hidekeys ! crypto isakmp policy 10 encr aes 256 hash md5 authentication pre-share group 5 crypto isakmp key 6 cisco hostname NR500 crypto isakmp identity hostname ! crypto isakmp peer address 0.0.0.0 set aggressive-mode password cisco set aggressive-mode client-endpoint fqdn NR500 I crypto ipsec transform-set NR500 esp-3des esp-md5-hmac I crypto dynamic-map DYN 10

```
set transform-set NR500
set pfs group5
match address 101
reverse-route
!
crypto map SMAP 10 ipsec-isakmp dynamic DYN
!
track 1 interface FastEthernet0/0 line-protocol
!
interface Loopback0
ip address 192.168.50.1 255.255.255.0
!
interface FastEthernet0/0
ip address 192.168.111.254 255.255.255.0
ip nat outside
ip nat enable
ip virtual-reassembly
duplex full
speed auto
no mop enabled
crypto map SMAP
!
interface FastEthernet0/1
ip address 192.168.5.1 255.255.255.0
ip nat inside
ip nat enable
ip virtual-reassembly
duplex auto
speed auto
ip forward-protocol nd
ip route 0.0.0.0 0.0.0.0 192.168.111.1
ip nat inside source list 10 interface FastEthernet0/0 overload
I
ip access-list extended VPN
permit ip 192.168.50.0 0.0.0.255 192.168.6.0 0.0.0.255
!
access-list 10 permit 192.168.5.0 0.0.0.255
access-list 101 permit ip 192.168.50.0 0.0.0.255 192.168.6.0 0.0.0.255
snmp-server community public RO
!
end
cisco2811#
```

#### 6.11.2.2 CLIENT CONFIGURATION

You must open the Web Interface of AirGate 4G and go to VPN > IPsec > IPsec > General Settings. Click the edit button and configure IPsec as below:

| IPSec Settings            |                      |            |
|---------------------------|----------------------|------------|
| General Settings          |                      |            |
| Index                     | 1                    |            |
| Enable                    | <b>I</b>             |            |
| Description               | IPsec_Pre-shared Key |            |
| Remote Gateway            | 192.168.111.254      |            |
| IKE Version               | IKEv1                | •          |
| Connection Type           | Tunnel               | ·          |
| Negotiation Mode          | Aggressive           | '          |
| Authentication Method     | Pre-shared Key       | •          |
| Local Subnet              | 192.168.6.0/24       |            |
| Local Pre-shared Key      | cisco                |            |
| Local ID Type             | FQDN                 | ·          |
| Local ID                  | NR500                | 0          |
| Remote Subnet             | 192.168.50.0/24      |            |
| Remote ID Type            | FQDN                 | '          |
| Remote ID                 | cisco2811            | 0          |
| IKE Proposal Settings     |                      |            |
| Encryption algorithm      | AES-256              | •          |
| Hash Algorithm            | MD5                  | •]         |
| Diffie-Hellman group      | Group5(modp1536)     | ·          |
| Lifetime                  | 1440                 |            |
| ESP Proposal Settings     |                      |            |
| Encryption algorithm      | 3DES •               | ·          |
| Hash Algorithm            | MD5                  |            |
| Diffie-Hellman group      | Group5(modp1536)     | ·          |
| Lifetime                  | 60                   |            |
| Advanced Settings         |                      |            |
| DPD Interval              | 30                   | 0          |
| DPD Timeout               | 90                   | 0          |
| Additional Configurations |                      | 0          |
|                           |                      | Save Close |

Figure 187 - IPsec settings

#### Click Save > Apply.

IPSec had been connected successfully. Go to VPN > IPSec > Status to check the connection status.

| State   | us       | IPSec                |           |          |  |
|---------|----------|----------------------|-----------|----------|--|
| IPSec 1 | Informat | tion                 |           |          |  |
| Index   | Enable   | Description          | Status    | Uptime   |  |
| 1       | true     | IPsec_Pre-shared Key | Connected | 00:22:06 |  |

Figure 188 - IPsec status connection

### 6.11.3 TEST

Ping from Cisco router to AirGate 4G. LAN to LAN communication is working correctly.

| cisco2811#ping 192.168.6.1 source 192.168.50.1 repeat 100                                                                                                    |
|----------------------------------------------------------------------------------------------------|
| Type escape sequence to abort.<br>Sending 100, 100-byte ICMP Echos to 192.168.6.1, timeout is 2 seconds:<br>Packet sent with a source address of 192.168.50.1 |
|                                                                                                    |
| Success rate is 100 percent (100/100), round-trip min/avg/max = 1/3/4 ms<br>cisco2811# <mark>_</mark>                                                         |

Figure 189 - IPsec test

You must open the Web Interface of AirGate 4G and go to Maintenance > Debug Tool > Ping and Ping from AirGate 4G to Cisco router. LAN to LAN communication is working correctly.

| Ping                                                                         | Traceroute                                                                                                    |                                    |
|------------------------------------------------------------------------------|----------------------------------------------------------------------------------------------------|------------------------------------|
| Ping Settings                                                                | ;                                                                                                    |                                    |
|                                                                              | Host Address                                                                                                    | 192.168.50.1                       |
|                                                                              | Ping Count                                                                                                    | 5                                  |
|                                                                              | Local IP Address                                                                                                    | 192.168.6.1                        |
| PING 192.168<br>64 bytes fro<br>64 bytes fro<br>64 bytes fro<br>64 bytes fro | .50.1 (192.168.50.1) from 192.168.6.1: 56<br>m 192.168.50.1: seq=0 ttl=255 time=1.607 r<br>m 192.168.50.1: seq=1 ttl=255 time=1.854 r<br>m 192.168.50.1: seq=2 ttl=255 time=1.510 r<br>m 192.168.50.1: seq=3 ttl=255 time=1.514 r | data bytes<br>15<br>15<br>15<br>15 |

Figure 190 - IPsec test

## 6.12 IPsec: PRE-SHARED KEY AND XAUTH WITH CISCO ROUTER

This tutorial shows how to configure IPsec\_pre-shared key and Xauth with Cisco router.

### 6.12.1 TOPOLOGY

You can use the following topology:

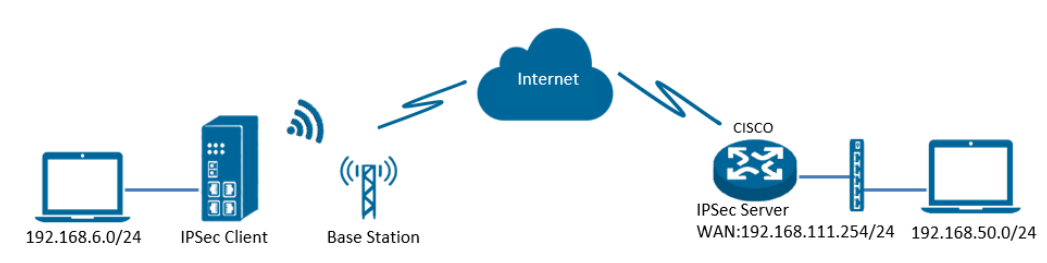

Figure 191 - IPsec topology

- 1. AirGate 4G runs as IPSec Client with any kind of IP, which can ping IPSec server IP successfully.
- 2. Cisco router runs as IPSec Server with a static public IP.
- 3. IPSec tunnel is established between AirGate 4G and Cisco router.

### 6.12.2 CONFIGURATION

### 6.12.2.1 SERVER CONFIGURATION

Login to Cisco router and setting like below: cisco2811#show running-config version 12.4 hostname cisco2811 ! enable secret 5 \$1\$tw/d\$UQQ3Xh06n.2HHFeAVIgXJ. aaa new-model aaa authentication login LOGIN local ! aaa session-id common dot11 syslog ip source-route ļ ip cef ip domain name cisco.com ip name-server 192.168.111.1 ip address-pool local no ipv6 cef I username cisco password 0 cisco archive log config hidekeys I crypto isakmp policy 10 encr aes 256 hash md5 authentication pre-share group 5 crypto isakmp key 6 cisco address 0.0.0.0 0.0.0.0 ! crypto ipsec transform-set NR500 esp-3des esp-md5-hmac I crypto dynamic-map DYN 10 set transform-set NR500 set pfs group5

```
match address 101
reverse-route
!
crypto map MAP client authentication list LOGIN
crypto map MAP 10 ipsec-isakmp dynamic DYN
!
track 1 interface FastEthernet0/0 line-protocol
interface Loopback0
ip address 192.168.50.1 255.255.255.0
!
interface FastEthernet0/0
ip address 192.168.111.254 255.255.255.0
ip nat outside
ip nat enable
ip virtual-reassembly
duplex full
speed auto
no mop enabled
crypto map MAP
!
interface FastEthernet0/1
ip address 192.168.5.1 255.255.255.0
ip nat inside
ip nat enable
ip virtual-reassembly
duplex auto
speed auto
ļ
ip forward-protocol nd
ip route 0.0.0.0 0.0.0.0 192.168.111.1
ip nat inside source list 10 interface FastEthernet0/0 overload
!
ip access-list extended VPN
permit ip 192.168.50.0 0.0.0.255 192.168.6.0 0.0.0.255
!
access-list 10 permit 192.168.5.0 0.0.0.255
access-list 101 permit ip 192.168.50.0 0.0.0.255 192.168.6.0 0.0.0.255
!!
line con 0
line vty 5 15
exec-timeout 5 2
end
```

#### 6.12.2.2 CLIENT CONFIGURATION

You must open the Web Interface of AirGate 4G and go to VPN > IPsec > IPsec > General Settings. Click the edit button and configure IPsec as below:

| IPSec Settings            |                            |  |  |  |  |
|---------------------------|----------------------------|--|--|--|--|
| General Settings          |                            |  |  |  |  |
| Index                     | 1                          |  |  |  |  |
| Enable                    |                            |  |  |  |  |
| Description               | IPsec_Pre-shared Key       |  |  |  |  |
| Remote Gateway            | 192.168.111.254            |  |  |  |  |
| IKE Version               | IKEv1 •                    |  |  |  |  |
| Connection Type           | Tunnel                     |  |  |  |  |
| Negotiation Mode          | Main                       |  |  |  |  |
| Authentication Method     | Pre-shared Key and Xauth ▼ |  |  |  |  |
| Local Subnet              | 192.168.6.0/24             |  |  |  |  |
| Local Pre-shared Key      | cisco                      |  |  |  |  |
| Local ID Type             | IPv4 Address               |  |  |  |  |
| Xauth Identity            | cisco                      |  |  |  |  |
| Xauth Password            | cisco                      |  |  |  |  |
| Remote Subnet             | 192.168.50.0/24            |  |  |  |  |
| Remote ID Type            | IPv4 Address               |  |  |  |  |
| IKE Proposal Settings     |                            |  |  |  |  |
| Encryption algorithm      | AES-256 •                  |  |  |  |  |
| Hash Algorithm            | MD5 •                      |  |  |  |  |
| Diffie-Hellman group      | Group5(modp1536)           |  |  |  |  |
| Lifetime                  | 1440                       |  |  |  |  |
| ESP Proposal Settings     |                            |  |  |  |  |
| Encryption algorithm      | 3DES •                     |  |  |  |  |
| Hash Algorithm            | MD5 •                      |  |  |  |  |
| Diffie-Hellman group      | Group5(modp1536)           |  |  |  |  |
| Lifetime                  | 60                         |  |  |  |  |
| Advanced Settings         |                            |  |  |  |  |
| DPD Interval              | 30 ⑦                       |  |  |  |  |
| DPD Timeout               | 90 ⑦                       |  |  |  |  |
| Additional Configurations | 0                          |  |  |  |  |
|                           | Save Close                 |  |  |  |  |

Figure 192 - IPsec settings

### Click Save > Apply.

IPSec had been connected successfully. Go to VPN > IPSec > Status to check the connection status.

| <u>Status</u> |          | IPSec                |           |          |  |
|---------------|----------|----------------------|-----------|----------|--|
| IPSec         | Informat | ion                  |           |          |  |
| Index         | Enable   | Description          | Status    | Uptime   |  |
| 1             | true     | IPsec_Pre-shared Key | Connected | 00:22:06 |  |

Figure 193 – IPsec status connection

### 6.12.3 TEST

Ping from Cisco router to AirGate 4G. LAN to LAN communication is working correctly.

| cisco2811#ping 192.168.6.1 source 192.168.50.1 repeat 100                                                |  |
|----------------------------------------------------------------------------------------------------|--|
| Type escape sequence to abort.<br>Sending 100, 100-byte ICMP Echos to 192.168.6.1, timeout is 2 seconds: |  |
| Packet sent with a source address of 192.168.50.1                                                        |  |
|                                                                                                    |  |
|                                                                                                    |  |
| Success rate is 100 percent (100/100), round-trip min/avg/max = 1/3/4 ms                                 |  |
| cisco2811#                                                                                               |  |

Figure 194 – Cisco test

You must open the Web Interface of AirGate 4G and go to Maintenance > Debug Tool > Ping and Ping from AirGate 4G to Cisco router. LAN to LAN communication is working correctly.

| Ping                                                                         | Traceroute                                                                                                    |                      |
|------------------------------------------------------------------------------|----------------------------------------------------------------------------------------------------|----------------------|
| Ping Settings                                                                | 5                                                                                                    |                      |
|                                                                              | Host Address                                                                                                    | 192.168.50.1         |
|                                                                              | Ping Count                                                                                                    | 5                    |
|                                                                              | Local IP Address                                                                                                    | 192.168.6.1          |
| PING 192.168<br>64 bytes fro<br>64 bytes fro<br>64 bytes fro<br>64 bytes fro | 5.50.1 (192.168.50.1) from 192.168.6.1: 56<br>m 192.168.50.1: seq=0 ttl=255 time=1.607 m<br>m 192.168.50.1: seq=1 ttl=255 time=1.854 m<br>m 192.168.50.1: seq=2 ttl=255 time=1.510 m<br>m 192.168.50.1: seq=3 ttl=255 time=1.514 m | data bytes<br>s<br>s |

Figure 195 - AirGate 4G test

# 6.13 IPsec: FQDN, PRE-SHARED KEY AND XAUTH WITH CISCO ROUTER

This tutorial shows how to configure IPSec\_FQDN\_Pre shared key and Xauth with Cisco router.

### 6.13.1 TOPOLOGY

You can use the following topology:

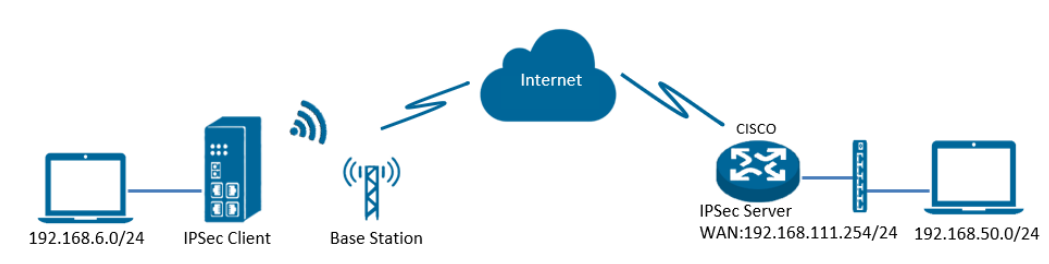

Figure 196 - IPsec toplogy

- 1. AirGate 4G runs as IPSec Client with any kind of IP, which can ping IPSec server IP successfully.
- 2. Cisco router runs as IPSec Server with a static public IP.
- 3. IPSec tunnel is established between AirGate 4G and Cisco router.

### 6.13.2 CONFIGURATION

#### 6.13.2.1 SERVER CONFIGURATION

Login to Cisco router and setting like below: cisco2811#show running-config version 12.4 hostname cisco2811 I logging message-counter syslog enable secret 5 \$1\$tw/d\$UQQ3Xh06n.2HHFeAVIgXJ.! aaa new-model I aaa authentication login LOGIN local ! aaa session-id common I ip name-server 192.168.111.1 ip address-pool local I multilink bundle-name authenticated ! username cisco password 0 cisco archive log config hidekeys I crypto isakmp policy 10 encr aes 256 hash md5 authentication pre-share group 5 crypto isakmp key cisco hostname NR500 crypto isakmp identity hostname ! crypto isakmp peer address 0.0.0.0 set aggressive-mode password ken set aggressive-mode client-endpoint fqdn cisco2811 I crypto ipsec transform-set NR500 esp-3des esp-md5-hmac

```
!
crypto dynamic-map DYN 10
set transform-set NR500
set pfs group5
match address 101
reverse-route
!
crypto map MAP client authentication list LOGIN
crypto map MAP 10 ipsec-isakmp dynamic DYN
!
track 1 interface FastEthernet0/0 line-protocol
!
interface Loopback0
ip address 192.168.50.1 255.255.255.0
!
interface FastEthernet0/0
ip address 192.168.111.254 255.255.255.0
ip nat outside
ip nat enable
ip virtual-reassembly
duplex full
no mop enabled
crypto map MAP
!
interface FastEthernet0/1
ip address 192.168.5.1 255.255.255.0
ip nat inside
ip nat enable
ip virtual-reassembly
duplex auto
ip forward-protocol nd
ip route 0.0.0.0 0.0.0.0 192.168.111.1
ip nat inside source list 10 interface FastEthernet0/0 overload
I
ip access-list extended VPN
permit ip 192.168.50.0 0.0.0.255 192.168.6.0 0.0.0.255
!
access-list 10 permit 192.168.5.0 0.0.0.255
access-list 101 permit ip 192.168.50.0 0.0.0.255 192.168.6.0 0.0.0.255
line con 0
line vty 5 15
end
```

#### 6.13.2.2 CLIENT CONFIGURATION

You must open the Web Interface of AirGate 4G and go to VPN > IPsec > IPsec > General Settings. Click the edit button and configure IPsec as below:

| IPSec Settings            |                          |  |  |  |  |
|---------------------------|--------------------------|--|--|--|--|
| General Settings          |                          |  |  |  |  |
| Index                     | 1                        |  |  |  |  |
| Enable                    |                          |  |  |  |  |
| Description               | IPsec_Pre-shared Key     |  |  |  |  |
| Remote Gateway            | 192.168.111.254          |  |  |  |  |
| IKE Version               | IKEv1 •                  |  |  |  |  |
| Connection Type           | Tunnel                   |  |  |  |  |
| Negotiation Mode          | Aggressive •             |  |  |  |  |
| Authentication Method     | Pre-shared Key and Xauth |  |  |  |  |
| Local Subnet              | 192.168.6.0/24           |  |  |  |  |
| Local Pre-shared Key      | cisco                    |  |  |  |  |
| Local ID Type             | FQDN •                   |  |  |  |  |
| Local ID                  | NR500                    |  |  |  |  |
| Xauth Identity            | cisco                    |  |  |  |  |
| Xauth Password            | cisco                    |  |  |  |  |
| Remote Subnet             | 192.168.50.0/24          |  |  |  |  |
| Remote ID Type            | FQDN T                   |  |  |  |  |
| Remote ID                 | cisco2811 ⑦              |  |  |  |  |
| IKE Proposal Settings     |                          |  |  |  |  |
| Encryption algorithm      | AES-256 •                |  |  |  |  |
| Hash Algorithm            | MD5 •                    |  |  |  |  |
| Diffie-Hellman group      | Group5(modp1536)         |  |  |  |  |
| Lifetime                  | 1440                     |  |  |  |  |
| ESP Proposal Settings     |                          |  |  |  |  |
| Encryption algorithm      | 3DES •                   |  |  |  |  |
| Hash Algorithm            | MD5 •                    |  |  |  |  |
| Diffie-Hellman group      | Group5(modp1536)         |  |  |  |  |
| Lifetime                  | 60                       |  |  |  |  |
| Advanced Settings         |                          |  |  |  |  |
| DPD Interval              | 30 ⑦                     |  |  |  |  |
| DPD Timeout               | 90 ⑦                     |  |  |  |  |
| Additional Configurations |                          |  |  |  |  |
|                           | Save Close               |  |  |  |  |

Figure 197 - IPsec settings

#### Click Save > Apply.

IPSec had been connected successfully. Go to VPN > IPSec > Status to check the connection status.

| Status |            | IPSec       |           |          |
|--------|------------|-------------|-----------|----------|
| IPSec  | Informatio | on          |           |          |
| Index  | Enable     | Description | Status    | Uptime   |
| 1      | true       | IPsec_FQDN  | Connected | 00:00:00 |

Figure 198 – IPsec status connection

### 6.13.3 TEST

Ping from Cisco router to AirGate 4G, LAN to LAN communication is working correctly.

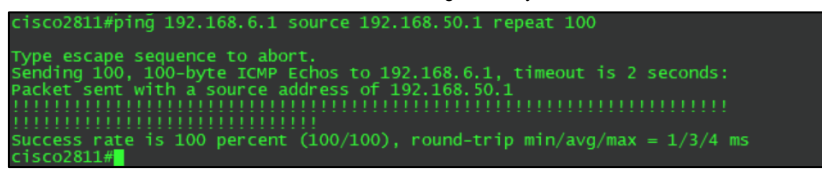

Figure 199 - Cisco terminal

You must open the Web Interface of AirGate 4G and go to Maintenance > Debug Tool > Ping and Ping from AirGate 4G to Cisco router. LAN to LAN communication is working correctly.

| Ping                                                                         | Traceroute                                                                                                    |                                |
|------------------------------------------------------------------------------|----------------------------------------------------------------------------------------------------|--------------------------------|
| Ping Setting                                                                 | 5                                                                                                    |                                |
|                                                                              | Host Address                                                                                                    | 192.168.50.1                   |
|                                                                              | Ping Count                                                                                                    | 5                              |
|                                                                              | Local IP Address                                                                                                    | 192.168.6.1                    |
| PING 192.168<br>64 bytes fro<br>64 bytes fro<br>64 bytes fro<br>64 bytes fro | 8.50.1 (192.168.50.1) from 192.168.6.1: 56<br>om 192.168.50.1: seq=0 ttl=255 time=1.607 m<br>om 192.168.50.1: seq=1 ttl=255 time=1.854 m<br>om 192.168.50.1: seq=2 ttl=255 time=1.510 m<br>om 192.168.50.1: seq=3 ttl=255 time=1.514 m | data bytes<br>s<br>s<br>s<br>s |

Figure 200 - AirGate 4G test

# 6.14 CELLULAR SETTING

This tutorial shows how to configure cellular settings.

# 6.14.1 TOPOLOGY

You can use the following topology:

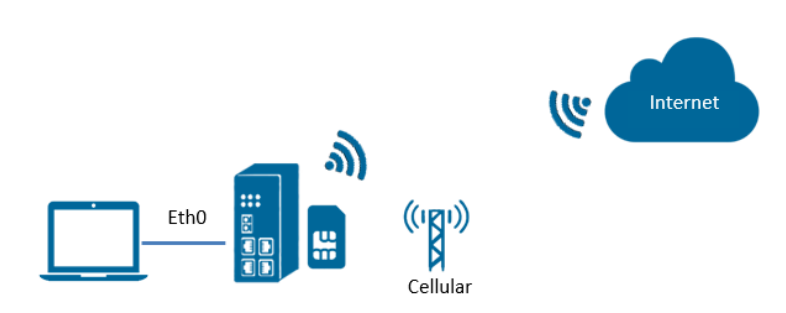

Figure 201 - Cellular connection topology

- 1. Specify WWAN1 as primary link and AirGate 4G pro access cellular network via SIM card (WWAN1).
- 2. ETH0 works as LAN interface and enable DHCP server, allocate IP to the end PC.

## 6.14.2 CELLULAR CONFIGURATION

You must open the Web Interface of AirGate 4G and go to Link Management > Cellular > Cellular. After that, just click on the SIM1 connection edit button:

| Stat  | tus       | Cellular |   |
|-------|-----------|----------|---|
| Moder | n General | Settings |   |
| Index | SIM Card  | Auto APN | _ |
| 1     | SIM1      | true     | C |
| 2     | SIM2      | true     | 0 |

Figure 202 – Cellular connection settings

Setup the APN, Username and Password of the SIM card, please also setup the PIN if the SIM work with the PIN code and left the other parameters as default.

| SIM Card Settings       |              |             |  |  |  |
|-------------------------|--------------|-------------|--|--|--|
| Modem General Settings  |              |             |  |  |  |
|                         | Index        | 1           |  |  |  |
|                         | SIM Card     | SIM1 T      |  |  |  |
|                         | Auto APN     |             |  |  |  |
|                         | APN          | internet    |  |  |  |
|                         | Username     | ChinaUnicom |  |  |  |
|                         | Password     | Unicom      |  |  |  |
| Authentication Type     |              | Auto 🔻      |  |  |  |
| PIN Code                |              | ⑦           |  |  |  |
| Monthly Data Limitation |              | 0 ⑦         |  |  |  |
| Monthly Bliling Day     |              | 1 (?)       |  |  |  |
| Override F              | Primary DNS  |             |  |  |  |
| Override Secondary DNS  |              |             |  |  |  |
| Modem Network Settings  |              |             |  |  |  |
| Ne                      | etwork Type  | Auto 🔻      |  |  |  |
| U                       | se All Bands |             |  |  |  |
|                         |              | Save Close  |  |  |  |

Figure 203 - SIM card settings

#### Click Save > Apply.

Go to Link Management>Connection Manager>Connection. Click the Edit button of WWAN1.

| Status    | Con      | nection         |             |          |
|-----------|----------|-----------------|-------------|----------|
| General S | Settings |                 |             |          |
| Priority  | Enable   | Connection Type | Description | $\oplus$ |
| 1         | true     | WWAN1           |             |          |
| 2         | true     | WWAN2           |             | ⊠ ⊗      |

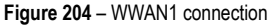

### Setup the parameters of WWAN1 as below:

| Connection Settings     |             |  |  |  |  |
|-------------------------|-------------|--|--|--|--|
| Connection Information  |             |  |  |  |  |
| Priority                | 1           |  |  |  |  |
| Enable                  |             |  |  |  |  |
| Connection Type         | WWAN1       |  |  |  |  |
| Description             |             |  |  |  |  |
| ICMP Detection Settings |             |  |  |  |  |
| Enable                  |             |  |  |  |  |
| Primary Server          | 8.8.8.8     |  |  |  |  |
| Secondary Server        | 114.114.114 |  |  |  |  |
| Interval                | 300         |  |  |  |  |
| Retry Interval          | 5 ⑦         |  |  |  |  |
| Timeout                 | 3           |  |  |  |  |
| Retry Times             | 3           |  |  |  |  |
|                         | Save Close  |  |  |  |  |

Figure 205 - IPsec status connection

Click Save > Apply.

# 6.14.3 TEST

Go to Overview > Overview > Active Link Information. The router had been got the IP information for ISP.

| Active Link Information |                 |
|-------------------------|-----------------|
| Link Type               | WWAN1           |
| IP Address              | 10.164.172.139  |
| Netmask                 | 255.255.255.248 |
| Gateway                 | 10.164.172.140  |
| Primary DNS Server      | 120.80.80       |
| Secondary DNS Server    | 221.5.88.88     |

Figure 206 - IPsec status connection

Go to Link Management > Cellular > Status to check the registration information.

| Stat    | us       | Cellular     |             |              |                  |                 |                 |          |          |
|---------|----------|--------------|-------------|--------------|------------------|-----------------|-----------------|----------|----------|
| Cellula | r Inform | ation        |             |              |                  |                 |                 |          |          |
| Index   | Modem    | Registration | CSQ         | Operator     | Netwok Type      | IMEI            | IMSI            | TX Bytes | RX Bytes |
| 1       | EC25     | Registered   | 16 (-81dBm) | CHN-UNICC    | DM LTE           | 866758040238947 | 460014284037995 | 6270     | 4742     |
|         |          |              |             | Index        | 1                |                 |                 |          |          |
|         |          |              |             | Modem        | EC25             |                 |                 |          |          |
|         |          |              | F           | Registration | Registered       |                 |                 |          |          |
|         |          |              |             | CSQ          | 16 (-81dBm)      |                 |                 |          |          |
|         |          |              |             | Operator     | CHN-UNICOM       |                 |                 |          |          |
|         |          |              | N           | etwok Type   | LTE              |                 |                 |          |          |
|         |          |              |             | IMEI         | 866758040238947  |                 |                 |          |          |
|         |          |              |             | PLMN ID      | 46001            |                 |                 |          |          |
|         |          |              | Loca        | l Area Code  | 2508             |                 |                 |          |          |
|         |          |              |             | Cell ID      | 6016C02          |                 |                 |          |          |
|         |          |              |             | IMSI         | 460014284037995  |                 |                 |          |          |
|         |          |              |             | TX Bytes     | 6270             |                 |                 |          |          |
|         |          |              |             | RX Bytes     | 4742             |                 |                 |          |          |
|         |          |              | Moder       | m Firmware   | EC25EFAR06A01M4G |                 |                 |          |          |

Figure 207 – Cellular status

# 6.15 ETHERNET SETTING

This tutorial shows how to configure Ethernet settings.

## 6.15.1 TOPOLOGY

You can use the following topology:

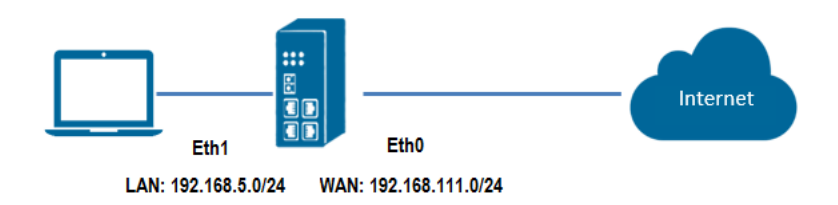

#### Figure 208 - Ethernet connection topology

- 1. Specify ETH0 port as WAN port and AirGate 4G communicate with Internet via WAN link.
- 2. ETH1 works as LAN interface and enable DHCP server, allocate IP to the end PC.

# 6.15.2 CONFIGURATION

#### 6.15.2.1 ETHERNET CONFIGURATION

You must open the Web Interface of AirGate 4G and go to Link Management>Ethernet>Port Assignment. After that, just click the Edit button of Eth0.

| Port Assi | gnment   | LAN       |
|-----------|----------|-----------|
| General   | Settings |           |
| Index     | Port     | Interface |
| 1         | Eth0     | LANO      |
| 2         | Eth1     | LANO      |
| 3         | Eth2     | LANO      |
| 4         | Eth3     | LANO      |

Figure 209 - Eth0 port configuration

Assigned the port ETH0 as WAN, like below:

| Port Assig | Port Settings    |            |   |
|------------|------------------|------------|---|
| General S  | General Settings |            |   |
| Index      | Index            | 1          |   |
| 1          | Port             | Eth0 *     | C |
| 2          | Interface        | [WAN T]    | C |
| 3          | Interface        |            | C |
| 4          |                  | Save Close | C |

Figure 210 - Eth0 interface

#### Click Save > Apply.

Go to **Industrial Interface > Ethernet > Status > WAN**, specify the Connection Type as "Static IP" and configure the IP information accordingly, setting like below:

| Port Assignment WAN LA | N                 |                 |
|------------------------|-------------------|-----------------|
| General Settings       |                   |                 |
|                        | Connection Type   | Static IP 🔹     |
|                        | IP Address        | 192.168.111.199 |
|                        | Netmask           | 255.255.255.0   |
|                        | Gateway           | 192.168.111.1   |
|                        | Primary DNS       | 192.168.111.1   |
|                        | Secondary DNS     |                 |
| Advanced Settings      |                   |                 |
|                        | NAT Enable        |                 |
|                        | MTU               | 1500            |
| Ove                    | rride Primary DNS |                 |
| Overrie                | de Secondary DNS  |                 |

Figure 211 - WWAN1 connection

**AirGate 4G** also supports DHCP and PPPoE connection types. In this example, however, the static IP configuration is used. Click **Save > Apply**.

| Connection Settings     |             |  |  |  |  |  |
|-------------------------|-------------|--|--|--|--|--|
| Connection Information  |             |  |  |  |  |  |
| Priority                | 1           |  |  |  |  |  |
| Enable                  |             |  |  |  |  |  |
| Connection Type         | WWAN1       |  |  |  |  |  |
| Description             |             |  |  |  |  |  |
| ICMP Detection Settings |             |  |  |  |  |  |
| Enable                  |             |  |  |  |  |  |
| Primary Server          | 8.8.8.8     |  |  |  |  |  |
| Secondary Server        | 114.114.114 |  |  |  |  |  |
| Interval                | 300 ⑦       |  |  |  |  |  |
| Retry Interval          | 5 ⑦         |  |  |  |  |  |
| Timeout                 | 3           |  |  |  |  |  |
| Retry Times             | 3           |  |  |  |  |  |
|                         | Save Close  |  |  |  |  |  |

Figure 212 - Ethernet settings

Click Save > Apply.

#### 6.15.2.2 PRIMARY LINK CONFIGURATION

You must open the Web Interface of AirGate 4G and go to Link Management > Connection Manager > Connection, delete the WWAN1 and WWAN2, then click Save > Apply. After that, add the "WAN" link as below picture:

| Status   | s <u>Con</u> | nection         |             |         |
|----------|--------------|-----------------|-------------|---------|
| General  | Settings     |                 |             |         |
| Priority | Enable       | Connection Type | Description | $\odot$ |
|          |              |                 |             |         |

Figure 213 – Primary link settings

Configure the WAN parameters as below:

| Connection Settings     |                        |            |  |  |  |  |
|-------------------------|------------------------|------------|--|--|--|--|
| Connection Information  | Connection Information |            |  |  |  |  |
| Priority                | 1                      |            |  |  |  |  |
| Enable                  |                        |            |  |  |  |  |
| Connection Type         | WAN 🔻                  | 0          |  |  |  |  |
| Description             |                        |            |  |  |  |  |
| ICMP Detection Settings |                        |            |  |  |  |  |
| Enable                  | •                      |            |  |  |  |  |
| Primary Server          | 8.8.8.8                |            |  |  |  |  |
| Secondary Server        | 114.114.114.114        |            |  |  |  |  |
| Interval                | 300                    | 0          |  |  |  |  |
| Retry Interval          | 5                      | 0          |  |  |  |  |
| Timeout                 | 3                      | 0          |  |  |  |  |
| Retry Times             | 3                      | 0          |  |  |  |  |
|                         |                        | Save Close |  |  |  |  |

Figure 214 – WAN parameters

#### 6.15.3 TEST

You must open the Web Interface of AirGate 4G and go to Overview > Status > Active Link Information.

| Active Link Information |                 |
|-------------------------|-----------------|
| Link Type               | WAN             |
| IP Address              | 192.168.111.199 |
| Netmask                 | 255.255.255.0   |
| Gateway                 | 192.168.111.1   |
| Primary DNS Server      | 192.168.111.1   |
| Secondary DNS Server    |                 |

Figure 215 – WAN status connection
After that, you must go to Maintenance > Debug Tool > Ping. Router can ping "8.8.8.8" successfully.

| Ping                                                                                                    | Traceroute                                                                                                    |                  |         |  |
|----------------------------------------------------------------------------------------------------|----------------------------------------------------------------------------------------------------|------------------|---------|--|
| Ping Settings                                                                                                    |                                                                                                    |                  |         |  |
|                                                                                                    |                                                                                                    | Host Address     | 8.8.8.8 |  |
|                                                                                                    |                                                                                                    | Ping Count       | 5       |  |
|                                                                                                    |                                                                                                    | Local IP Address |         |  |
| PING 8.8.8.8 (6<br>64 bytes from 8<br>64 bytes from 8<br>64 bytes from 8<br>64 bytes from 8<br>8.8.8.8 ping<br>5 packets trans<br>round-trip min/ | 8.8.8.8): 56 data bytes<br>8.8.8.8: seq=0 ttl=39 time=21<br>8.8.8: seq=1 ttl=39 time=21<br>8.8.8: seq=3 ttl=39 time=20<br>8.8.8: seq=4 ttl=39 time=21<br>statistics<br>mitted, 4 packets received, 20'<br>avg/max = 20.962/21.125/21. |                  |         |  |

Figure 216 – Ethernet configuration test

# 6.16 DIGITAL INPUT SETTING

This tutorial shows how to configure the digital input.

## 6.16.1 TYPICAL APPLICATION DIAGRAM

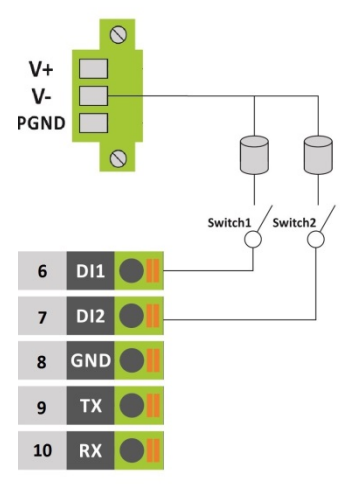

Figure 217 - Typical application diagram

# 6.16.2 DIGITAL INPUT CONFIGURATION

Go to Industrial Interface > Digital IO > Digital IO > Digital Input Settings and click the Edit button of DI1 and DI2.

| Status                 |        | Digital IO    |  |
|------------------------|--------|---------------|--|
| Digital Input Settings |        | ettings       |  |
| Index                  | Enable | Alarm ON Mode |  |
| 1                      | false  | Low           |  |
| 2                      | false  | Low           |  |

Figure 218 – Digital input settings

Enable DI1 and DI2, like below Figure 219 and Figure 220:

| Digital Input          |               |                  |   |             |
|------------------------|---------------|------------------|---|-------------|
| Digital Input Settings |               |                  |   |             |
|                        | Index         | 1                |   |             |
|                        | Enable        |                  |   | DI1 Enabled |
|                        | Alarm ON Mode | Low              | • |             |
|                        |               |                  | S | Save Close  |
|                        |               | Figure 219 – DI1 |   |             |
| Digital Input          |               |                  |   |             |
| Digital Input Settings |               |                  |   |             |
|                        | Index         | 2                |   |             |
|                        | Enable        |                  |   | DI2 Enabled |
|                        | Alarm ON Mode | Low              | • |             |
|                        |               |                  | S | Save Close  |
|                        |               |                  |   |             |

Figure 220 – DI2

Click Save > Apply.

## 6.16.3 TEST

Go to Industrial Interface > Digital IO > Status > Digital Input Information to check the default DI1 and DI2 status like below:

| Stat    | us       | Digital IO  |           |
|---------|----------|-------------|-----------|
| Digital | Input In | nformation  |           |
| Index   | Enable   | Logic Level | Status    |
| 1       | true     | High        | Alarm OFF |
| 2       | true     | High        | Alarm OFF |

Figure 221 - Digital input information

Switch on (short to V-) for both DI1 and DI2, to check again the status of DI1 and DI2, like below:

| Status  |          | Digital IO  |          |
|---------|----------|-------------|----------|
| Digital | Input In | formation   |          |
| Index   | Enable   | Logic Level | Status   |
| 1       | true     | Low         | Alarm ON |
| 2       | true     | Low         | Alarm ON |

Figure 222 – Logical level

- "Logic Level" changed from "High" to "Low";
- "Status" changed from "Alarm OFF" to "Alarm ON".

Test successfully.

# 6.17 DIGITAL OUTPUT SETTING

This tutorial shows how to configure the digital output.

# 6.17.1 TYPICAL APPLICATION DIAGRAM

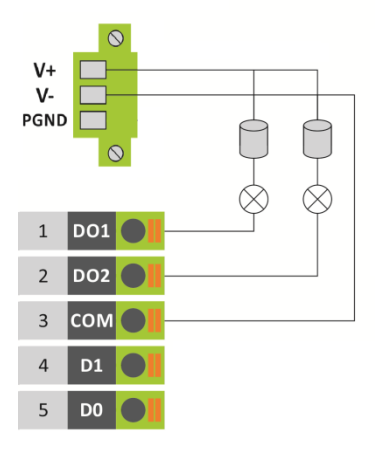

Figure 223 – Typical application diagram

# 6.17.2 DIGITAL OUTPUT CONFIGURATION

Go to Industrial Interface > Digital IO > Digital IO > Digital Output Settings. After that, click the Edit button of DO1 and DO2.

| Digital Output Settings |        |                 |                 |                  |  |  |  |
|-------------------------|--------|-----------------|-----------------|------------------|--|--|--|
| Index                   | Enable | Alarm Source    | Alarm ON Action | Alarm OFF Action |  |  |  |
| 1                       | false  | Digital Input 1 | High            | Low              |  |  |  |
| 2                       | false  | Digital Input 2 | High            | Low              |  |  |  |

Figure 224 – Digital output settings

Enable DO1 and DO2, like below:

| Digital Output          |                 |            |
|-------------------------|-----------------|------------|
| Digital Output Settings |                 |            |
| Index                   | 1               |            |
| Enable                  |                 |            |
| Alarm Source            | Digital Input 1 | •          |
| Alarm ON Action         | High            | •          |
| Alarm OFF Action        | Low             | •          |
|                         |                 | Save Close |

Figure 225 - DI1

| Digital Output          |                 |      |       |
|-------------------------|-----------------|------|-------|
| Digital Output Settings |                 |      |       |
| Index                   | 2               |      |       |
| Enable                  |                 |      |       |
| Alarm Source            | Digital Input 2 | •    |       |
| Alarm ON Action         | High            | v    |       |
| Alarm OFF Action        | Low             | T    |       |
|                         |                 | Save | Close |

Figure 226 - DI2

Click Save > Apply.

## 6.17.3 TEST

Go to Industrial Interface > Digital IO > Status, to check the default DI1, DI2, DO1 and DO2 status like below:

| Stat    | us       | Digital IO  |           |
|---------|----------|-------------|-----------|
| Digital | Input In | formation   |           |
| Index   | Enable   | Logic Level | Status    |
| 1       | true     | High        | Alarm OFF |
| 2       | true     | High        | Alarm OFF |
| Digital | Output I | nformation  |           |
| Index   | Enable   | Logic Level | Status    |
| 1       | true     | Low         | Alarm OFF |
| 2       | true     | Low         | Alarm OFF |

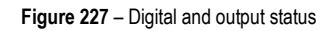

Switch on (short to V-) for both DI1 and DI2, DO1 and DO2 will receive the trigger signal from D11 and DI2, the LED will become ON and the DO status like below:

| Stat    | us       | Digital IO  |          |
|---------|----------|-------------|----------|
| Digital | Input In | nformation  |          |
| Index   | Enable   | Logic Level | Status   |
| 1       | true     | Low         | Alarm ON |
| 2       | true     | Low         | Alarm ON |
| Digital | Output   | Information |          |
| Index   | Enable   | Logic Level | Status   |
| 1       | true     | High        | Alarm ON |
| 2       | true     | High        | Alarm ON |

Figure 228 - Digital output test

- "Logic Level" changed from "High" to "Low";
- "Status" changed from "Alarm OFF" to "Alarm ON".

Test successfully.

# 6.18 SMS CONTROL

This tutorial contains information about configuring and using the SMS control function.

#### 6.18.1 TOPOLOGY

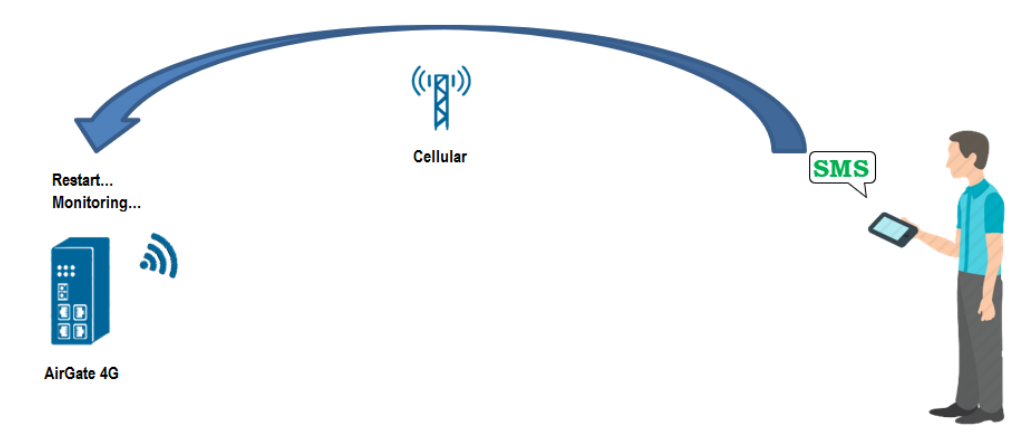

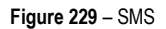

#### 1. AirGate 4G router dial up successfully with a SIM card.

2. Engineer sends SMS to the router with Special SMS Command to control **AirGate 4G** router restart or configure **AirGate 4G** router. Special SMS Command means the router CLI Command. The engineer will send the SMS with CLI Command to control or monitoring the router.

#### 6.18.2 CONFIGURATION

#### 6.18.2.1 AIRGATE 4G CONFIGURATION

Go to Applications > SMS, SMS control function is enable by default settings.

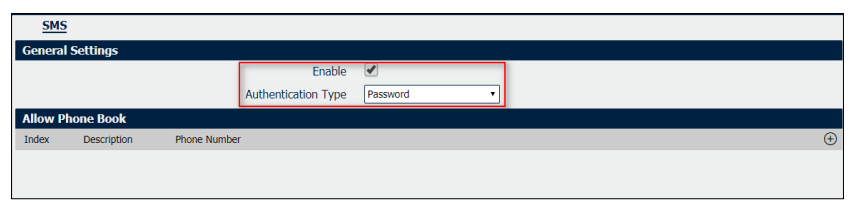

Figure 230 – SMS configuration

It is also necessary to define the type of authentication ("Password", which will allow sending an SMS command with user and password, or "None") and register a phone number, which must be added to the phone book.

AirGate 4G only receive the SMS message from the special phone number on the phone book.

#### 6.18.2.2 SMS COMMAND AUTHENTICATION TYPE: PASSWORD

The following commands are allowed:

1. admin\$admin\$enable\$enable\$version // send SMS to check the firmware version

The first "admin" means the router username. The second "admin" means the router password. "enable" means to send the CLI Command of "enable mode". "version" is the CLI command under enable mode.

#### 2. admin\$admin\$config\$config\$set syslog info // send SMS to set router syslog to info level

The first "admin" means the router username. The second "admin" means the router password. "config" means to send the CLI Command of "config mode". "set syslog level info" is the CLI command under config mode.

You also can send SMS with multiple CLI Commands, like below:

- 3. admin\$admin\$enable\$enable\$version;show active\_link // send SMS to check firmware version and link information together
- 4. admin\$admin\$config\$config\$set syslog location ram;set syslog level info // send SMS to set syslog location and syslog level

#### AUTHENTICATION TYPE: NONE

The following commands are allowed:

- 1. enable\$version
- 2. config\$set syslog level info
- 3. enable\$version;show active\_link
- 4. config\$set syslog location ram;set syslog level info

#### 6.18.3 CLI COMMAND

Telnet to the router to check the CLI command under "enable mode" or "config mode". When telnet to the router successfully, it pop up character ">", means that the router under "enable mode". When enter CLI command "config", then the router will go into "config mode".

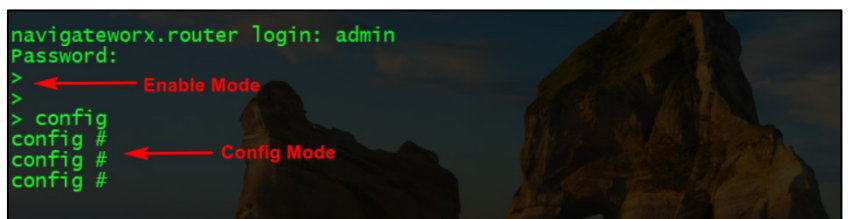

Figure 231 - Telnet Terminal

Enter the "?" or keyboard "Tab", then we can see what CLI command could be set in the next. Like Figure 231:

| > |            |                                                    |  |
|---|------------|----------------------------------------------------|--|
|   | config     | Change to the configuration mode                   |  |
|   | exit       | Exit this CLI session                              |  |
|   | help       | Display an overview of the CLI syntax down and the |  |
|   | ping       | Ping                                               |  |
|   | repoot     | Reboot system                                      |  |
|   | show       | Show running configuration or running status       |  |
|   | traceroute | TraceBoute                                         |  |
|   | unanada    | Unanada finmuana                                   |  |
|   | upgrade    | Show firmware vencion                              |  |
|   | version    | Show Tithiware version                             |  |
|   |            |                                                    |  |

Figure 231 - Auto-complete

#### 6.18.4 TEST

Figure 232 presents results of a test for reference:

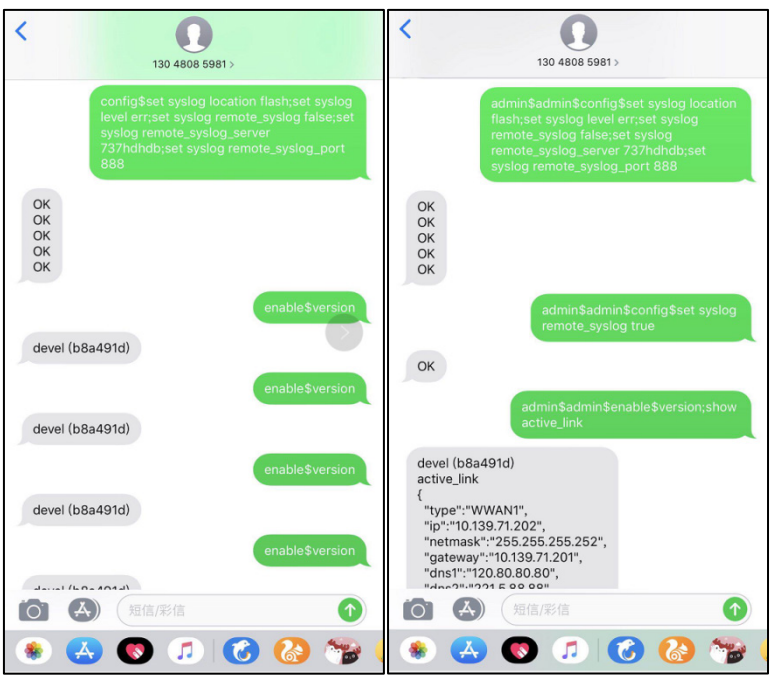

Figure 232 - SMS

# 6.19 SMS EVENT (DIDO)

This tutorial contains information about configuring and using the SMS control function.

## 6.19.1 TOPOLOGY

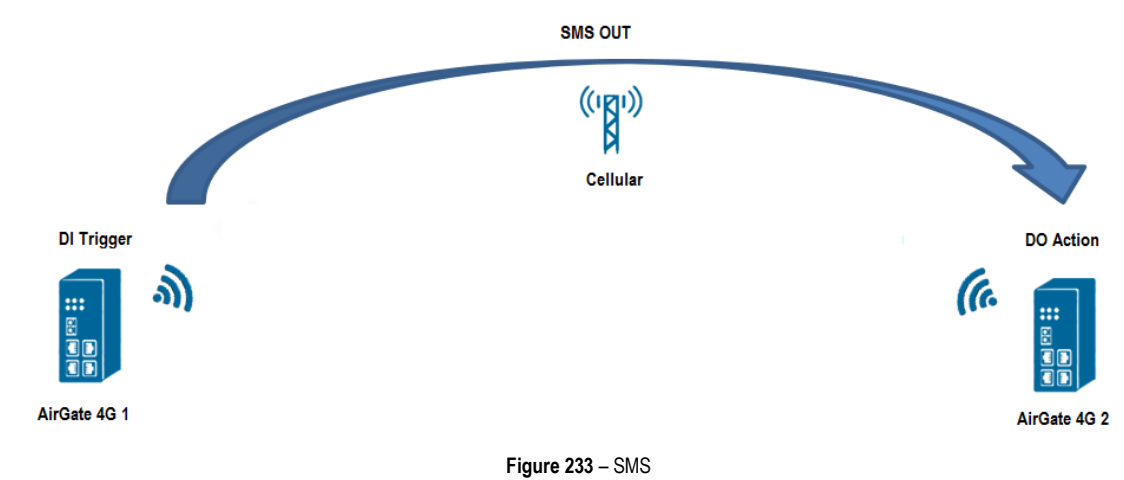

- 1. AirGate 4G 1 dial up successfully with SIM card and Phone No:13265900210.
- 2. AirGate 4G 2 dial up successfully with SIM card and Phone No:13265143432.
- 3. Trigger the DI status changed on Router 1 to make it send out the Pre-set special SMS command to Router 2.
- 4. Router 2 receives the special SMS command and controls DO on or off.

## 6.19.2 CONFIGURATION

#### 6.19.2.1 AIRGATE 4G 1 CONFIGURATION

To configure router 1, you must open the Web Interface of AirGate 4G and go to Applications > SMS and enable SMS function.

| SMS     | 2           |                              |          |
|---------|-------------|------------------------------|----------|
| Genera  | l Settings  |                              |          |
|         |             | Enable 🖉                     |          |
|         |             | Authentication Type Password | <b>•</b> |
| Allow P | hone Book   |                              |          |
| Index   | Description | Phone Number                 | $\oplus$ |
|         |             |                              |          |
|         |             |                              |          |

Figure 234 - SMS configuration

After that, go to **Applications > SMS > Notification**, specify the phone number of router 2 to receive the special SMS content from router 1 and enable DI status notify, like below:

| Notification Channel Settings  |                               |             |      |       |  |  |
|--------------------------------|-------------------------------|-------------|------|-------|--|--|
| Notification Channel Set       | Notification Channel Settings |             |      |       |  |  |
|                                | Index                         | 1           | ]    |       |  |  |
|                                | Description                   |             | ]    |       |  |  |
|                                | Phone Number                  | 13265143432 |      |       |  |  |
|                                | Startup Notify                |             |      |       |  |  |
|                                | Reboot Notify                 |             |      |       |  |  |
| N                              | TP Update Notify              |             |      |       |  |  |
| LAN P                          | ort Status Notify             |             |      |       |  |  |
| WAN Port Status Notify         |                               |             |      |       |  |  |
| WWAN P                         | ort Status Notify             |             |      |       |  |  |
| Active L                       | ink Status Notify             |             |      |       |  |  |
| Digital Input Status Notify    |                               |             |      |       |  |  |
| Digital Output Status Notify   |                               |             |      |       |  |  |
| IPSec Connection Status Notify |                               |             |      |       |  |  |
| Openvpn Connect                | ion Status Notify             |             |      |       |  |  |
|                                |                               |             | Save | Close |  |  |

Figure 235 – Digital input status notify

Digital Input Status Notify parameter content is defined according to Alarm ON/OFF Content parameter. If Alarm ON/OFF Content is empty, then router will send out default content, like "Digital input 1/2 alarm on/off".

Click Save > Apply.

Go to Industrial Interface > Digital IO > Digital Input Settings, to specify the special content of Alarm ON and OFF, like below:

| Digital Input         |                   |                              |      |       |
|-----------------------|-------------------|------------------------------|------|-------|
| Digital Input Setting | gs                |                              |      |       |
|                       | Index             | 1                            |      |       |
|                       | Enable            |                              |      |       |
|                       | Alarm ON Mode     | Low 🔻                        |      |       |
|                       | Alarm ON Content  | admin\$admin\$doctl\$DO 1 ON |      |       |
|                       | Alarm OFF Content | admin\$admin\$doctl\$DO 1 OF |      |       |
|                       |                   |                              | Save | Close |

Figure 236 - Alarms content

The special SMS content to control DO on and off like below:

- DO ON: admin\$admin\$doctl\$DO 1/2 ON
- DO OFF: admin\$admin\$doctl\$DO 1/2 OFF
- Format: <username>\$<password>\$<control command>\$<DO> <DO\_index> <ON/OFF>

### 6.19.2.2 AIRGATE 4G 2 CONFIGURATION

SMS

To configure router 1, you must open the Web Interface of AirGate 4G and go to Applications > SMS. SMS control function is already enabled.

| 0110     |             |              |                   |          |   |          |
|----------|-------------|--------------|-------------------|----------|---|----------|
| General  | Settings    |              |                   |          |   |          |
|          |             |              | Enable            | 1        |   |          |
|          |             | Aut          | thentication Type | Password | • |          |
| Allow Ph | one Book    |              |                   |          |   |          |
| Index    | Description | Phone Number |                   |          |   | $\oplus$ |
|          |             |              |                   |          |   |          |
|          |             |              |                   |          |   |          |
|          |             |              |                   |          |   |          |

Figure 237 - Router 2: SMS sending

After that, go to Industrial Interface > Digital IO > Digital Output Settings, to specify the Alarm Source from SMS, like below:

| Digital Output          |            |          |     |   |       |
|-------------------------|------------|----------|-----|---|-------|
| Digital Output Settings |            |          |     |   |       |
|                         | Index      | 1        |     |   |       |
|                         | Enable     | <b>«</b> |     |   |       |
| Alar                    | rm Source  | SMS      | •   |   |       |
| Alarm                   | ON Action  | High     | •   |   |       |
| Alarm C                 | OFF Action | Low      | •   |   |       |
|                         |            |          | Sav | e | Close |

Figure 238 - Digital output settings

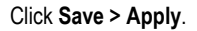

### 6.19.3 TEST

DI activated, send the special SMS to router 2. DO of Router 2 will be ON or OFF after received the special SMS from router 1.

### 6.19.3.1 TRIGGER ON STATUS

| Stat    | us       | Digital IO  |          |
|---------|----------|-------------|----------|
| Digital | Input In | nformation  |          |
| Index   | Enable   | Logic Level | Status   |
| 1       | true     | Low         | Alarm ON |
| 2       | true     | Low         | Alarm ON |
| Digital | Output   | Information |          |
| Index   | Enable   | Logic Level | Status   |
| 1       | true     | High        | Alarm ON |
| 2       | true     | High        | Alarm ON |

Figure 239 - On status

#### 6.19.3.2 TRIGGER OFF STATUS

| Stat    | us                      | Digital IO  |           |  |
|---------|-------------------------|-------------|-----------|--|
| Digital | Input In                | formation   |           |  |
| Index   | Enable                  | Logic Level | Status    |  |
| 1       | true                    | High        | Alarm OFF |  |
| 2       | true                    | High        | Alarm OFF |  |
| Digital | Output 1                | Information |           |  |
| Index   | Enable                  | Logic Level | Status    |  |
| 1       | true                    | Low         | Alarm OFF |  |
| 2       | true                    | Low         | Alarm OFF |  |
|         | Figure 240 – Off status |             |           |  |

Test successfully.

# 6.19.4 DO STATUS TO MOBILE PHONE

DO status on router 2 could be send to the special phone number, configuration like below. Go to **Applications > SMS > Notification**, specify the phone number to receive the DO status and enable DO status notify.

| Notification Channel Settings    |             |  |  |  |  |
|----------------------------------|-------------|--|--|--|--|
| Notification Channel Settings    |             |  |  |  |  |
| Index                            | 1           |  |  |  |  |
| Description                      |             |  |  |  |  |
| Phone Number                     | 15915803123 |  |  |  |  |
| Startup Notify                   |             |  |  |  |  |
| Reboot Notify                    |             |  |  |  |  |
| NTP Update Notify                |             |  |  |  |  |
| LAN Port Status Notify           |             |  |  |  |  |
| WAN Port Status Notify           |             |  |  |  |  |
| WWAN Port Status Notify          |             |  |  |  |  |
| Active Link Status Notify        |             |  |  |  |  |
| Digital Input Status Notify      |             |  |  |  |  |
| Digital Output Status Notify     |             |  |  |  |  |
| IPSec Connection Status Notify   |             |  |  |  |  |
| Openvpn Connection Status Notify |             |  |  |  |  |
|                                  | Save Close  |  |  |  |  |

Figure 241 - Digital output configuration

Click Save > Apply.

DO status was sent to the mobile phone.

| Ⅲ 中国移动 令                  | 上午10:59                     | @ 🕈 🖉 93% 🔳 |
|---------------------------|-----------------------------|-------------|
| <                         | +86 132 6514 3432 >         |             |
|                           | 短信/彩信<br>昨天 下午4:29          |             |
| 2019-04-25 1<br>alarm on  | 16:29:43 , Digital output 1 |             |
| 2019-04-25 1<br>alarm off | 16:29:54 , Digital output 1 |             |
| 2019-04-25 1<br>alarm on  | 16:30:42 , Digital output 2 |             |
| 2019-04-25 1<br>alarm off | 16:30:53 , Digital output 2 |             |
|                           |                             |             |
|                           |                             |             |
|                           |                             |             |
|                           |                             |             |
|                           |                             |             |
|                           |                             |             |
| A)                        | 短信/彩信                       | 1           |
| ۱                         | 💿 🧔 🥵                       | 6 🚷         |

Figure 242 - SMS

# 7 TROUBLESHOOTING

### NO SIGNAL

Phenomenon: AirGate 4G modem status shows no signal.

#### Possible Reason:

- Antenna installation is wrong.
- Modem failure.

#### Solution:

- Check the operation of the LTE antenna or replace it with a new one.
- In the LINK MANAGEMENT section, confirm that modem has been detected correctly.

### CANNOT DETECT SIM CARD

Phenomenon: AirGate 4G cannot detect SIM card even though the cellular connection has no connection problems.

#### Possible Reason:

- SIM card damage.
- SIM card with poor contact.

#### Solution:

- Replace SIM card.
- Reinstall SIM card.

#### SINAL FRACO

Phenomenon: No signal or weak signal device.

#### Possible Reason:

- Antenna installation is wrong.
- Area signal weak.

#### Solution:

- Check and reconnect the antenna.
- Contact the telecommunications company to confirm the existence of signal problems.
- Replace the actual antenna with a more powerful antenna.

#### IPSec VPN ESTABLISHED, BUT LAN TO LAN CANNOT COMMUNICATE

Phenomenon: IPSec VPN established, but LAN to LAN cannot communicate. Possible Reason:

- Both networks do not match the selected traffic.
- IPSec second phase (ESP) settings do not match.

#### Solution:

- Check both networks settings.
- Check IPSec second phase (ESP) setting.

#### FORGET ROUTER PASSWORD

Phenomenon: User forgot device login password.

#### Possible Reason:

User has changed the password.

Solution:

After initializing the router, press the RESET button for 3 to 10 seconds. The router will need to be rebooted manually and will return to factory default settings (username/password: admin/admin).

#### 8 **COMMAND LINE INTERFACE**

Command-line interface (CLI) is a software interface that provides another configurable way to set parameters on the router. You can use Telnet or SSH connect the router for CLI input.

#### **AIRGATE 4G CLI ACCESS** 8.1

login novusautomation.router: admin

```
Password: admin
```

>

#### 8.2 **CLI REFERENCE COMMANDS**

>?

| -              |                                              |
|----------------|----------------------------------------------|
| config         | Change to the configuration mode             |
| exit           | Exit this CLI session                        |
| help           | Display an overview of the CLI syntax        |
| ping           | Ping                                         |
| reboot         | Reboot system                                |
| show           | Show running configuration or running status |
| telnet         | Telnet Client                                |
| traceroute     | Traceroute                                   |
| upgrade        | Upgrade firmware                             |
| version        | Show firmware version                        |
| Example:       |                                              |
| > version      |                                              |
| 1.0.0 (1017.4) |                                              |

```
Ex
```

```
1.0
```

```
> show wifi
wifi
{
"status":"Ready",
"mac":"a8: 3f: a1: e0: ab: 81",
"ssid":"NR500-WAN",
"channel":"6",
"width":"40 MHz",
"txpower":"20,00 dBm"
}
```

```
> ping www.baidu.com
PING www.baidu.com (14.215.177.38): 56 data bytes
64 bytes from 14.215.177.38: seq=0 ttl=54 time=10.826 ms
64 bytes from 14.215.177.38: seq=1 ttl=54 time=10.284 ms
64 bytes from 14.215.177.38: seq=2 ttl=54 time=10.073 ms
64 bytes from 14.215.177.38: seq=3 ttl=54 time=10.031 ms
64 bytes from 14.215.177.38: seq=4 ttl=54 time=10.347 ms
```

```
--- www.baidu.com ping statistics ---
5 packets transmitted, 5 packets received, 0% packet loss
round-trip min/avg/max = 10.031/10.312/10.826 ms
```

>

# 8.3 HOW TO CONFIGURE THE CLI

#### CONTEXT SENSITIVE HELP

[?] - Display context sensitive help. This is either a list of possible command completions with summaries, or the full syntax of the current command. A subsequent repeat of this key, when a command has been resolved, will display a detailed reference.

### AUTO-COMPLETION

The following keys both perform auto-completion for the current command line. If the command prefix is not unique then the bell will ring and a subsequent repeat of the key will display possible completions.

- [enter] Auto-completes, syntax-checks then executes a command. If there is a syntax error then offending part of the command line will be highlighted and explained.
- [space] Auto-completes, or if the command is already resolved inserts a space.

#### MOVEMENT KEYS

 [CTRL-A]
 Move to the start of the line

 [CTRL-E]
 Move to the end of the line.

 [up]
 Move to the previous command line held in history.

 [down]
 Move to the next command line held in history.

 [left]
 Move the insertion point left one character.

 [right]
 Move the insertion point right one character.

#### **DELETION KEYS**

- [CTRL-C] Delete and abort the current line
- [CTRL-D] Delete the character to the right on the insertion point.
- [CTRL-K] Delete all the characters to the right of the insertion point.
- [CTRL-U] Delete the whole line.

[backspace] Delete the character to the left of the insertion point.

#### **ESCAPE SEQUENCES**

- !! Substitute the last command line.
- !N Substitute the Nth command line (absolute as per 'history' command).
- I-N Substitute the command line entered N lines before (relative).

| 9 TECHNICAL SPECI                | FICATIONS                                                                                                    |
|----------------------------------|----------------------------------------------------------------------------------------------------|
| CHARACTERISTICS                  | AIRGATE 4G                                                                                                    |
| Cellular Interface               | <ul> <li>Frequency bands:</li> <li>4G LTE:<br/>LTE FDD: 2100 (B1) / 1900 (B2) / 1800 (B3) / 1700 (B4) / 850 (B5) / 2600 (B7) / 900 (B8) / 700 (B28)<br/>MHz<br/>LTE TDD: 2300 (B40) MHz</li> <li>3G UMTS: 2100 (B1) / 1900 (B2) / 850 (B5) / 900 (B8) MHz</li> <li>2G GSM: 1900 (B2) / 1800 (B3) / 850 (B5) / 900 (B8) MHz</li> <li>Data transfer rate:</li> <li>4G LTE:<br/>LTE FDD: Max 150 Mbps (DL) / Max 50 Mbps (UL)<br/>LTE TDD: Max 150 Mbps (DL) / Max 30 Mbps (UL)</li> <li>3G UMTS:<br/>DC-HSDPA: Max 42 Mbps (DL)<br/>HSUPA: Max 5.76 Mbps (UL)<br/>WCDMA: Max 384 Kbps (DL) / Max 384 Kbps (UL)</li> <li>2G GSM:<br/>EDGE: Max 296 Kbps (DL) / Max 236.8 Kbps (UL)<br/>GPRS: Max 107 Kbps (DL) / Max 85.6 Kbps (UL)</li> </ul> |
|                                  | 2 x SMA female antenna connectors.                                                                                                    |
| Wi-Fi Interface (Optional)       | <ul> <li>2 x SIM (3.0 V and 1.8 V).</li> <li>Standards: 802.11 b/g/n, 300 Mbps;</li> <li>2 x RP-SMA male antenna connector;</li> <li>Support Wi-Fi Access Point and Client modes;</li> <li>Security: WEP, WPA and WPA2 encryption;</li> <li>Enconting: TKIP and CCMP</li> </ul>                                                                                                    |
| Ethernet Interface               | <ul> <li>Standards: IEEE 802.3, IEEE 802.3u;</li> <li>2 x ports 10/100 Mbps, RJ45 connector;</li> <li>1 x WAN interface (conFigureble on Web GUI interface);</li> <li>1.5KV magnetic isolation protection.</li> </ul>                                                                                                    |
| Serial Interface                 | <ul> <li>1 x RS232 (3 pin): TX, RX, GND;</li> <li>1 x RS485 (2 pin): D1, D0;</li> <li>Baud Rate: 300 bps to 115.200 bps;</li> <li>15 KV ESD protection.</li> </ul>                                                                                                    |
| Digital Input and Digital Output | <ul> <li>2 x Digital Inputs;</li> <li>2 x Digital Outputs;</li> <li>Isolation: 3 KVDC or 2 KVrms;</li> <li>Absolute maximum VDC: 36 VCC;</li> <li>Absolute maximum ADC: 100 mA.</li> </ul>                                                                                                    |
| Wi-Fi Antenna                    | Wi-Fi Magnet Antenna, 3 Meters Long, 2.412-2.483 GHz, 7 dBi, Φ 29×220 mm.                                                                                                    |
| Cellular Antenna                 | <ul> <li>4G / 3G / 2G Magnet Antenna, 3 Meters Long, 698-960 / 1710-2700 MHz, 2.5 dBi, Φ 29×112 mm.</li> <li>1 x SYS;</li> <li>1 x NET;</li> <li>1 x USR;</li> <li>3 x RSSL</li> </ul>                                                                                                    |
| Software                         | <ul> <li>Network protocols: TCP, UDP, DHCP, ICMP, PPPoE, HTTP, HTTPS, DNS, VRRP, NTP;</li> <li>VPN: IPSec, GRE, OpenVPN, DMVPN;</li> <li>Policy: RIPv1 / RIPv2 / OSPF / BGP (optional);</li> <li>Firewall &amp; Filter: Port forwarding, DMZ, anti-DoS, ACL;</li> <li>Serial Port: TCP, UDP;</li> <li>Management: Web Interface.</li> </ul>                                                                                                    |
| Power Supply                     | <ul> <li>Connector: 3-pin 3.5 mm female socket with lock;</li> <li>Input voltage range: 9 to 48 VDC;</li> <li>Power consumption: <ul> <li>Idle: 100 mA @ 12 V;</li> </ul> </li> </ul>                                                                                                    |

|                               | <ul> <li>Data Link: 400 mA (peak) @ 12 V.</li> </ul>                                                                                                    |
|-------------------------------|----------------------------------------------------------------------------------------------------|
| Dimension                     | 106 mm x 106 mm x 40 mm (excluding antenna).                                                                                                    |
| Mounting                      | DIN rail mounting.                                                                                                    |
| Environmental                 | <ul> <li>Operation temperature: -40 to 60 °C (-40 to 140 °F);</li> <li>Storage temperature: -40 a 85 °C (-40 to 185 °F);</li> <li>Operation humidity: 5 to 95 % non-condensing.</li> </ul>                                                                           |
| Housing                       | Metal. 300 g.                                                                                                    |
| Protection                    | IP30                                                                                                    |
| Electromagnetic Compatibility | <ul> <li>EMI: EN 55032:2012 Class B</li> <li>EMS:         <ul> <li>IEC 61000-4-2 ESD: Level 4</li> <li>IEC 61000-4-3 RS: Level 3</li> <li>IEC 61000-4-4 EFT: Level 3</li> <li>IEC 61000-4-5 Surge: Level 3</li> <li>IEC 61000-4-6 CS: Level 3</li> </ul> </li> </ul> |
| Certifications                | CE, Anatel (07661-19-12560), RoHS.                                                                                                    |

Table 10 - Technical Specifications

# RoHS

NOVUS Automation declares and certifies that all of their products are designed and fabricated in compliance with the requirements of Directive 2011/65/EU (EU RoHS 2) of The European Parliament and of the Council of the 8<sup>th</sup> of June 2011 on the restriction of the use of certain hazardous substances in electrical and electronic equipment (EEE) and the amendment (EU) 2015/863/EU.

# **CE Mark**

This is a Class A product. In a domestic environment, this product may cause radio interference in which case the user may be required to take adequate measures.

# ANATEL

This device is homologated by ANATEL, in accordance with the procedures regulated by Resolution 242/2000, and meets the technical requirements applied.

This equipment is not subject to the protection from harmful interference and may not cause interference with duly authorized systems. For more information, see the ANATEL website <u>www.anatel.gov.br</u>.

# **NORMA CISPR 22**

In a domestic environment, this product may cause interference, which may require that the user take appropriate measures to minimize the interference.

# 10 WARRANTY

Warranty conditions are available on our website www.novusautomation.com/warranty.